# **TALEA - ODEA**

# SERVICE MANUAL

**Revision 04 December 2012** 

All parts of this document are the property of **Saeco International Group.** All rights reserved. The manufacturer shall not accept responsibility for possible errors or omissions in this document. Any reproduction or use by third parties is prohibited without the prior written approval of the manufacturer or through an agreement clause.

Saeco International Group

Rev. 04 December 2012

# **Table of contents**

|                        |                                                      | Page   |
|------------------------|------------------------------------------------------|--------|
| 1.                     | Introduction                                         |        |
| 1.1                    | Documents required                                   | 1      |
| 1.2                    | Tools and resources                                  | 1      |
| 1.3                    | Materials                                            | 1      |
| 1.4                    | Safety precautions                                   | 1      |
| 1.5                    | Service Policy                                       | 2      |
| 1.6.1                  | External appliance components                        | 3      |
| 1.6.2                  | Internal appliance components                        | 4      |
|                        |                                                      |        |
| 2.                     | Technical specifications                             | 1      |
| 2.1                    | Technical specifications                             |        |
| 2.2                    | Specification for the measurement of the             |        |
|                        | coffee products temperature.                         | 2      |
|                        |                                                      |        |
| -                      | Onersting                                            |        |
| <b>3.</b><br>2.1       |                                                      | 1      |
| D.1<br>2 1 1           | Odea Co                                              | 1<br>2 |
| 212                    | Odea Giro, Talea Giro                                | 2      |
| 212                    | Talea Giro, Talea Giro                               | 2      |
| 314                    | Talea Ding Ding Diug                                 | 4      |
| 315                    | Talea Touch                                          | R      |
| 3.2                    | Lise cleaning maintenance                            | 12     |
| 33                     | Messages - Troubleshooting                           | 13     |
| 5.5                    | Thessages Theastesheeting                            | 15     |
|                        | e concentration                                      |        |
| 4.                     | Principles                                           |        |
| 4.1.1                  | Talea, Odea Cire water system                        | 1      |
| 4.1.2                  | Solonoid volvo, multi way volvo                      | 2      |
| 7.Z                    | Hot water / steam fausat                             | 3      |
| т.5<br>Л Л             | Coffee cycle                                         |        |
| 7. <del>7</del><br>1 5 | Browing unit's goar mechanism                        | 5      |
| 4.5                    | Temperature sensor (control)                         | 6      |
| 4.7                    | SBC                                                  | 7      |
| 4.8                    | Coffee grinder                                       | 8      |
| 4 9                    | Dosing quantity control coffee grinder blockage when | 0      |
| 1.5                    | machine is low on beans                              | 8      |
| 4.10                   | Autodose (automatic dosing quantity control)         | 9      |
|                        |                                                      |        |
|                        |                                                      |        |
|                        |                                                      |        |

Saeco International Group

# **Table of contents**

| 4          | Eunstional principlas                           | Pag |
|------------|-------------------------------------------------|-----|
| <b>4</b> . | Water level detection of fresh water tank       | 10  |
| 4.12       | Limescale filter                                | 10  |
| 4.13       | Water level detection of residual water trav    | 11  |
| 4.14       | "Empty dreg drawer" message                     | 11  |
| 4 15       | Descaling request                               | 12  |
| 4.16       | Electronical configuration (DIP-switch setting) | 12  |
| 4.17       | Cup lift                                        | 13  |
| 4.18       | Milk Island                                     | 13  |
| 5          | Service modality                                |     |
| 511        | Test mode - Talea Giro and Odea                 | 1   |
| 512        | Special function mode - Talea Giro and Odea     | 2   |
| 521        | Test mode - Talea Ring and Ring Plus            | 3   |
| 522        | Diagnosis menu - Talea Ring and Ring Plus       | 6   |
| 531        | Test mode - Talea Touch                         | 9   |
| 532        | Diagnosis menu - Talea Touch                    | 13  |
| 5.4        | Frror messages                                  | 17  |
|            |                                                 |     |
| 6.         | Standard controls                               |     |
| 6.1        | Repair plan                                     | 1   |
| 6.2        | Service plan                                    | 1   |
| 6.3        | Final control                                   | 2   |
| 7.         | Disassembly                                     |     |
| 7.1        | SBS / dispenser                                 | 1   |
| 7.2        | Housing                                         | 1   |
| 7.3        | Electronics                                     | 3   |
| 7.4        | Boiler pin                                      | 3   |
| 7.5        | Gear motor device                               | 4   |
| 7.6        | Boiler                                          | 5   |
|            |                                                 |     |
|            |                                                 |     |
|            |                                                 |     |
|            |                                                 |     |
|            |                                                 |     |
|            |                                                 |     |
|            |                                                 |     |
|            |                                                 |     |

Saeco International Group

# **Table of contents**

|                |           |                                  | Page                |
|----------------|-----------|----------------------------------|---------------------|
|                | 7.        | Disassembly                      |                     |
|                | 7.7       | Solenoid valve / multi-way valve | 6                   |
|                | 7.8       | Pump                             | / 7                 |
|                | 7.9       | Hose connections (assembly)      | /                   |
|                | 7.10      | Coffee grinder                   | 9                   |
|                | 7.11      | Adjustment of coffee grinder     | 10                  |
|                | 7.12      | Aujustment of conee grinder      | 11                  |
|                | 7.15      |                                  | 12                  |
|                | 8.        | Notes                            | 1                   |
|                | •         | Mistor metano di mana            |                     |
|                | 9.        | Odea Co                          |                     |
|                |           | Odea Cire Dluc, Cire             |                     |
|                |           | Talaa                            |                     |
|                |           | Idied                            |                     |
|                |           |                                  |                     |
|                | 10        | Wiring diagrams                  |                     |
|                | 10.       | Odea Co                          |                     |
|                |           | Odea Giro                        |                     |
|                |           | Talea Giro Plus                  |                     |
|                |           | Talea Ring                       |                     |
|                |           | Talea Ring Plus                  |                     |
|                |           | Talea Touch Plus                 |                     |
|                |           |                                  |                     |
|                |           |                                  |                     |
|                |           |                                  |                     |
|                |           |                                  |                     |
|                |           |                                  |                     |
|                |           |                                  |                     |
|                |           |                                  |                     |
|                |           |                                  |                     |
|                |           |                                  |                     |
|                |           |                                  |                     |
|                |           |                                  |                     |
|                |           |                                  |                     |
|                |           |                                  |                     |
|                |           |                                  |                     |
|                |           |                                  |                     |
|                |           |                                  |                     |
|                |           |                                  |                     |
|                |           |                                  |                     |
|                |           |                                  |                     |
|                |           |                                  |                     |
| Saeco Internat | ional Gro | aun                              | Talea / Odea - Line |
| Sacco Internat |           |                                  |                     |

# CHAPTER 1 INTRODUCTION

Saeco International Group

# 01 INTRODUCTION

### 1.1 Documents required

The following documents are needed for repair work:

- Instruction booklet for the related model
- Technical documentation for specific model (diagrams, exploded view, sympton cure and service manual).

### 1.2 Tools and resources

As well as the standard equipment, the following is required:

| Pieces | Description                | Comment                   |
|--------|----------------------------|---------------------------|
| 1      | Special screwdriver        | Torx T 10                 |
| 1      | Pliers for Oetiker clamps  |                           |
| 1      | Tester CC - A - VDC        |                           |
| 1      | Digital temperature meter  | Temperature range > 150°C |
| 1      | SSC (Saeco Service Center) | Interface for programming |

### 1.3 Materials

| Description               | Comment                        |
|---------------------------|--------------------------------|
| Thermal conductance paste | Temperature resistance > 200°C |
| Descaler                  | Saeco descaler                 |
| Fat solvent               | Personal choice                |
| Silicone grease           | Food-safe                      |

### 1.4 Safety precautions

We recommend you consult this Service Manual of the machine before performing any maintenance work.

Observe all applicable standards relating to the repair of electrical appliances.

Always disconnect the power plug from the mains before beginning repair work. Simply turning off the main machine power switch is not an adequate safety precaution.

This domestic appliance is rated as insulation class I. On completion of the repair work, insulation and dielectric rigidity tests must be performed.

Saeco International Group

Page 1 / 4

# 01 INTRODUCTION

# TALEA / ODEA - LINE

**For IN WARRANTY** repairs is mandatory to use the single components (not the assembly) available in the exploded views of the coffee machines or of the specific components. If you find the information "SEE THE EXPLODED VIEW E......" in the assembly description field, it means that the single components of the assembly are available in the other pages of the exploded view. It's possible to use the assembly only if there is a specific Symptom Cure that include this possibility or when the single components are not available for the order.

### 1.5 Service POLICY grid as used for coffee machine

### List of principal assembly present in all our coffee machines

| Components        | Assembly use         | Single components available                                                                           |
|-------------------|----------------------|----------------------------------------------------------------------------------------------------|
| COFFEE<br>GRINDER | Only for OOW repairs | <b>YES</b> , to consult the specific exploded-view of the machine or of the Coffee Grinder on website |
| BREWING UNIT      | Only for OOW repairs | <b>YES</b> , to consult the specific exploded-view of the machine or of the Brewing unit on website   |
| BOILER            | Only for OOW repairs | <b>YES</b> , to consult the specific exploded-view of the machine on website                          |
| GEAR<br>MOTOR     | Only for OOW repairs | <b>YES</b> , to consult the specific exploded-view of the machine on website                          |
| FILTER<br>HOLDER  | Only for OOW repairs | <b>YES</b> , to consult the specific exploded-view of the machine on website                          |
| MILK<br>CARAFE    | Only for OOW repairs | <b>YES</b> , to consult the specific exploded-view of the machine on website                          |
| THERMAL<br>CARAFE | Only for OOW repairs | <b>YES</b> , to consult the specific exploded-view of the Thermal Carafe on website                   |
| MILK ISLAND       | Only for OOW repairs | <b>YES</b> , to consult the specific exploded-view of the Milk Island on website                      |

# 01 INTRODUCTION

### 1.6.1. External appliance components

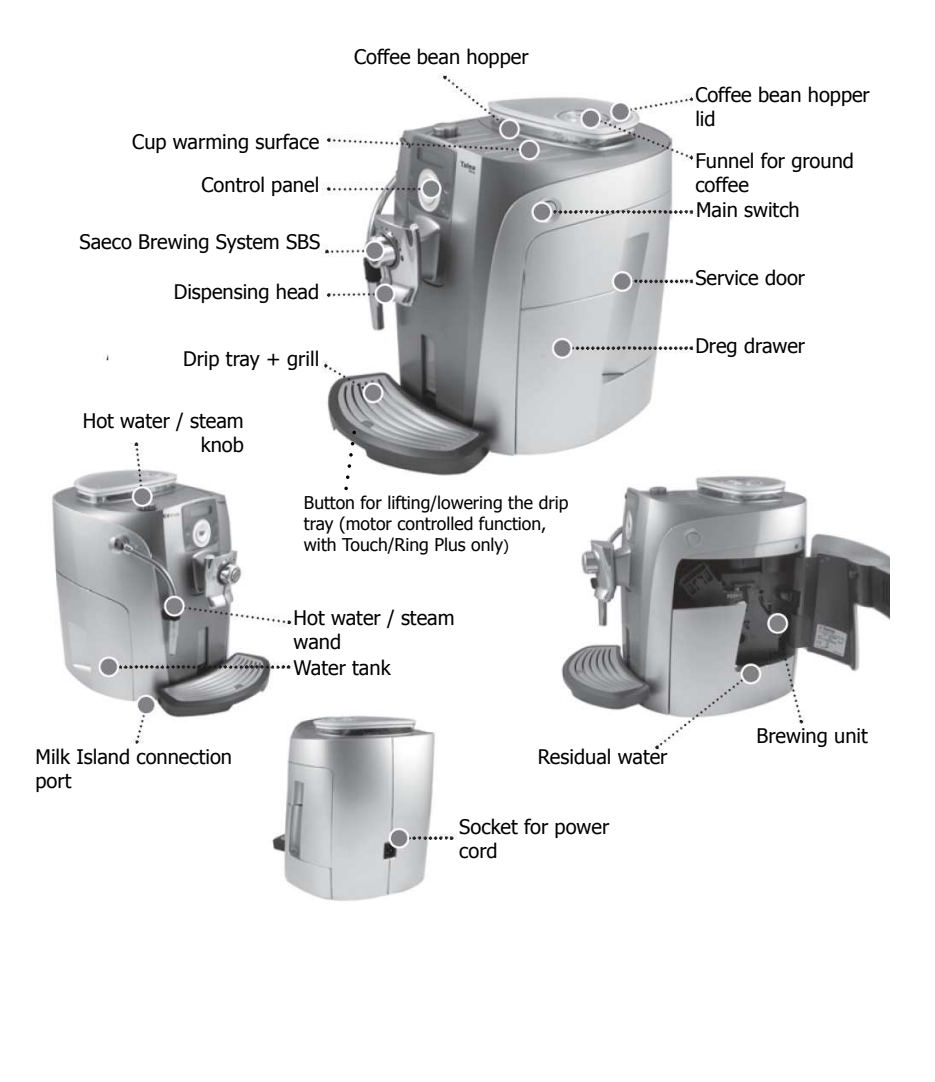

Saeco International Group

Page 3 / 4

# 01 INTRODUCTION

# TALEA / ODEA - LINE

# 1.6.2. Internal appliance components

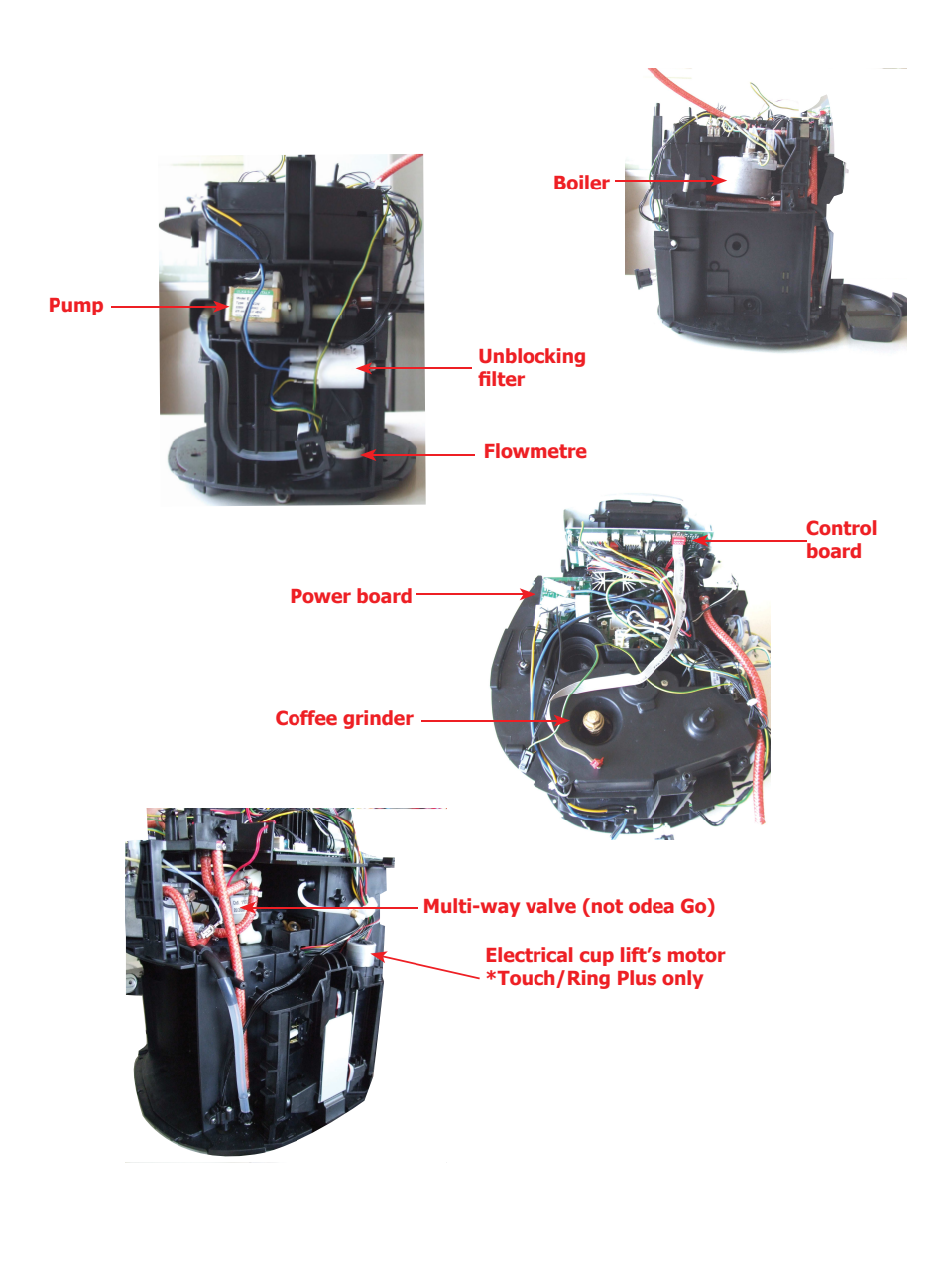

Page 4 / 4

# CHAPTER 2 TECHNICAL SPECIFICATIONS

Saeco International Group

# 02 TECHNICAL SPECIFICATIONS

# 2.1. Technical specifications

| Connection values / power consumption:                         | 230 V~, 50/60 Hz, 1500 W                                                                                          |
|----------------------------------------------------------------|----------------------------------------------------------------------------------------------------|
| Temperature control:                                           | Temperature sensor (NTC, 20°C approx. 61 kOhm)                                                                    |
| Safety equipment:                                              | 2 safety thermostats, can resist 175°C                                                                            |
| Power output of stainless boiler:                              | 1300 W - to dispense coffee, hot water and steam                                                                  |
| Electrical cup lift<br>*Talea Touch and Ring Plus only         | Stepping motor 24VDC                                                                                              |
| Tank water level and<br>residual water tray sensor             | Capacitive sensor                                                                                                 |
| Gear motor:                                                    | DC motor with 2 rotating directions (24VDC)                                                                       |
| Actively heated cup warmer:<br>*Talea Touch and Ring Plus only | PTC control                                                                                                    |
| Pump:                                                          | Ulka reciprocating piston type pump with thermal safety<br>100°C<br>48 W, 230V, 50 Hz, Type EP5 approx. 13-15 bar |
| Safety valve:                                                  | Opens at approx. 18-20 bar                                                                                        |
| Water filter:                                                  | in tank                                                                                                    |
| Coffee grinder:                                                | DC motor with<br>ceramic grinders                                                                                 |
| Multi-way valve:                                               | 15 W                                                                                                    |
| Coffee dose control                                            | Hall sensor - pulse control. Adjustable coffee dosage from approx. 7 - 10.5 g set via program.                    |
| Power consumption:                                             | During heating phase - approx. 5.6 A                                                                              |
| Dimensions: W x H x D in mm:                                   | 300/375/410                                                                                                    |
| Weight:                                                        | approx. 10 kg                                                                                                    |
| Water tank capacity:                                           | approx. 1.7 l.                                                                                                    |
| Coffee container filling capacity                              | approx. 250g coffee beans                                                                                         |
| Dreg drawer capacity                                           | 14                                                                                                    |
| Continuous-flow heater capacity:                               | approx. 10 ccm                                                                                                    |
| Water circuit filling time:                                    | approx. 15 seconds for first filling cycle                                                                        |
| Heating time:                                                  | approx. 45 seconds                                                                                                |
| Grinding time:                                                 | approx. 8-10 seconds                                                                                              |

Saeco International Group

Page 2 / 2

# 02 TECHNICAL SPECIFICATIONS TALEA / ODEA - LINE

### 2.2. Specification for the measurement of the coffee products temperature.

The temperature is influenced by the flow from the dispenser and stratification of temperatures in the glass. In order to consider these phenomena and to introduce measures that allow comparisons in controlled conditions, below guidelines must be followed:

### **Conditions:**

- a) Water temperature in tank: 23°C (+/-2°C).
- b) It must be used a plastic cup (see picture N°1).
- c) It must be used a thermocouple thermometer (e.g. type K see picture N°2).
- d) The coffee machine is tested without any change of parameters or calibrations, which may affect the temperature of products, so the measurement of temperature must be done with machine in default factory setting.

### **Procedure:**

- 1. The temperature must be measured in the cup, immediately after dispensing. Cup has to be placed on a non-metal surface using a thermocouple thermometer.
- 2. The temperature in the cup is measured by immersing the probe of the thermometer up to touch the bottom. The probe then must be moved in a circular motion for 5/6 rotations. At the of the rotations, stop in the center of the cup.
- 3. The highest temperature measured during the rotations is the value we are searching for, and that must be reported;
- 4. Test measurement: from end of dispensing to the end of rotations must be completed within 12 seconds.

### Limits of acceptability

The acceptance limits are divided by features and products and are the following:

### Espresso Coffee Italy Q.ty 25/40 gr.

Temperature of 1st product  $69^{\circ}C \le 85^{\circ}C$ Temperature of 2nd product  $72^{\circ}C \le 85^{\circ}C$ 

### Coffee Q.ty 70/120 gr.

Temperature of 1st product  $69^{\circ}C \le 85^{\circ}C$ Temperature of 2nd product  $72^{\circ}C \le 85^{\circ}C$ 

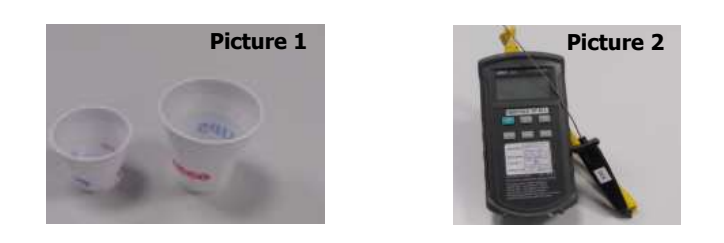

Page 3 / 2

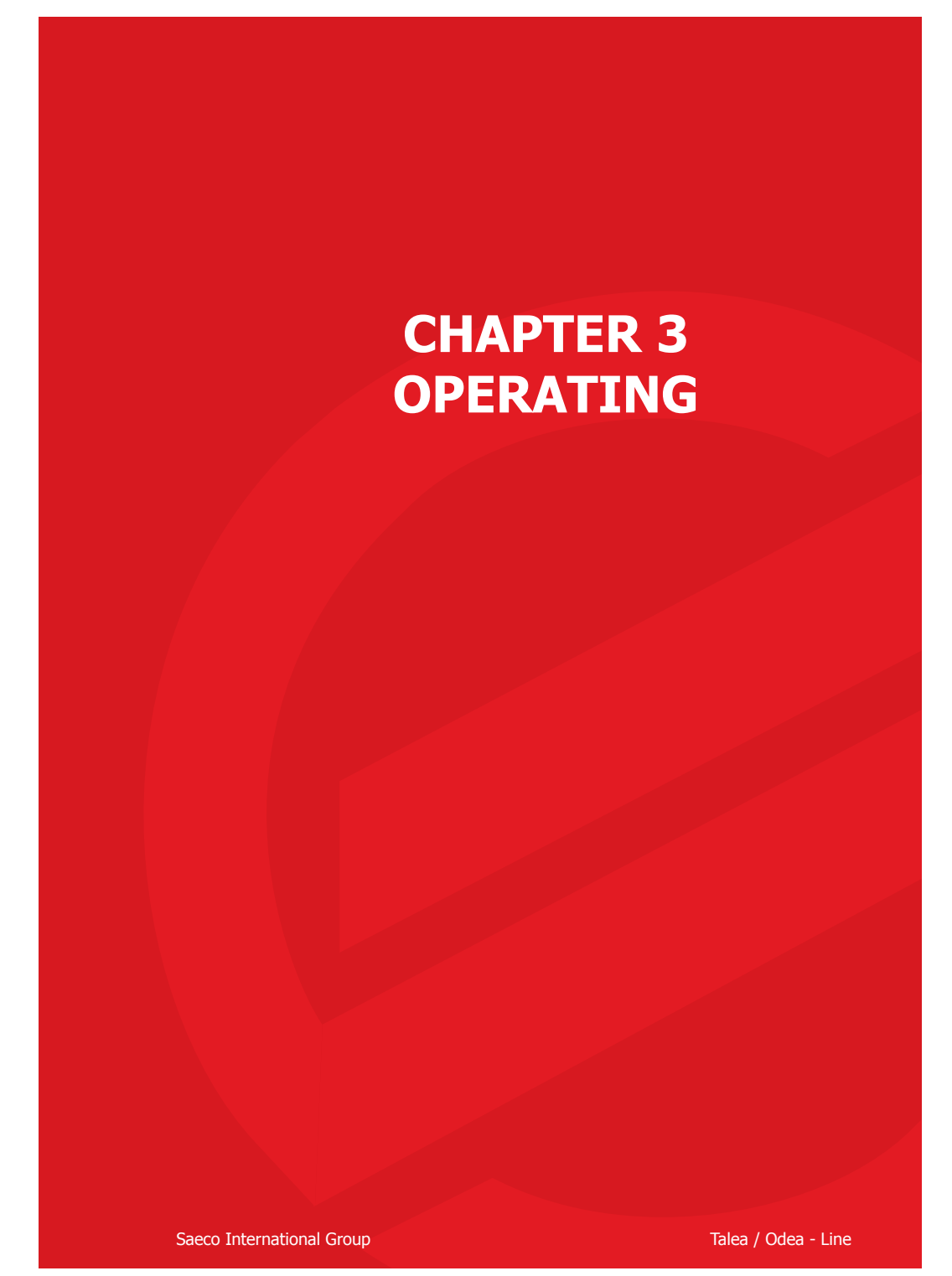

Downloaded from  $\underline{www.Manualslib.com}$  manuals search engine

03 OPERATING

### 3.1. User interfaces

3.1.1 Odea Go

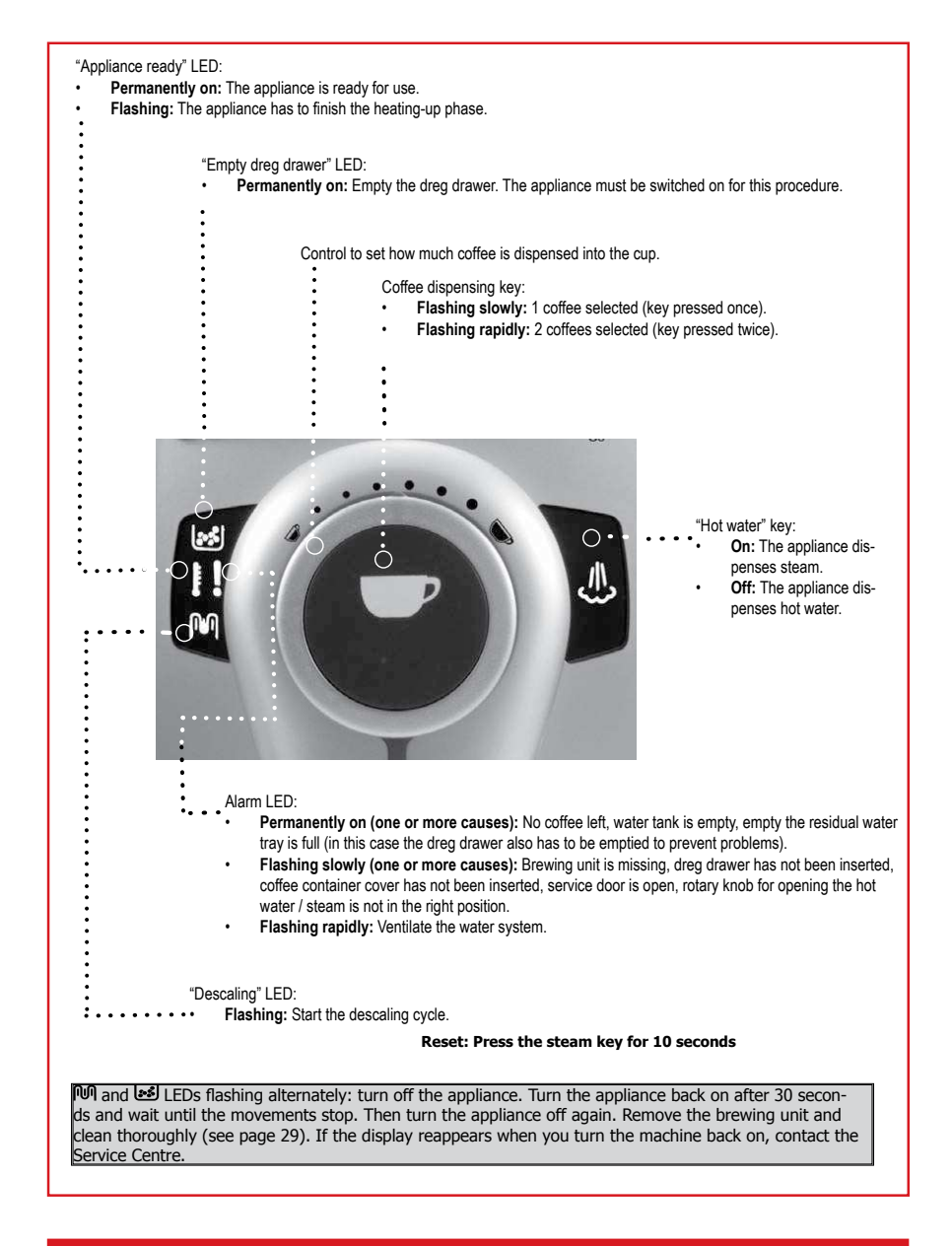

Saeco Internationa Group

Page 1 / 13

# 03 OPERATING

TALEA / ODEA - LINE

### 3.1.2 Odea Giro, Talea Giro

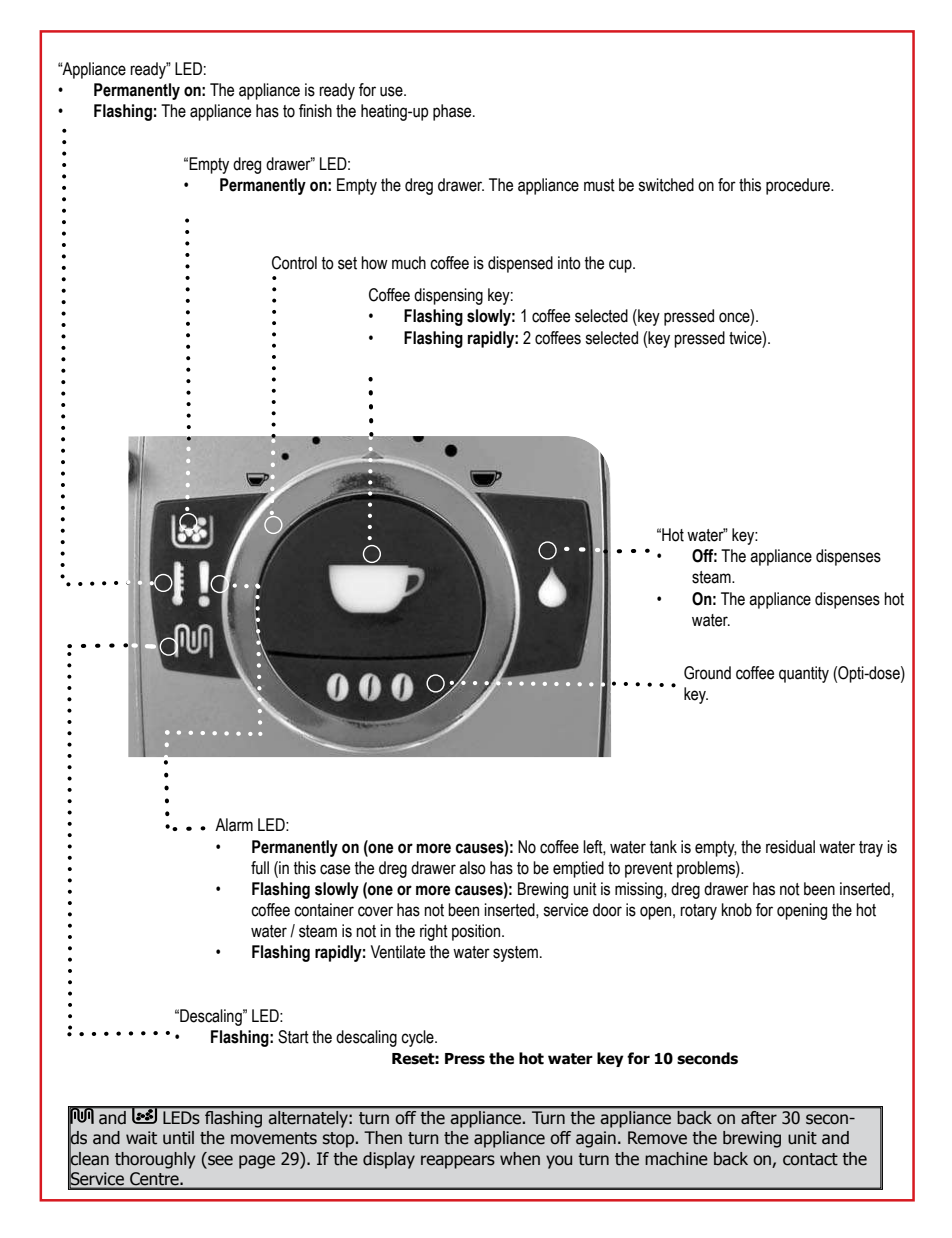

Page 2 / 13

03 OPERATING

#### 3.1.3 Talea Giro Plus

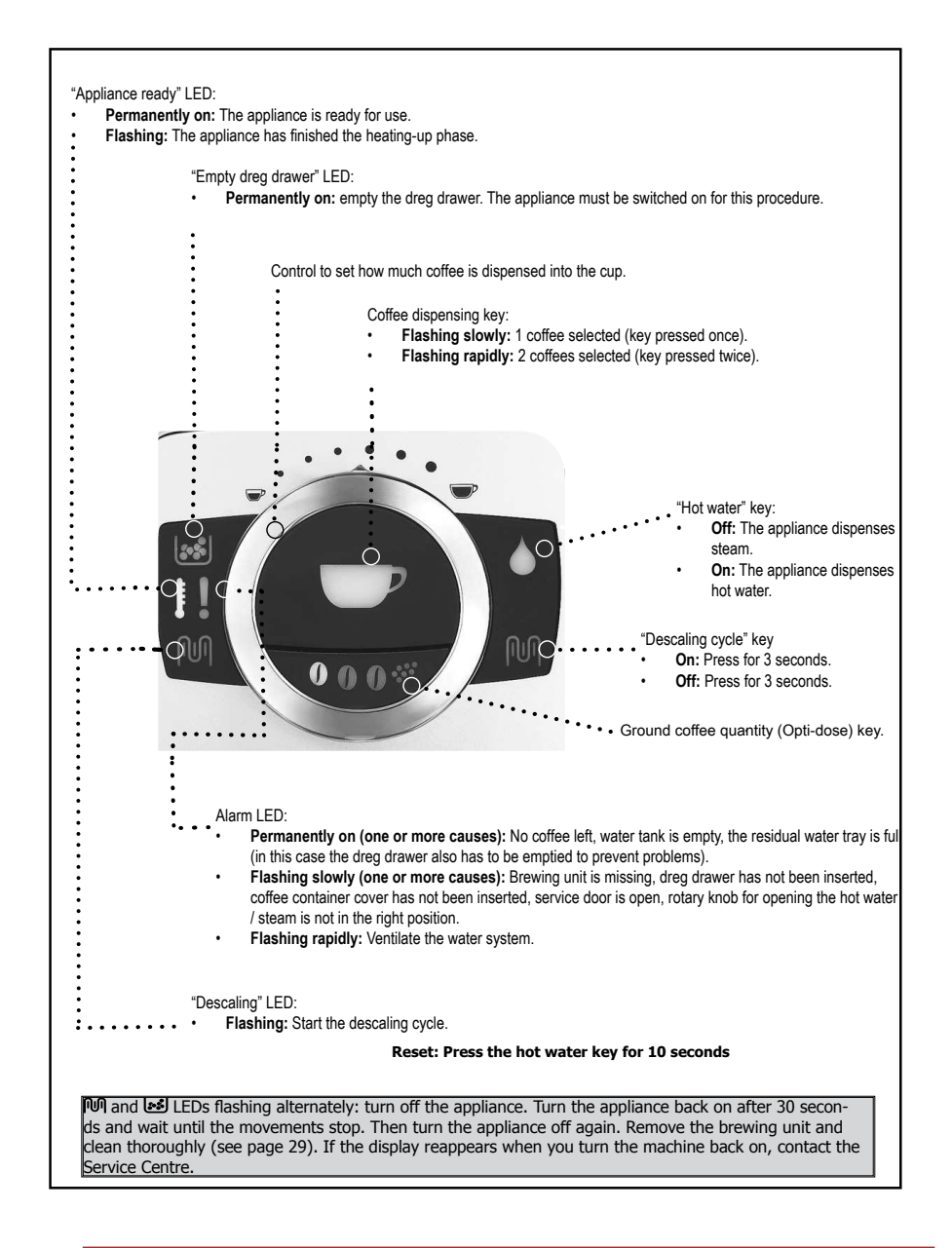

Saeco Internationa Group

Page 3 / 13

# 03 OPERATING

### 3.1.4 Talea Ring, Ring Plus

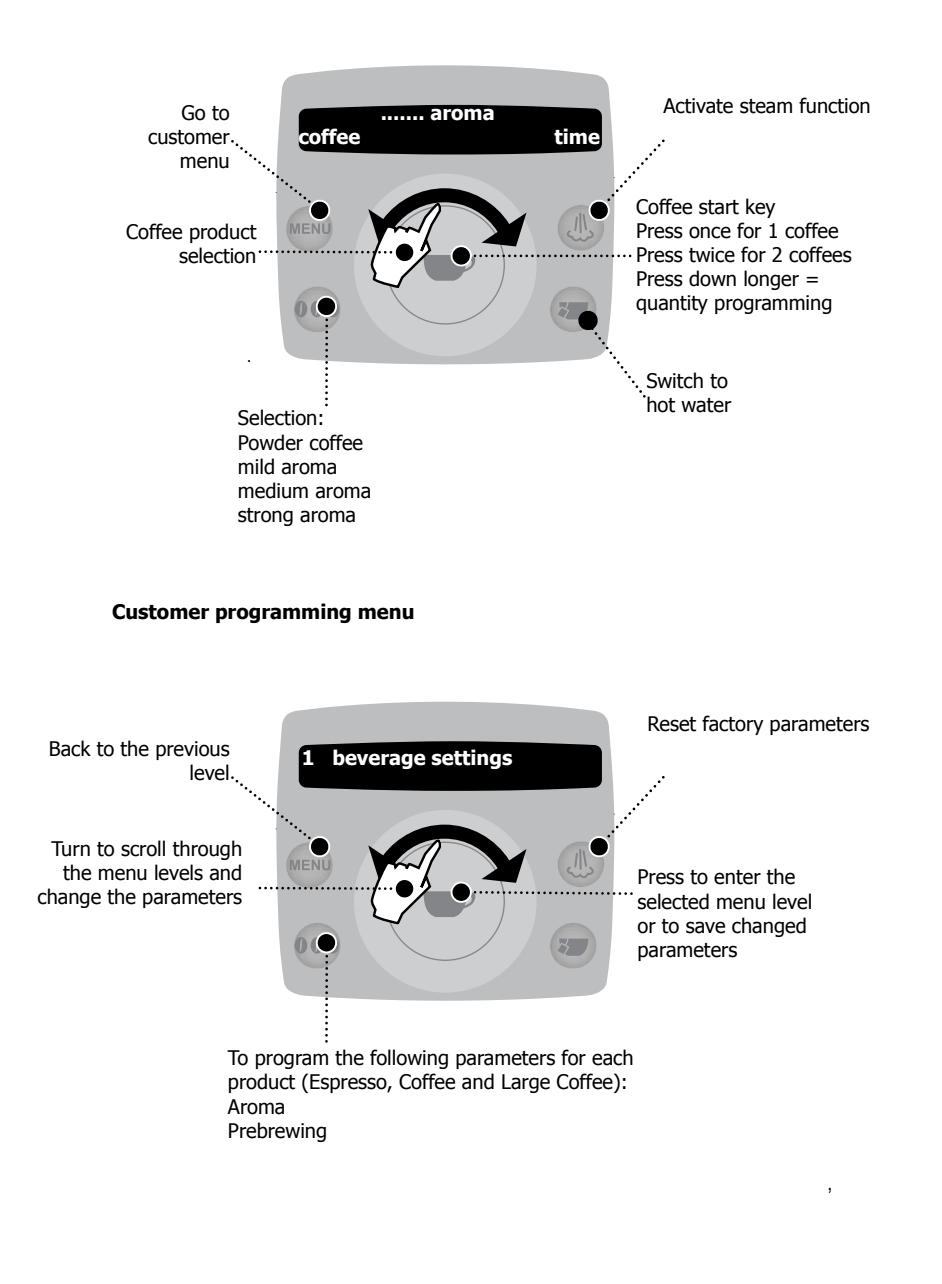

Saeco Internationa Group

Page 4 / 13

# 03 OPERATING

# TALEA / ODEA - LINE

### Main menu levels

| 1 beverage settings | Dosage quantity<br>Temperature<br>Prebrewing                                                                                           |
|---------------------|----------------------------------------------------------------------------------------------------|
| 2 machine settings  | Language<br>Water hardness<br>Acoustic signal / alarm<br>Filter alarm<br>Rinsing<br>Cup warmer (Ring Plus)<br>Time setting (Ring Plus) |
| 3 maintenance       | Aqua Prima<br>Descaling<br>Clean brewing unit                                                                                          |
| 4 energy saving     | Switch-off time (standby)<br>Timer (switching time)                                                                                    |
| 5 special functions | Restore settings (factory settings)                                                                                                    |
| Exit                | Cancel:<br>Press the menu key several times<br>you see "cancel" in the display, the<br>confirm with the start key                      |

veral times until display, then key

Page 5 / 13

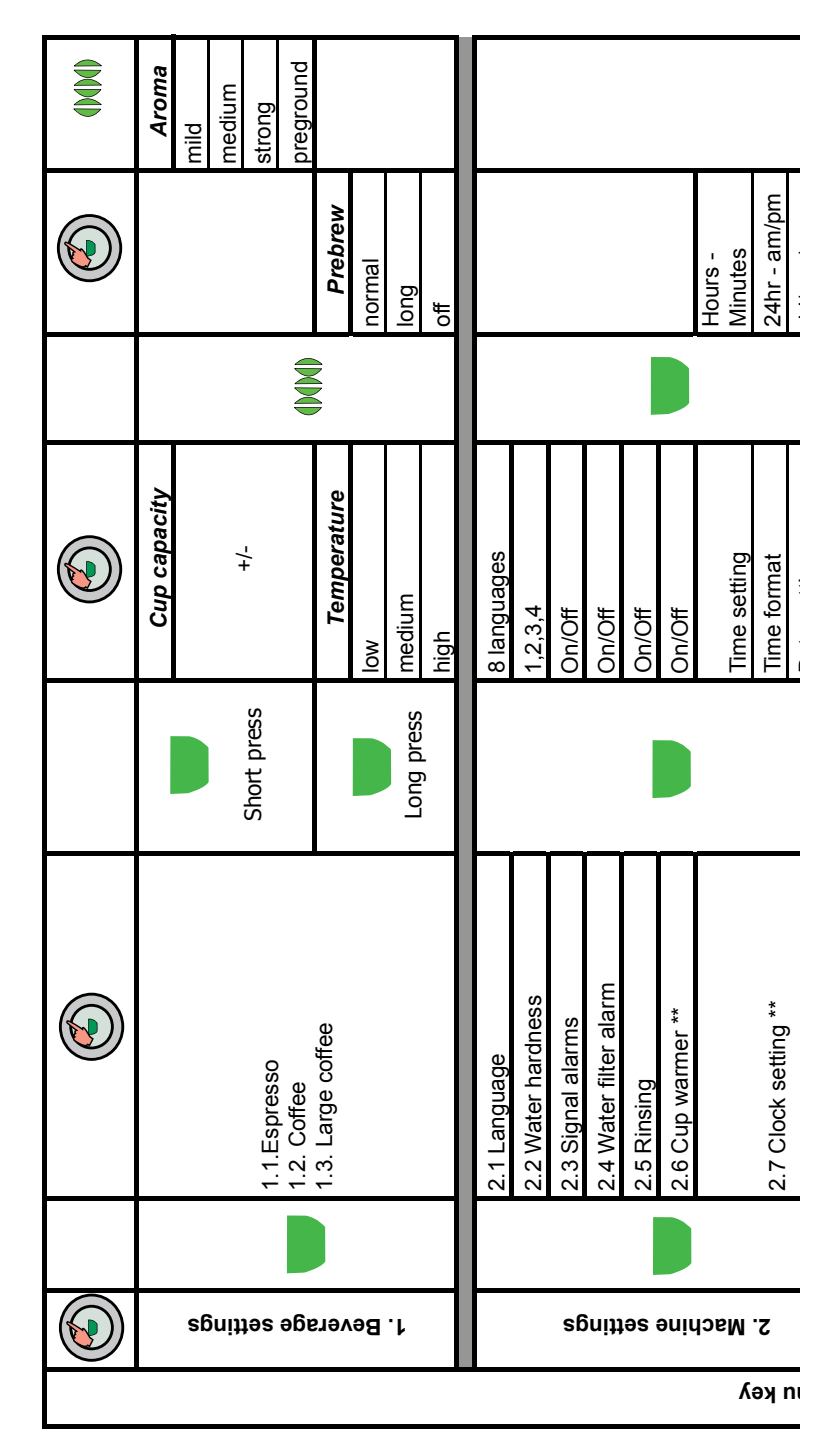

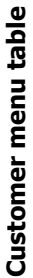

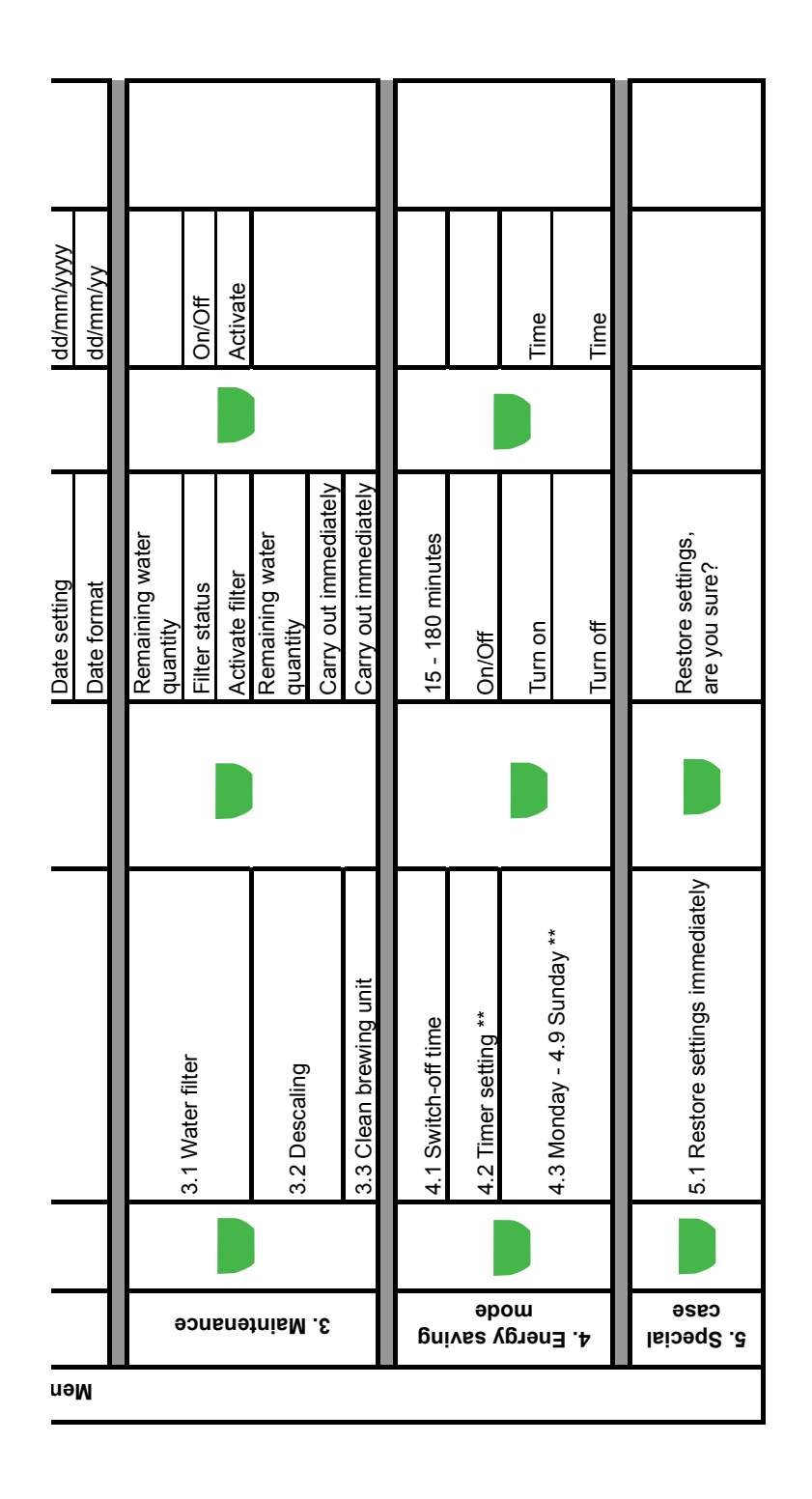

\*\* Available with Ring Plus only

# 03 OPERATING

### 3.1.5 Talea Touch

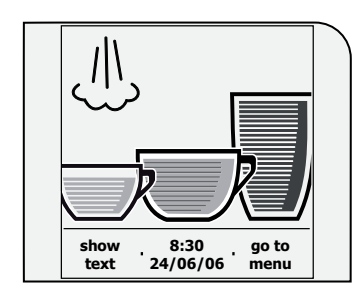

To start: Press the "go to menu" key Beverage programming: Keep the relevant beverage key pressed

- Scroll if menu point has several pages
- Back to previous menu point
- Back to main menu
- Save
- Confirm (activate functions)
- Exit menu

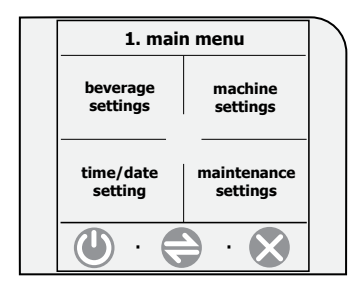

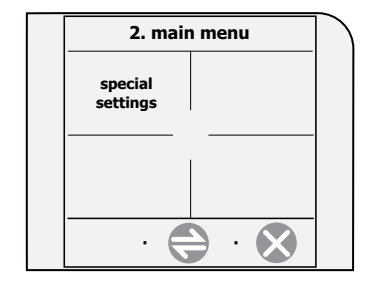

beverage settings:
Espresso, Coffee and Large Coffee settings
machine settings:
Language, acoustic signals, cup warmer and water settings
time/date settings:
Time, clock timer and standby settings
maintenance settings:
Product counter, cleaning cycle, descaling cycle and display lock

**special settings:** Factory settings

Saeco Internationa Group

Page 8 / 13

# 03 OPERATING

# TALEA / ODEA - LINE

Example, water hardness setting

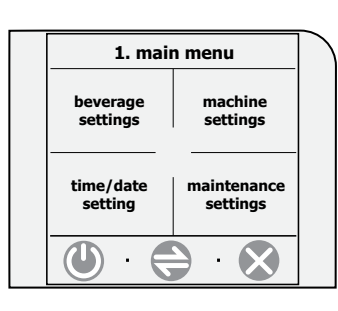

In the first main menu, select "machine settings"

| 1.2 machiı               | ne settings                      |  |
|--------------------------|----------------------------------|--|
| language &<br>display    | alert and<br>acoustic<br>setting |  |
| cup - warming<br>surface | water settings                   |  |
| · ·                      | · 🖨                              |  |

Press the "water settings" key

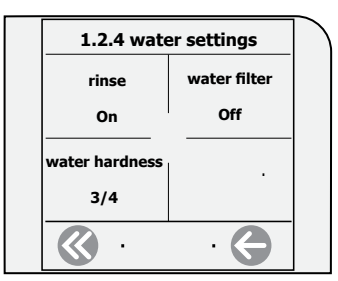

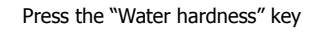

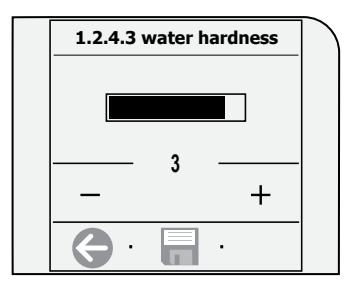

Carry out the settings with the +/- keys and save with the  $\fbox$  save key.

Page 9 / 13

| Γ     |                      |          |                             | ;         |                 | normal       |
|-------|----------------------|----------|-----------------------------|-----------|-----------------|--------------|
|       |                      |          |                             | əcye.     | Prebrewing      | strong       |
|       |                      |          |                             | 1.5.1     |                 | off          |
|       |                      | 6uiti    |                             | ·1/9      |                 | low          |
|       | 1                    | ləs ə    | Espresso                    | Coff<br>e | Temperature     | medium       |
|       | Beverage<br>settings | 6e19     | Coffee                      | .1.2.     |                 | high         |
|       |                      | ev9      | Large coffee                | כ<br>ז /ס |                 | mild         |
|       |                      | 1.1.     |                             | ssər      |                 | normal       |
|       |                      | :        |                             | ds∃       | Aroma           | strong       |
|       |                      |          |                             | ·T·T·     |                 | preground    |
|       |                      |          |                             | τ         | Coffee capacity | - / +        |
| -     |                      | ┡        | velraide & enerinde         | ·T.       | Language        | 11 languages |
|       |                      |          | Language & dispiral         | T'2       | Contrast        | - / +        |
|       |                      | sɓu      | Acountic cionale and alarme | .2.2      | Machine ready   | On/Off       |
|       |                      | ittəə    |                             | 7'T       | Key tone        | On/Off       |
|       | Machine              | s əu     |                             | •         | always on       |              |
|       | settings             | iyse     | Heated cup holder           | ε.s.      | always off      |              |
|       |                      | M .2     |                             | T         | off in standby  |              |
| r     |                      | <b>T</b> |                             | .1        | Rinse           | On/Off       |
| nuər  |                      |          | Water settings              | <b>.</b>  | Aqua Prima      | On/Off       |
| u ui  |                      | _        |                             | r         | Water hardness  | 1,2,3,4      |
| iβM . |                      | ┡        | Time cottinee               | ·T.       | Current time    | - / +        |

Customer menu table

| Τ.           |                         |                      | nime secungs     | £.1        | Time format      | Celect             |
|--------------|-------------------------|----------------------|------------------|------------|------------------|--------------------|
|              |                         |                      | :                | .z.        | Current date     | Year / Month / Day |
|              |                         | sɓ                   | Date settings    | б.1        | Date format      | Select             |
|              |                         | nitte                |                  |            | after 15 minutes |                    |
|              | Clock settings          | es y                 | Ctandby cotting  | .5.8       | after 30 minutes |                    |
|              |                         | ool                  |                  | £.1        | after 1 hour     |                    |
|              |                         | 3.0                  |                  |            | after 3 hours    |                    |
|              |                         | τ.                   |                  |            | Interval 1       | Hours / Minutes    |
|              |                         |                      | Machine on/off   | .4.8       | Interval 2       | Hours / Minutes    |
|              |                         |                      |                  | T'3        | Interval 3       | Hours / Minutes    |
|              |                         |                      |                  | ٦          | Day settings     | Select             |
|              |                         |                      |                  |            | Espresso         |                    |
|              |                         | sɓ                   | Drock counter    | <b>۲.1</b> | Coffee           |                    |
|              |                         | nitt                 |                  | 7.4        | Large coffee     |                    |
|              |                         | əs ə:                |                  |            | Reset            |                    |
|              | Maintenance<br>settings | onsnotr              | Cleaning cycle   | 2.4.1      | Yes/no           |                    |
|              |                         | ii6M .4.             | Descaling cycle  | £.4.1      | Yes/no           |                    |
|              |                         | T                    | Display lock     | 4.4.1      | Release          |                    |
| 2. Main menu | Special<br>settings     | spnittes laio9q2 .1. | Factory settings | יזיזי      | no/yes           |                    |
|              |                         | z                    |                  |            |                  |                    |

# 03 OPERATING

### 3.2 Use, cleaning and maintenance

|   | Usi                                                        | ing the machine                                                                                                    |
|---|------------------------------------------------------------|----------------------------------------------------------------------------------------------------|
| 1 | Insert the limescale filter                                | If available                                                                                                    |
| 2 | Fill water tank                                            |                                                                                                    |
| 3 | Fill bean hopper                                           |                                                                                                    |
| 4 | Turn on the appliance                                      |                                                                                                    |
| 5 | Carry out machine settings (machines<br>with display only) | Determine and set water hardness, activate limescale<br>filter<br><b>IMPORTANT:</b> if the limescale filter is not inserted for<br>longer periods, the relevant setting must be set to "OFF"<br>otherwise the descaling interval calculated by the appli-<br>ance is too long and this results in limescale building up<br>in the appliance.<br>Two settings must be programmed on models with ring<br>function:<br>1. Machine settings: 2.4 Alarm Filter ON/OFF<br>2. Maintenance / Aqua Prima: 3.1.2 Additional Filter ON/<br>OFF |
| 6 | Specify the product<br>(machines with display only)        | Cup capacity, dosing quantity, prebrewing                                                                                                    |
| 7 | Press the start key                                        | Press 1x for 1 coffee, press 2x for 2 coffees                                                                                                    |

|   | Cleaning and service           |                                    |  |  |  |
|---|--------------------------------|------------------------------------|--|--|--|
| Α | Empty dreg drawer              | When message appears               |  |  |  |
| В | Empty drip tray                | When message appears               |  |  |  |
| С | Clean water tank               | Weekly                             |  |  |  |
| D | Clean coffee bean hopper       | As necessary                       |  |  |  |
| E | Clean housing                  | As necessary                       |  |  |  |
| F | Clean brewing unit             | 2 - 3 x weekly or after 50 coffees |  |  |  |
| Н | Carry out a descaling cycle    | When message appears               |  |  |  |
| J | Clean drip tray                | Weekly                             |  |  |  |
| К | Clean brewing unit compartment | Weekly                             |  |  |  |

| Descaling cycles |                                              |                                       |                                        |  |  |  |  |
|------------------|----------------------------------------------|---------------------------------------|----------------------------------------|--|--|--|--|
| Hardness         | Water hardness                               | Interval without lim-<br>scale filter | Interval with limscale filter          |  |  |  |  |
| 1                | Soft water<br>(up to 7ºdH)                   | approx. every 3 months / 120 litres   | approx. every 6 months / 240 litres    |  |  |  |  |
| 2                | Medium hard water<br>(7º-14ºdH)              | approx. every 2 months /<br>90 litres | approx. every 4 months /<br>180 litres |  |  |  |  |
| 3                | Hard water<br>(15º-21ºdH)                    | approx. every 6 weeks /<br>60 litres  | approx. every 3 months / 120 litres    |  |  |  |  |
| 4                | Very hard water<br>(over 21 <sup>o</sup> dH) | approx. every 4 weeks /<br>30 litres  | approx. every 6 weeks /<br>60 litres   |  |  |  |  |

Saeco Internationa Group

Page 12 / 13

# 03 OPERATING

# TALEA / ODEA - LINE

### 3.3 Messages - troubleshooting

| DISPLAY MESSAGE SHOWN                        | INSTRUCTIONS FOR TROUBLESHOOTING                                                                                                    |
|----------------------------------------------|----------------------------------------------------------------------------------------------------|
| Turn machine off and on to solve the problem | Turn the appliance off and then back on after 30 seconds to resolve the fault.                                                                                                    |
| Call Service Centre                          | The problem requires the intervention of the Service Centre                                                                                                    |
| Insert drip tray                             | Insert the drip tray                                                                                                    |
| Close coffee bean hopper lid                 | The coffee bean hopper lid must be closed to produce beverages.                                                                                                    |
| Insert ground coffee                         | This message is shown if the user selected the use of<br>this type of coffee when the products were specifically<br>programmed.                                                                                                    |
| Insert brewing unit                          | Insert the brewing unit in its intended location                                                                                                    |
| Insert dreg drawer                           | Insert the dreg drawer                                                                                                    |
| Empty dreg drawer                            | Remove the dreg drawer and empty.<br>NOTE: the dreg drawer must only be emptied when<br>the appliance is switched on. The drawer must<br>be removed for at least 5 seconds. If the drawer<br>is emptied when the appliance is switched off the<br>message is not reset.                                                                              |
| Close side door                              | Close the service door.                                                                                                    |
| Fill water tank                              | Fill the water tank                                                                                                    |
| Empty residual water tray                    | Empty residual water tray                                                                                                    |
| Prime circuit                                | Start the automatic water cycle filling The appliance<br>makes 5 attempts to fill the cycle automatically.<br>If these attempts fail, the Service Centre must be<br>informed about these ventilation attempts.                                                                                                    |
| The descaling cycle did not run correctly.   | Repeat the operation as described in the appropriate chapter in the instruction booklet                                                                                                    |
| Replace Aqua Prima filter                    | This message is only displayed if the filter control is<br>enabled (see notes in the instruction booklet)<br>The filter should be replaced in the following cases:<br>1) Over 60 litres of water have been dispensed for<br>drinks<br>2) 90 days have elapsed since installation<br>3) 20 days have elapsed since the coffee maker was<br>last used. |
| The cleaning cycle did not run correctly     | Repeat the operation as described in the relevant chapter in the instruction booklet.                                                                                                    |
| Descale appliance                            | Carry out the descaling cycle                                                                                                    |
| Standby                                      | Press the "ON" key                                                                                                    |

Page 13 / 13

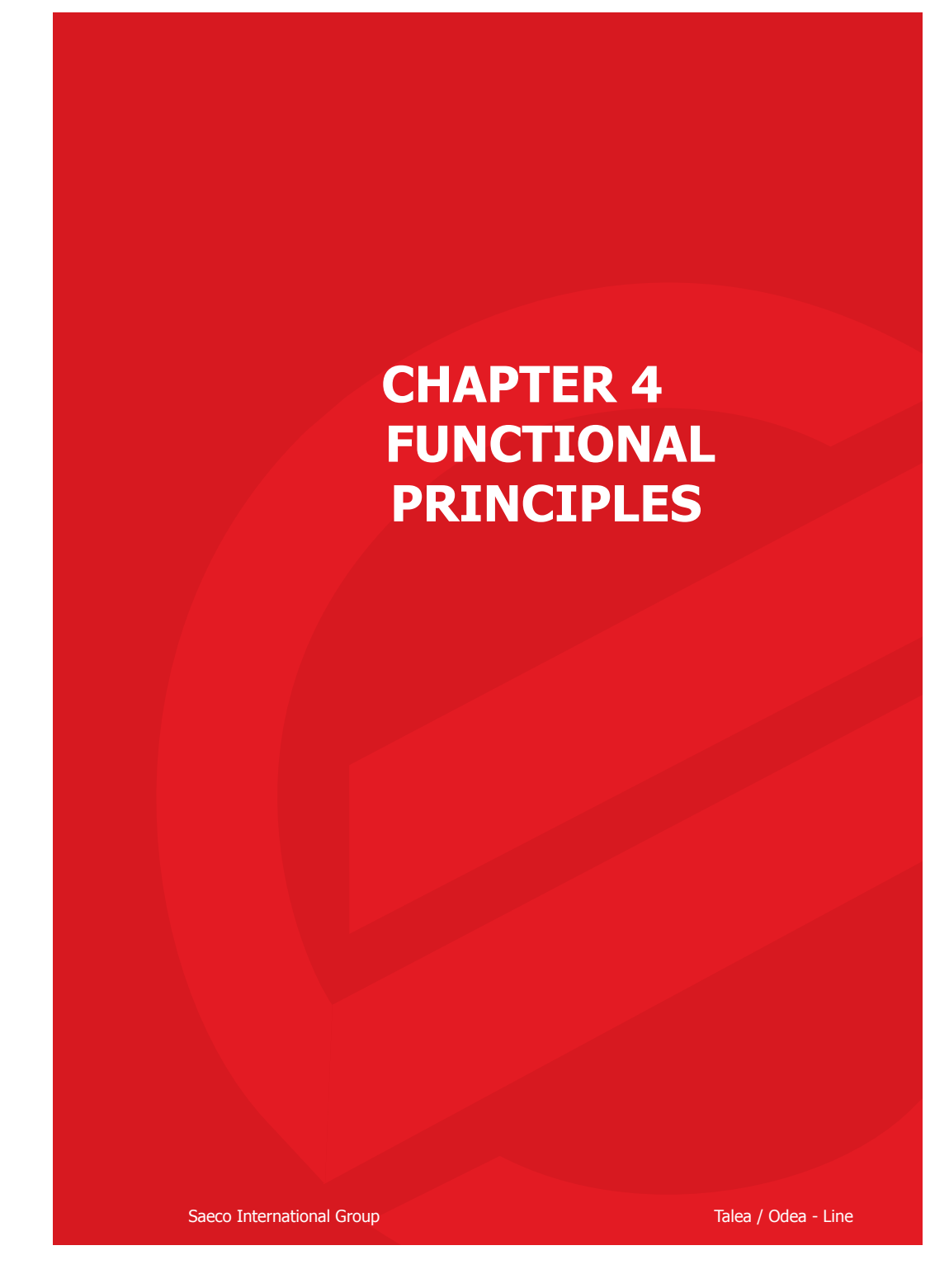

#### TALEA / ODEA - LINE 04 FUNCTIONAL PRINCIPLES

#### 4.1.1 Odea Go water system

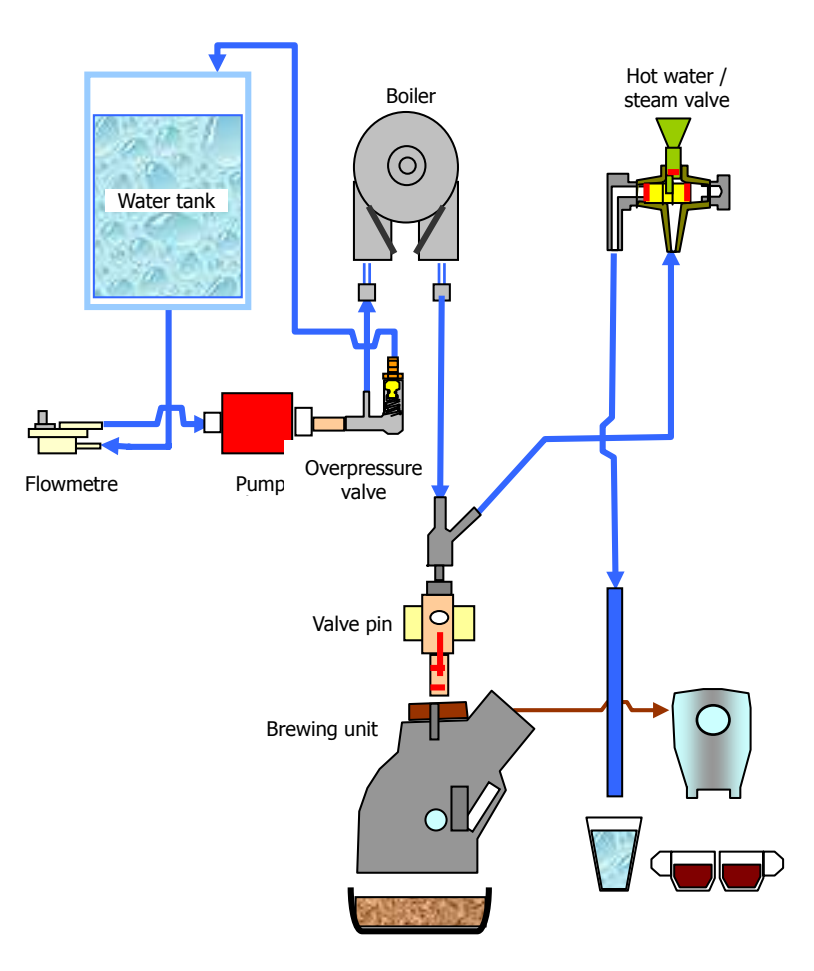

### Odea Go

- Conventional water system ٠
- Flowmetre cup capacity / ventilation display ٠
- Reciprocating piston type pump (13 15 bar) Overpressure valve (opening pressure 18 20 bar). ٠
- .
- ٠ Boiler (= continuous-flow heater) 1300 W
- Valve pin (mechanical valve opener) ٠
- Hot water / steam valve (switch between coffee / hot water, steam output) •

Saeco Intrnational Group

Page 1 / 14

# 04 FUNCTIONAL PRINCIPLES

# TALEA / ODEA - LINE

### 4.1.2 Talea, Odea Giro water system

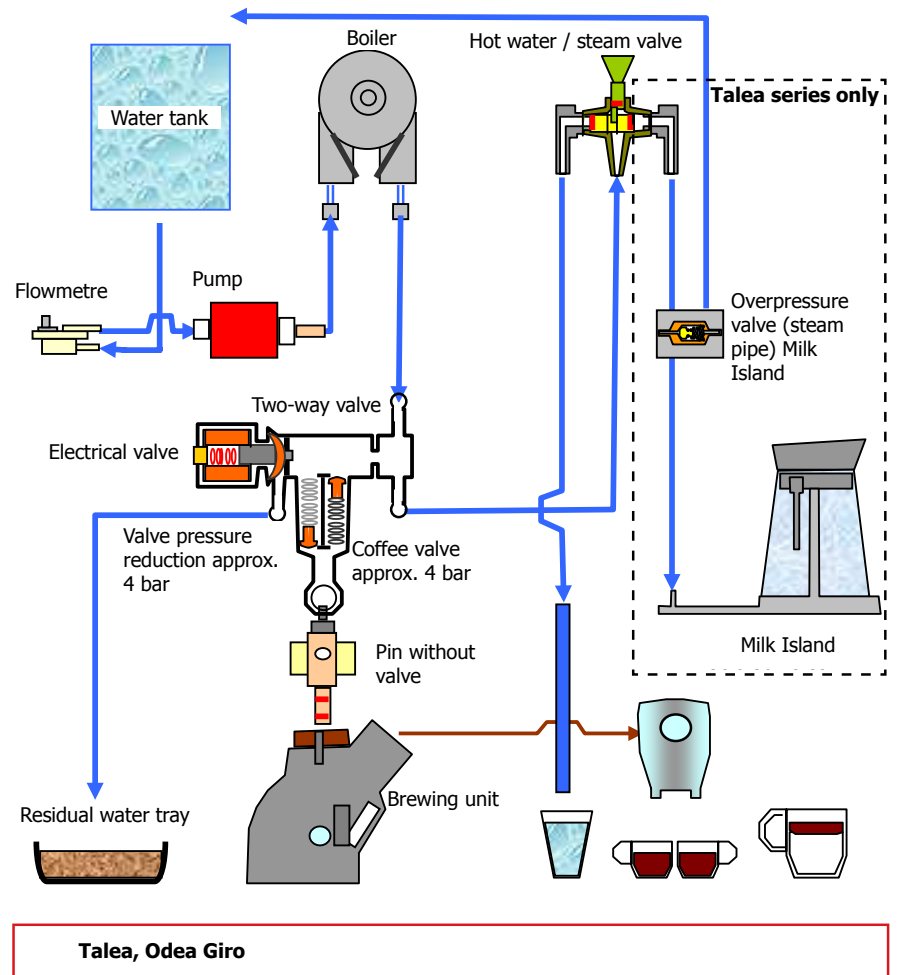

- The solenoid valve has several functions and these are described in the following paragraphs. A mechanical overpressure valve is integrated in the electrical valve which opens at approx. 18 - 20 bar.
- When dispensing coffee and the hot water / steam valve is closed, the coffee valve opens at approx. 4 bar and the water is pressed through the brewing unit.
- The overpressure valve in the steam pipe to the Milk Island protects the system against damage caused by pressure, the steam state overpressure is fed back to the fresh water tank.
- The multi-way valve opens selectively depending on the operating situation in the flow direction (dispensing) or against the flow direction (pressure release).

Page 2 / 14

# 04 FUNCTIONAL PRINCIPLES

#### 4.2. Solenoid valve / multi-way valve

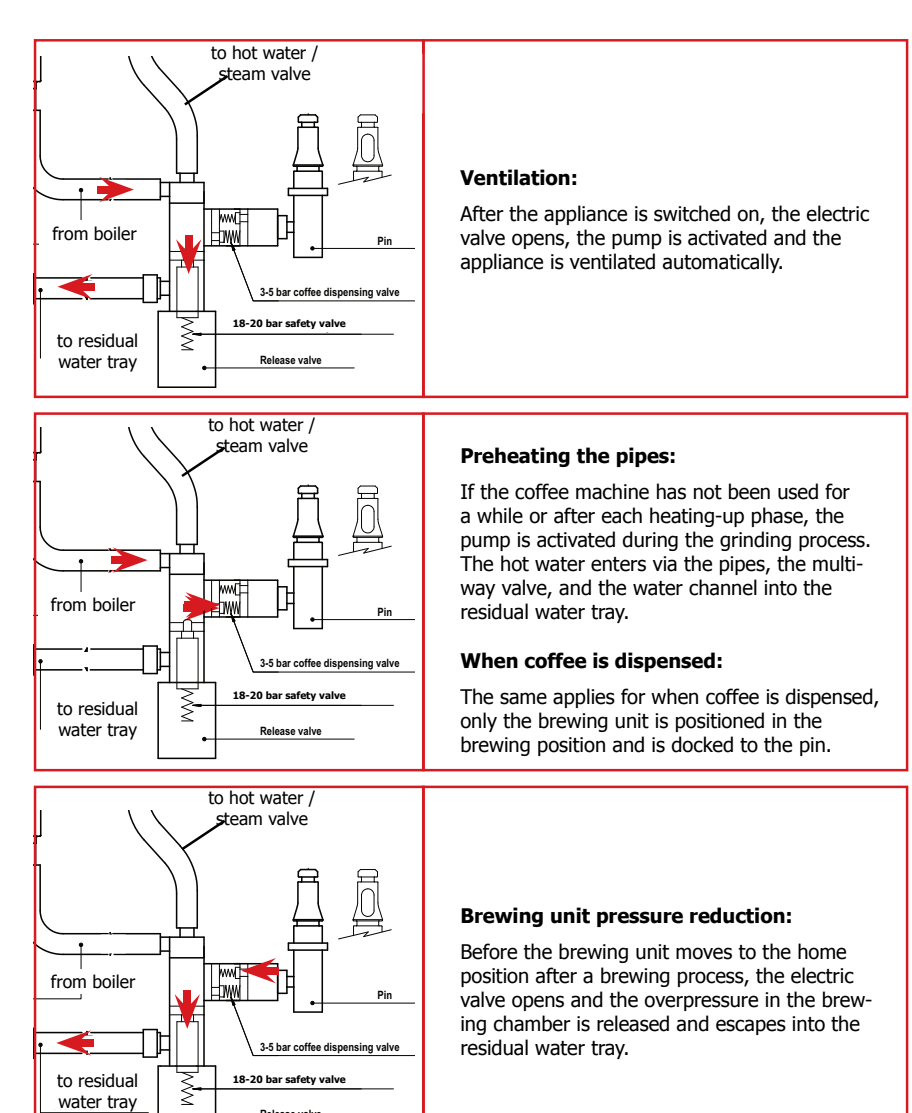

Saeco Intrnational Group

ease valve

Page 3 / 14

# 04 FUNCTIONAL PRINCIPLES

# TALEA / ODEA - LINE

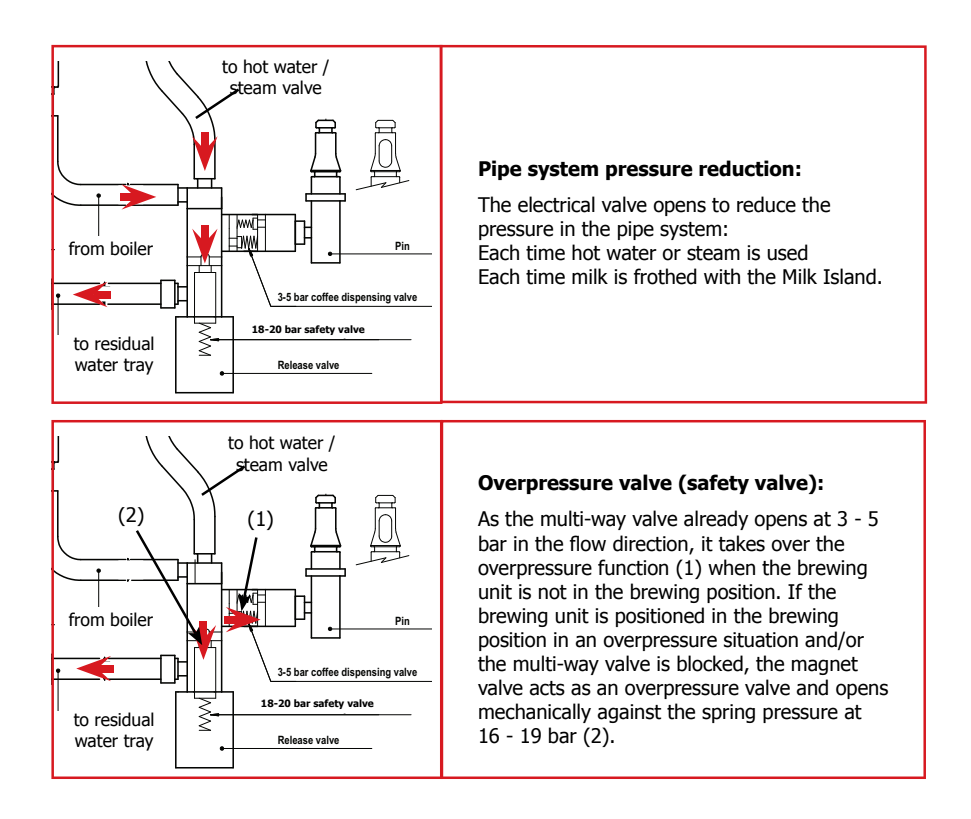

4.3. Hot water / steam faucet

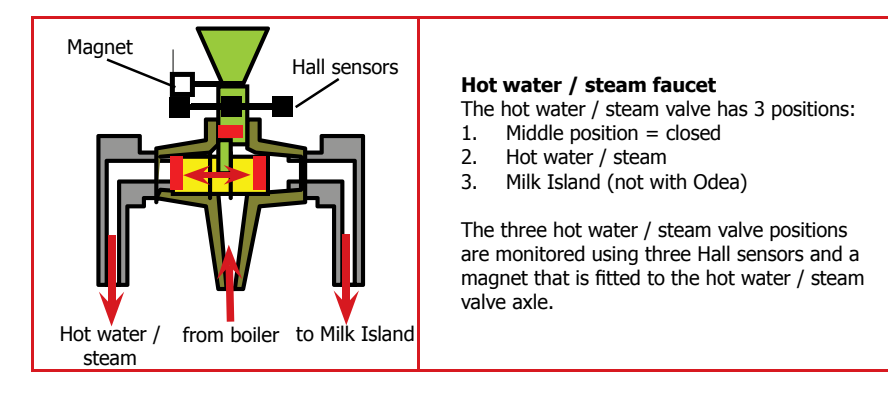

Page 4 / 14

# TALEA / ODEA - LINE 04 FUNCTIONAL PRINCIPLES

### 4.4. Coffee cycle

| Main switch ON                  |                    | START |                                                                | STOP |
|---------------------------------|--------------------|-------|----------------------------------------------------------------|------|
| Timing                          |                    |       |                                                                |      |
| Coffee grinder                  |                    |       | Pulse<br>(Dosage)                                              |      |
| Heating                         | approx. 45<br>secs |       |                                                                |      |
| Pump                            |                    |       | Pump activit<br>(flowmetre pul<br>according to a<br>* capacity | cup  |
| Gearing motor /<br>brewing unit | ↓ <mark>↑</mark>   |       | <u> </u>                                                       | ↓ ↑  |
| Status Warm-up phase Re         |                    | Ready | Coffee cycle                                                   |      |

Note: \* With prebrewing only

| Status MS1 |     |  |    |  |
|------------|-----|--|----|--|
|            |     |  |    |  |
| Status MS2 | OFF |  | ON |  |

Gearing mechanism with 2 microswitches (MS)

| Status MS |   | OFF |  | ON |   |
|-----------|---|-----|--|----|---|
|           | _ |     |  |    | - |

### Gearing mechanism with single microswitch (MS)

### To turn on:

- When the main switch is activated, the gearing mechanism searches for its original position and moves downwards into the Microswitch (MS) (with cam 1, see the following section). The gear motor changes the direction of rotation, moves back up and stops approx. 1 - 2 mm after leaving the microswitch.
- The continuous-flow heater then starts to heat the water for approx. 45 seconds to reach the operating temperature,
- 40 seconds of which is spent at full heating power and the rest is spent recycling the power.

### Coffee cycle:

- 1. The coffee grinder starts the grinding process (pulse-controlled).
- 2. The gearing mechanism (brewing unit) moves to the brewing position.
- 3. Then the prebrewing begins (brief pumping activity, then a quick break).
- 4. Brewing procedure (length of the pumping activity, depending on the coffee quantity
- selected).5. The gearing mechanism moves to its original position (brew grounds are automatically ejected).

Saeco Intrnational Group

Page 5 / 14

# 04 FUNCTIONAL PRINCIPLES

### TALEA / ODEA - LINE

#### 4.5. Brewing unit's gear mechanism

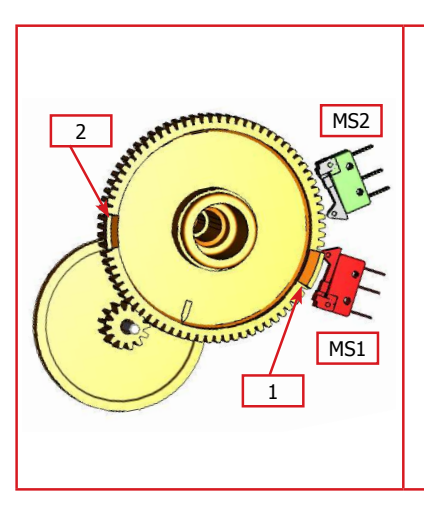

### With 2 microswitches

The gear is powered by a direct current motor that engages in the smaller double toothed gear using the worm gear drive. The brewing unit is placed on the axis between the large geared tooth and is moved by the change in direction of the motor between the home and brewing positions.

The end positions are monitored by the switching pins and the corrisponding microswitches.

#### Home position: MS1 / Pin 1 Brewing position: MS2 / Pin 2 When moving to the home position, pin 1

activates the MS1, the motor changes the direction of rotation and the pin disactivates the MS1.

The pin is positioned 2 mm away from the switching point in its home position.

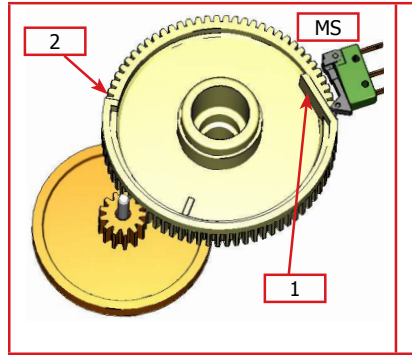

### Single micro

The function is the same as with 2 microswitches. However, here a toothed gear with continuous pin is used and a single microswitch takes over the monitoring of both end positions.

Important: during the movement between the brewing and home position, the microswitch is not activated (does not move onto the pin), but both ends of the pin switch the micros-witch in their final positions. Home position: Pin 1

Brewing position: Pin 2

#### 4.6. Temperature sensor (control)

| T (°C) | R (kΩ) | ΔR (+/- %) |
|--------|--------|------------|
| 20     | 61.465 | 8.6        |
| 50     | 17.599 | 5.9        |
| 75     | 7.214  | 4.1        |
| 80     | 6.121  | 3.7        |
| 85     | 5.213  | 3.4        |
| 90     | 4.459  | 3.1        |
| 100    | 3.3    | 2.5        |
| 125    | 1.653  | 3.9        |
| 150    | 0.893  | 5.1        |

### Temperature sensor

An NTC is used as the temperature sensor: If the NTC senses too high temperatures, electronics decreases boiler's temperature that is controlled by the resistance's voltage.

Resistance values and the corrisponding temperatures: see table

Page 6 / 14

# 04 FUNCTIONAL PRINCIPLES

### 4.7. SBS

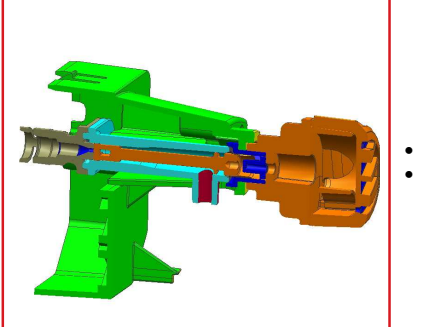

#### **SBS - Saeco Brewing System - principle** Controlling the flow speed that then influences the contact time between the coffee and water, changes the extraction and therefore the taste intensity and strength of the coffee.

- Slower flow: strong extraction
- Rapid flow: weaker extraction

### SBS / dispensing valve

Turning the SBS control knob creates a back pressure in the brewing unit where the flow speed is regulated using a controllable cream valve.

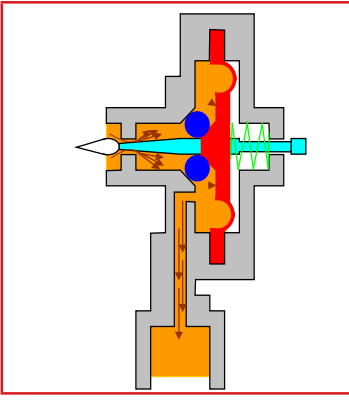

### Cream valve control High flow (slow extraction)

The coffee can flow much easier when the SBS valve is open. The pressure applied to the membrane remains comparatively low and with the support of spring, the membrane almost stays in its original position and the control needle is not pulled into the opening - the flow remains unchanged.

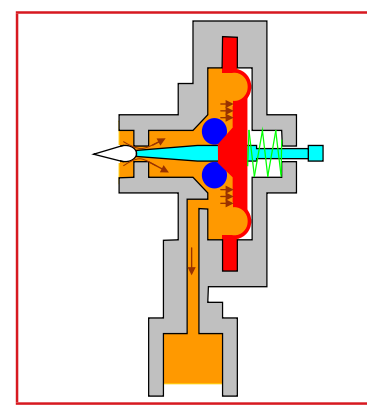

### Cream valve control Low flow (strong extraction)

The coffee can only dispense inadequately with a throttled SBS valve - a back pressure forms, forcing the membrane to the side and pushing it against the spring force. In the next stage, the valve needle is pulled into the opening that, in turn, reduces the flow.

Saeco Intrnational Group

Page 7 / 14

### 04 FUNCTIONAL PRINCIPLES

### TALEA / ODEA - LINE

### 4.8. Coffee grinder

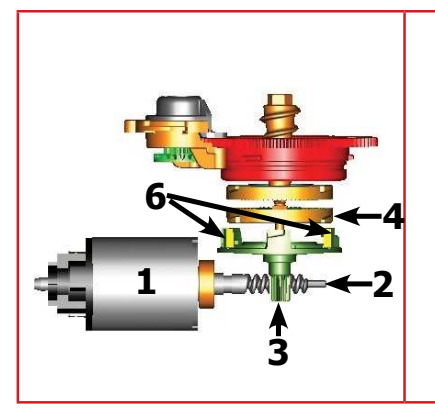

### Ceramic coffee grinder

The coffee grinder is driven by a direct current motor (1) using a worm gear (2). The worm (2) drives a plastic gear wheel (3) where the lower ceramic disc (4) and the copper pre-draw worm (5) is driven at the bottom.

Two magnets (6) are built into the drive gear. A Hall sensor is mounted on the bottom side of the housing that sends 2 pulses to the electronics using two magnets per rotation.

4.9. Dosing quantity control, coffee grinder blockage when machine is low on beans

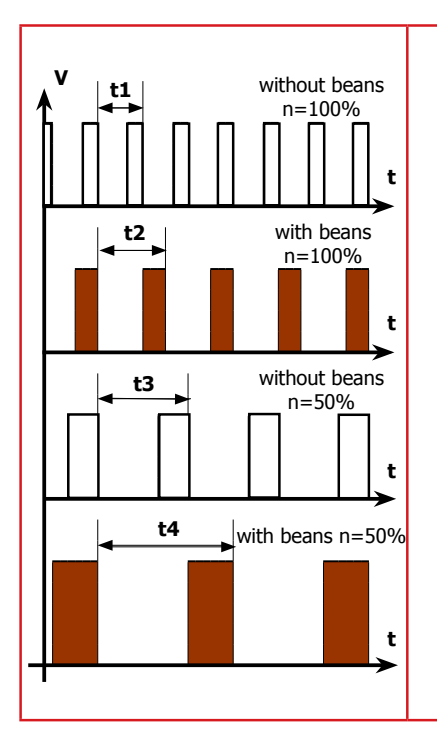

#### Low bean quantity

If the machine is low on beans, it is detected from the speed difference (frequency Hall sensor pulses) of the grinder between its idle state and the bean grinding process. If no beans are found in the grinder (idle state), the speed and therefore the frequency of the pulses is higher - small **t1 = "Beans low" message**.

If beans are in the grinder, this results in a reduced grinding speed due to the resistance that is generated by the beans in the grinding process and therefore, a greater **t2 = no message displayed**.

#### t3 and t4 = This measurement is carried out when the grinding process slows down at the end.

#### **Dosing quantity control**

The dosing quantity is controlled using the recorded pulses (number of rotations proportional to the choose of aroma, mild, medium and strong).

#### Coffee grinder blockage

If external objects enter the grinder, the electronics detects the blockage from the missing flow and stops the grinder.

Page 8 / 14

### 04 FUNCTIONAL PRINCIPLES

#### 4.10. Autodose - automatic dosing quantity control

#### Autodose

The appliances are fitted with an automatic dosage quantity adjustment from the following software versions:

| Туре                        | Software version with autodose |  |
|-----------------------------|--------------------------------|--|
| Talea Touch                 | ≥ V.01.08.14                   |  |
| Talea Ring Plus / Ring      | ≥ V.02.00.08                   |  |
| Talea Giro e Odea Giro / Go | ≥ V01.02.01                    |  |

### Function:

The coffee machine adjusts automatically the average coffee dose with an algorithm based on three informations that it detects via the electronic board:

1. Number of grinding pulses performed during the grinding,

2. Maximum of average values of the current consumption of the gear device during the coffee pressing,

3. Aroma selected by the customer.

The algorithm compares the maximum of the average values of the gear device's current consumption with the range defined to the selected aroma fuction in order to adjust the number of grinding pulses for the next coffee.

If the value of the current consumption is less than the minimum of the range defined for the aroma in question, the grinding pulses will be increased by 2.

If the value of the current consumption is more than the maximum of the range defined for the aroma in question, the grinding pulses will be decreased by 4.

If the value of the current consumption is within the range defined for the "Exceeded stress", the coffee will be brewed and the grinding pulses will be decreased by 10.

If the value of the current consumption is within the range defined for the "Ejection", the coffee cake will be ejected and the grinding pulses will be decreased by 10.

In the customer has selected "coffee powder" as the aroma, no adjustment will be done.

|   | Setting/status         | Current<br>consumption | Pulses corrected in the next<br>grinding process |    |
|---|------------------------|------------------------|--------------------------------------------------|----|
|   |                        | Area                   | Exceeded by Deficient by                         |    |
| А | mild aroma             | 200 - 300 mA           | -4                                               | +2 |
| В | medium aroma           | 301 - 450 mA           | -4                                               | +2 |
| С | strong aroma           | 451 - 600 mA           | -4                                               | +2 |
| D | Stress                 | 601 - 800 mA           | -4                                               |    |
| Е | Exceeded stress        | 801 - 1,000 mA         | -10                                              |    |
| F | Ejection of dry coffee | > 1,000 mA             | -10                                              |    |

This guarantees that, regardless of the coffee type used, the grinding level setting or possible wear to the grinding disc always remains constant when dosing. Important:

The machine monitors in the area of the fields shown in green (A,B,C) during normal operation. This area is normally only left when changing the type of coffee (new bean type / fat content, new blend). Therefore when changing the type of coffee, a few dispenses may be subject to under or over dosage (until the controller has compensated for the change).

Caution: In case of overdosage, dry coffee may be ejected several times as a result. This is not a fault and can occur during first use or after a service.

Saeco Intrnational Group

Page 9 / 14
#### 04 FUNCTIONAL PRINCIPLES

#### TALEA / ODEA - LINE

#### 4.11. Water level detection of fresh water tank

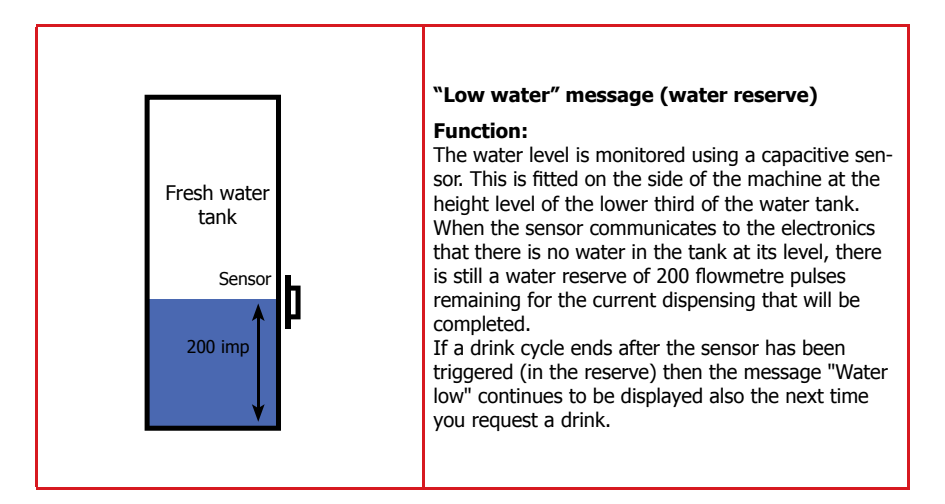

4.12. Limescale filter

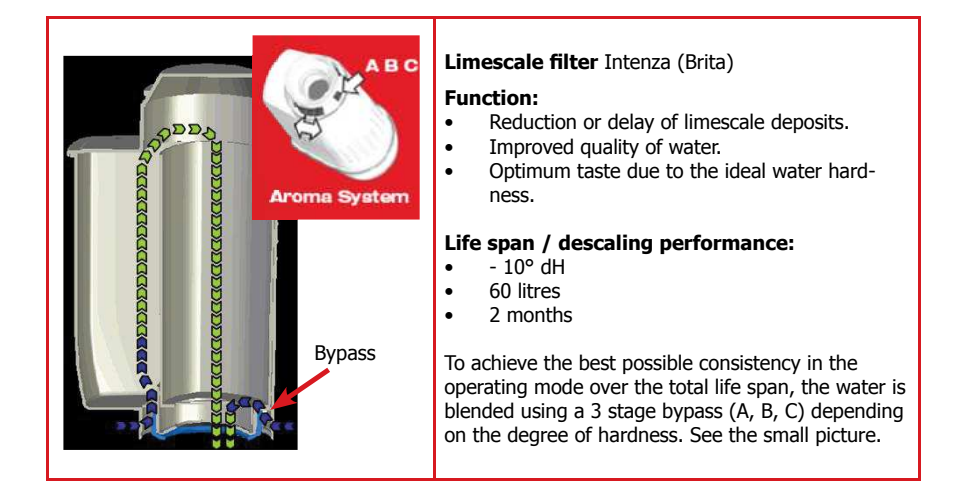

Page 10 / 14

#### 04 FUNCTIONAL PRINCIPLES

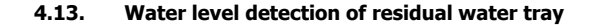

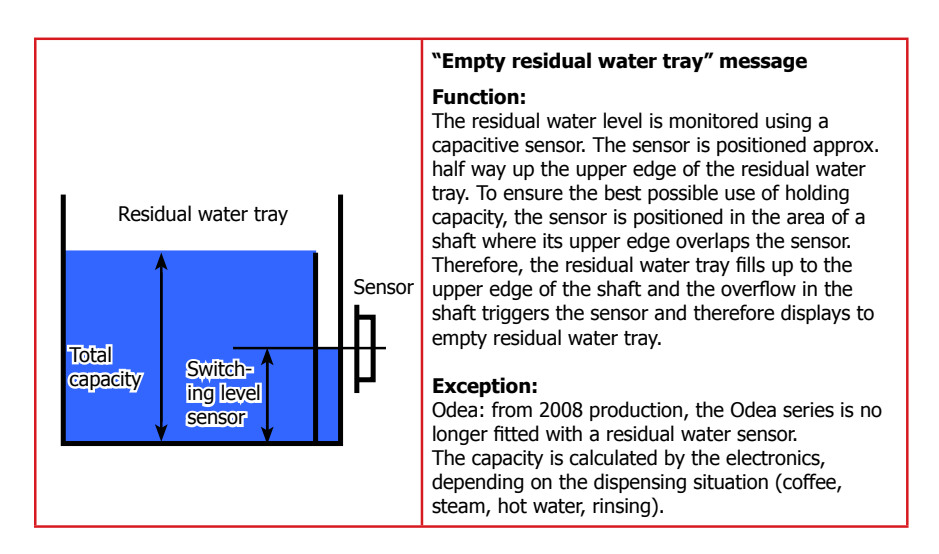

#### 4.14. "Empty dreg drawer" message

#### "Empty dreg drawer" message:

The following destinations are stored in the diagnosis menu for the message, **"Empty dreg drawer"**:

- Grounds limit (maximum dregs)
- Actual grounds (dreg counter)
- Grounds warning

Grounds limit is programmed to 13 cycles as standard. The counter **"actual grounds"** takes over this value when you empty the dreg drawer and deducts one of these values with each cycle.

If the value is 0, **"Empty dreg drawer"** appears (a request of dispensing is no longer possible). If the last order was a double cup function, the programming allows another 14th use and then displays **"Empty dreg drawer"**.

If the counter **"actual grounds"** reaches a value of **"grounds warning"** during the process (e.g. "3"), the advanced notice **"Empty dreg drawer"** appears on appliances with a display (coffee can still be dispensed).

When the dreg drawer is emptied, the counter **"actual grounds"** will be reseted (after 5 seconds).

Saeco Intrnational Group

Page 11 / 14

#### 04 FUNCTIONAL PRINCIPLES

#### TALEA / ODEA - LINE

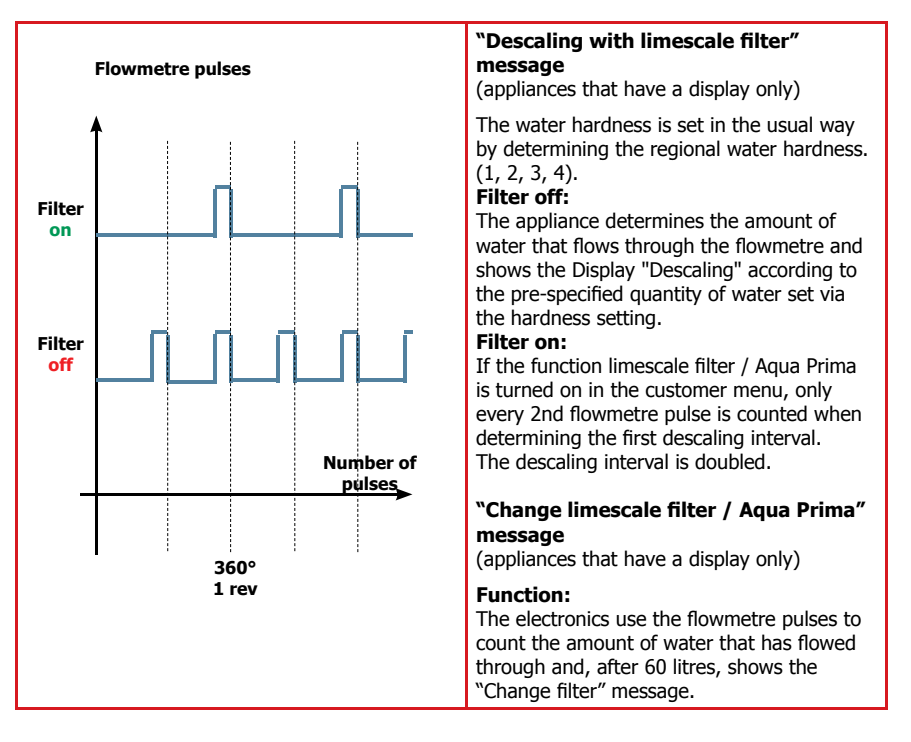

#### 4.15. Descaling request

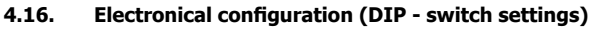

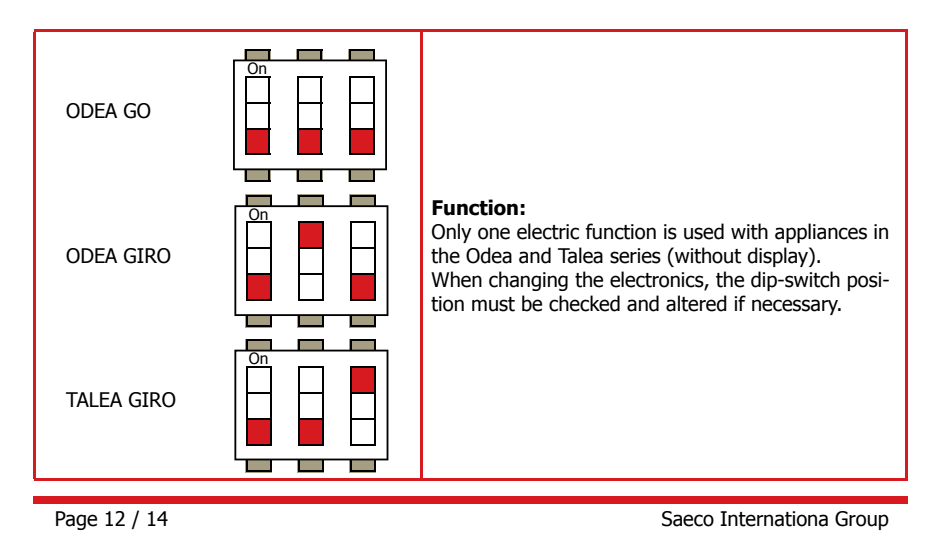

#### 04 FUNCTIONAL PRINCIPLES

#### 4.17. Cup lift

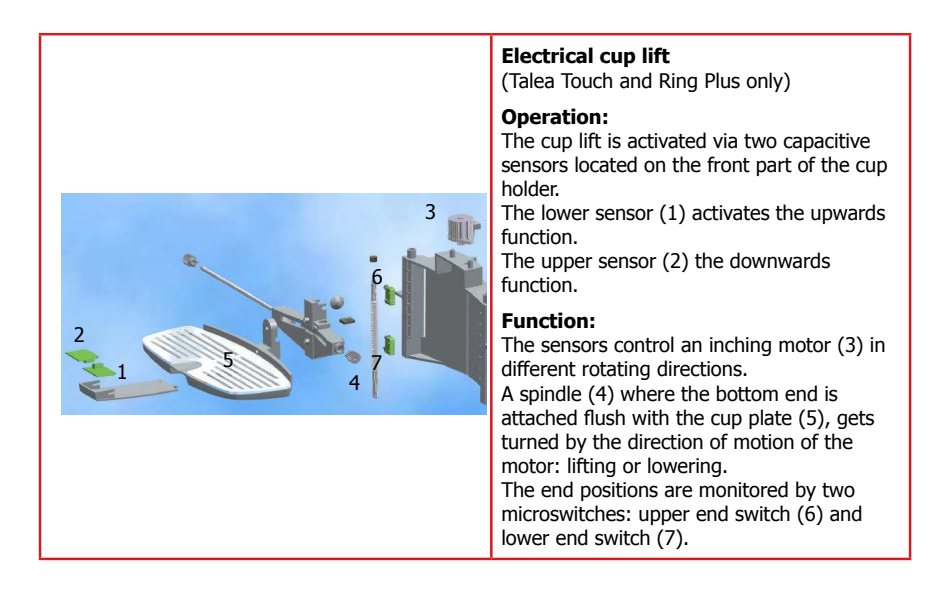

#### 4.18. Milk Island

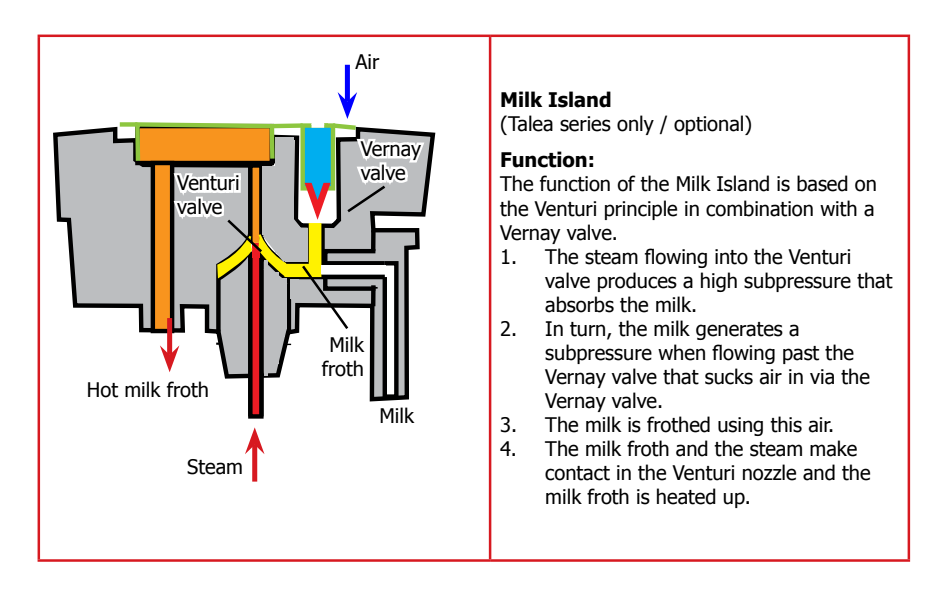

Saeco Intrnational Group

Page 13 / 14

04 FUNCTIONAL PRINCIPLES

#### TALEA / ODEA - LINE

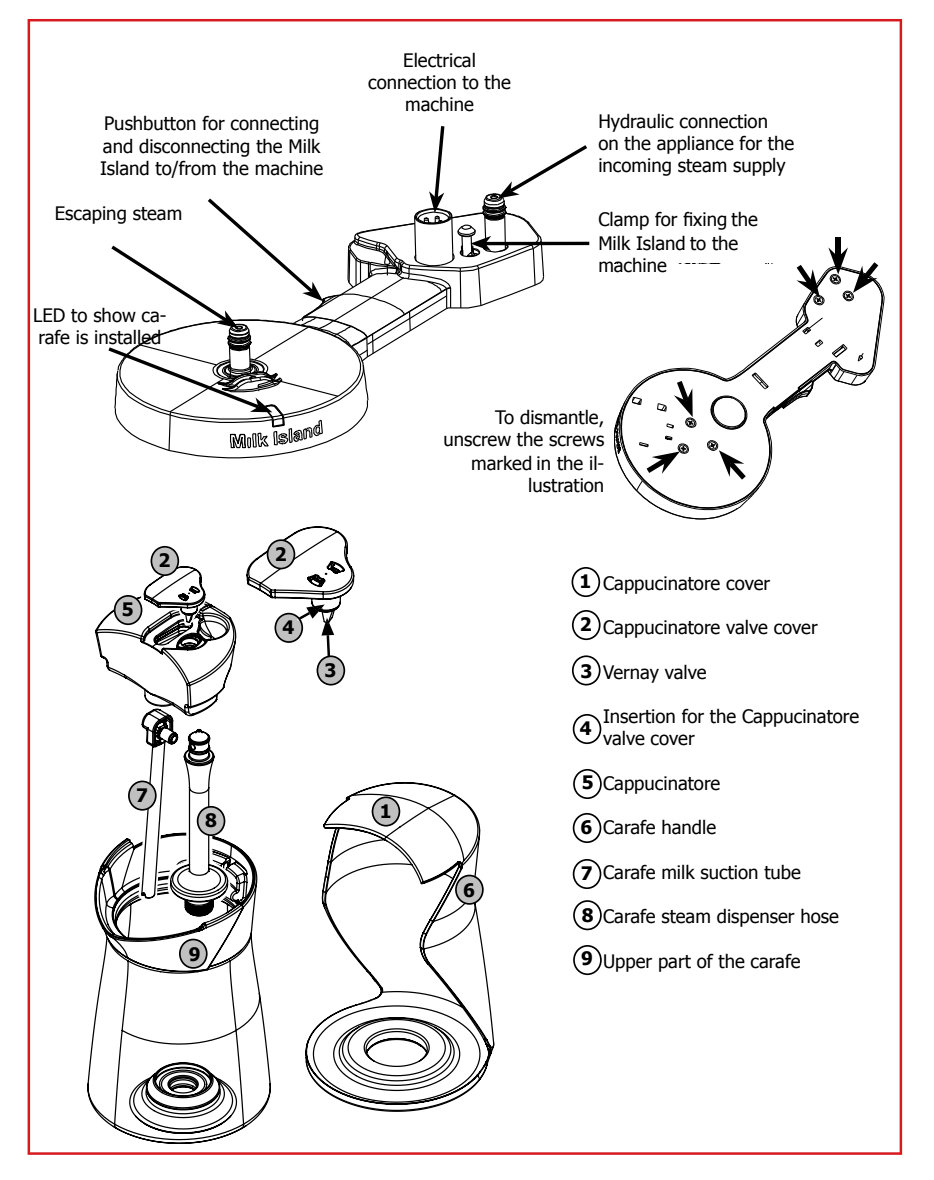

**Caution:** if the base station of the Milk Island is removed from the coffee machine, it is absolutely necessary to apply the lock on the bottom of the machine!

Page 14 / 14

# CHAPTER 5 SERVICE MODALITY

Saeco International Group

Talea / Odea - Line

05 SERVICE MODALITY

#### 5.1.1. Test mode - Talea Giro and Odea

Press the hot water key (steam key on the Odea Go) and turn the appliance on at the same time. Keep the hot water key or the steam key pressed until all four LEDs flash in the following sequence (anticlockwise)

| Rotary knob to set cup capacity |   | Odea Go only                        | not with<br>Odea Go | Function                                                                                         | Display      |
|---------------------------------|---|-------------------------------------|---------------------|--------------------------------------------------------------------------------------------------|--------------|
|                                 | x |                                     |                     | Electrical valve                                                                                 |              |
|                                 |   | x                                   | X                   | Coffee grinder                                                                                   |              |
|                                 |   | X + hot water /<br>steam valve open |                     | Letting steam out with new software                                                              | <u>ی</u> ا   |
|                                 | x |                                     |                     | Heating                                                                                          |              |
|                                 |   | x                                   |                     | Brewing unit ↓<br>(home position<br>gear microswitches<br>activated)                             | ណ            |
| $\bigcirc$                      | x |                                     |                     | Pump flowmetre<br>pulses                                                                         | -            |
|                                 |   | x                                   |                     | Brewing unit<br>(brewing position<br>gear microswitch)                                           |              |
|                                 |   |                                     |                     | Dosing quantity setting for<br>tity test in test mode.<br>=90 pulses = =100 pulse<br>=110 pulses | coffee quan- |

#### Messages / Errors

| Function                                                                | Signal   | Display  |
|-------------------------------------------------------------------------|----------|----------|
| Hot water / steam valve (open)                                          | lit      |          |
| Microswitch of brewing unit not activated (missing)                     | flashing |          |
| Dreg drawer's reed switch (missing)                                     | flashing | ļ        |
| Reed switch for doors (open)                                            | flashing |          |
| Bean hopper cover's reed switch (missing)                               | flashing |          |
| Flowmetre pulses<br>(when the pump is active)                           | flashing | ŀ        |
| Microswitch of milk carafe presence<br>(hot water / steam valve closed) | lit      | ŀ        |
| Water tank's sensor (no water)                                          | lit      | <b>M</b> |
| Residual water tray's sensor (full)                                     | lit      |          |

Saeco International Group

Page 1 / 17

#### 05 SERVICE MODALITY

#### TALEA / ODEA - LINE

#### 5.1.2. Special function mode - Talea Giro and Odea

Press the start key and turn the appliance on at the same time. Keep the start key pressed until all four LEDs flash in the following sequence (clockwise)
 The following functions are no longer available with those appliances that are installed with the automatic dosing regulation.

| Rotary knob to set cup capacity | Key          | Function                                                                                                    | Display      | Comment                                                                                                    |
|---------------------------------|--------------|----------------------------------------------------------------------------------------------------|--------------|----------------------------------------------------------------------------------------------------|
|                                 |              | Let steam out<br>(approx. 2 min / hot<br>water / steam valve open)                                                                   | l i W        | Flashing in<br>clockwise<br>sequence)                                                                                                    |
|                                 | Odea Go only | Press the key to reduce<br>the dosing quantity<br>pulses by 5 pulses each<br>(setting range 60 - 150)<br>standard 80 -100            | Odea Go only | The LED lights<br>up when the key<br>is pressed.<br>If the value is at<br>the minimum,<br>the LED no<br>longer lights<br>up or flashes<br>when pressed<br>(depending on<br>the model) |
|                                 | Odea Go only | Press the key to increase<br>the dosing quantity<br>pulses by 5 pulses each<br>time.<br>(setting range 60 - 150)<br>standard 80 -100 | Odea Go only | The LED lights<br>up when the key<br>is pressed.<br>If the value is at<br>the maximum,<br>the LED no<br>longer lights<br>up or flashes<br>when pressed<br>(depending on<br>the model) |

#### Messages / Errors

| Function                           | Status        | Signal | Display |
|------------------------------------|---------------|--------|---------|
| Brewing unit present - microswitch | Switch not on | lit    | ណ       |
| Dreg drawer sensor                 | Sensor not on | lit    |         |
| Hot water / steam valve sensor     | Sensor not on | lit    |         |
| Bean hopper cover sensor           | Sensor not on | lit    | F       |

Page 2 / 17

#### 05 SERVICE MODALITY

#### Test mode - Talea Ring and Ring Plus 5.2.1

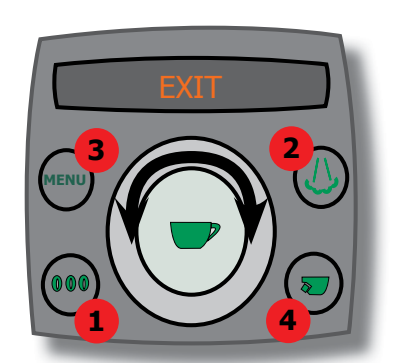

#### Getting started with test mode:

Turn on the appliance.

- Keep the menu key pressed for approx. 2 seconds until "Cancel" appears in the • display.
- Then press the aroma, steam, menu and hot • water keys in that order (1,2,3,4).

#### Navigation:

.

- Use the ring function to move through the • menu levels.
- Activate each function with the relevant key. •
- •
- Adjust with the ring. Save with the coffee/start key.

| Function level/display                                | Кеу                                                 | Function                    | Display/description                                                                                                    |
|-------------------------------------------------------|-----------------------------------------------------|-----------------------------|----------------------------------------------------------------------------------------------------|
|                                                       |                                                     |                             |                                                                                                    |
| *Test* M0                                             | Key check /                                         | time / software             | e version / mains frequency                                                                                                    |
| * Test* M0 (12345) time<br>Ver.00.00.00 50/60Hz       | Steam<br>Hot water<br>Aroma<br>Menu<br>Coffee/Start | Keypad check                | 1: Steam key OK<br>2: Hot water key OK<br>3: Aroma key OK<br>4: Menu key OK<br>5: Coffee/Start key OK                                                                                                    |
| *Test* M1                                             | Sensor/mic                                          | roswitch test (ca           | an only be carried out manually)                                                                                                    |
| *Test* M1 time<br>Inputs(123456789ABCDEFGH)           |                                                     | Sensor/<br>microswitch test | I: Brewing unit microswitch     Servey position gearing     mechanism micro     Home position of gearing     mechanism micro     How position of gearing     mechanism micro     Servey table table table table     Servey table table table     Servey table table     Servey table table     Servey table table     Servey table     Servey table table     Servey table     Servey t |
| *Test* M2                                             | Test: Brewi                                         | ng unit test (pov           | ver input / microswitch)                                                                                                    |
| *Test* M2 (671 <b>2)</b> mA going to work <b>xxx</b>  | Menu                                                | Brewing unit up             | Brewing position microswitch <b>2</b><br><b>xxx</b> Power consumption of gear motor                                                                                                    |
| *Test* M2 (671 <b>3</b> ) mA going to home <b>xxx</b> | Aroma                                               | Brewing unit<br>down        | Home position microswitch <b>3</b><br><b>xxx</b> Power consumption of gear motor                                                                                                    |

Saeco International Group

Page 3 / 17

# 05 SERVICE MODALITY TALEA / ODEA - LINE

| Function level/display                                 | Key                                                        | Function                                   | Display/description                                                                                                    |
|--------------------------------------------------------|------------------------------------------------------------|--------------------------------------------|----------------------------------------------------------------------------------------------------|
|                                                        |                                                            |                                            |                                                                                                    |
| *Test* M3                                              | Test: El.val<br>Flowmeter                                  | ve/Adjust,Test [                           | Dosage quantity/Pump                                                                                                    |
| *Test* M3 xx yy<br><b>z (8)</b>                        | Menu                                                       | Elctronic valve                            | <ul><li>z: Ev Brew (the electro valve opens)</li><li>8: Sensor bean cover (closed)</li></ul>                                                                                                    |
| *Test* M3<br>Setup Aroma (imp) <b>tt</b>               | Enter: Coffee<br>Adjust: Ring<br>Store: Coffee             | Dosage quantity -<br>start position        | tt: 60 - 150 dosage quantity start<br>position<br>(From Version 02.00.08<br>autodose)                                                                                                    |
| *Test* M3 xx yy<br>u (8)                               | Aroma                                                      | Dosage quantity<br>for the grinder<br>test | <ul> <li>u: 1 = mild start position -10%</li> <li>u: 2 = medium start position</li> <li>u: 3 = strong start position +10%</li> </ul>                                                                                                    |
| *Test* M3 <b>(F) xx yy</b><br>Grinder (8) <b>vv ww</b> | Steam                                                      | Grinder on                                 | Grinds the dosage quantity<br>resulting from the start position<br>and u (1,2,3)<br>vv: Number of pulses<br>ww: Pulses/sec.<br>F: Failed (low on beans)<br>S: Successful (beans detected)<br>xx: Factory parameters<br>yy: Factory parameters |
| *Test* M3 xx yy<br>Flowmetre (pulses/s) <b>ff</b>      | Hot water                                                  | Pump on                                    | <b>ff</b> : Number of pulses/sec (approx. 14-17)                                                                                                    |
| *Test* M4                                              | Test: Contin<br>temperatur                                 | nuous-flow heat<br>e display               | er / cup warmer /                                                                                                    |
| *Test* M4 <b>4</b><br>Cup Heater                       | Menu                                                       | Cup warmer                                 | Cup warmer heats up<br>- No temperature display<br><b>4</b> : Key test (menu key)                                                                                                    |
| *Test* M4 <b>3</b><br>Heater                           | Aroma                                                      | Continuous-flow<br>heater                  | Continuous-flow heater heats up<br>Temperature quantity with hot<br>water key<br><b>3</b> : Key test (Aroma key)                                                                                                    |
| *Test* M4 <b>2</b><br>Boiler temperature <b>tt</b>     | Hot water                                                  | Temp. display                              | tt: Boiler temperature<br>2: Key test (hot water key)                                                                                                    |
| *Test* M4 <b>2</b><br>Boiler Temperature <b>tt</b>     | Hot water /<br>steam valve -<br>Valve open +<br>coffee key | Let steam out                              | tt: Boiler temperature<br>Heats up to 110°C after completing<br>the display pass!!                                                                                                    |
| *Test* M5                                              | Test: Cup li                                               | ft (Ring Plus onl                          | <u>y)</u>                                                                                                    |
| *Test* M5 <b>4 (67)</b><br>Cuplift Position            | Menu                                                       | Upwards<br>movement                        | <ul> <li>G: Upper end switch activated</li> <li>4: Key test (menu key)</li> <li>6: Cup lift UP sensor</li> <li>7: Cup lift DOWN sensor</li> </ul>                                                                                             |
| *Test* M5 3 (67)<br>Cuplift Position                   | Aroma                                                      | Downwards<br>movement                      | F: Bottom end switch activated<br>3: Key test (Aroma key)<br>6: Cup lift UP sensor<br>7: Cup lift DOWN sensor                                                                                                    |
| *Test* M6                                              | Adjustment                                                 | : LCD Contrast                             |                                                                                                    |
| *Test* M6 time<br>LCD Contrast <b>xx%</b>              | Coffee                                                     | Adjustment (ring)                          | <b>xx:</b> 0 - 100                                                                                                    |

Page 4 / 17

# 05 SERVICE MODALITY

| Function level/display        | Key        | Function          | Display/description                                                                                                    |
|-------------------------------|------------|-------------------|----------------------------------------------------------------------------------------------------|
|                               |            |                   |                                                                                                    |
| *Test* M7                     | Adjustment | t: LCD backlight  |                                                                                                    |
| *Test* M7 time                | Coffee     | Adjustment (ring) | <b>xx:</b> 0 - 100                                                                                                    |
| LCD backlight <b>xx%</b>      |            |                   |                                                                                                    |
| *Test* M8                     | Autotest   |                   |                                                                                                    |
| *Test* M8 time<br>*Self test* | Coffee     | Autotest          | <ul> <li>Gearing mechanism test</li> <li>Grinder test</li> <li>Cup lift test</li> <li>Heater and sensor test</li> <li>At the end of the tests, an acoustic signal tells you if the tests were successful or not.</li> <li>2 acoustic signals - passed test</li> <li>10 acoustic signals - failed test</li> <li>If the test was not successful, the relevant error message is shown on the display.</li> </ul> |
| *Test* M9                     | Exit       |                   |                                                                                                    |
| *Test* M9 time<br>Exit        | Coffee     | Exit test mode    |                                                                                                    |

Saeco International Group

Page 5 / 17

#### 05 SERVICE MODALITY

#### TALEA / ODEA - LINE

#### 5.2.2. **Diagnosis menu - Talea Ring and Ring Plus**

#### **Getting started:**

- Keep the menu key pressed for approx. 2 seconds until "Cancel" appears in the display. Then press the menu key, steam key, aroma and hot water key in that order.

| Menu    | Address                        | Parameters | Comment                                                                                            |
|---------|--------------------------------|------------|----------------------------------------------------------------------------------------------------|
|         | 1.1 Total Products<br>N°       |            | Total amount of coffee used since<br>production                                                    |
|         | 1.2 Total N° of Espresso<br>N° |            | Total quantity of espresso used since production                                                   |
|         | 1.3 Total ml of Espresso<br>ml |            | Amount of water used in ml for the<br>Espresso program since production                            |
| unters  | 1.4 Total N° of Coffee<br>N°   |            | Number of coffees since production                                                                 |
| duct co | 1.5 Total ml of Coffee<br>ml   |            | Amount of water used in ml for the<br>Coffee program since production                              |
| 1. Prod | 1.6 Total N° of L.Coffee<br>N° |            | Number of long coffees used since<br>production                                                    |
|         | 1.7 Total ml of L.Coffee<br>ml |            | Amount of water used in ml for the<br>Long Coffee program since production                         |
|         | 1.8 Total N° of Water<br>N°    |            | Number of hot water deliveries since production                                                    |
|         | 1.9 Total ml of Water<br>ml    |            | Amount of water used in ml for the Hot<br>Water program since production                           |
|         | 2.1 Water S.L Descale<br>N°    |            | Current descaling counter counts the<br>amount of water flowed through since<br>the last descaling |
|         | 2.2 Water s. 1 Descale<br>ml   |            | Last descaling interval                                                                            |
| ers     | 2.3 Water s. 2 Descale<br>ml   |            | 2. Last descaling interval                                                                         |
| Icounte | 2.4 Water s. 3 Descale<br>ml   |            | 3. Last descaling interval                                                                         |
| 2. Tota | 2.5 Water S. Production<br>ml  |            | Total amount of water in ml for all<br>drinks made since production                                |
|         | 2.6 Descaling N°<br>N°         |            | Number of descaling processes carried<br>out since production                                      |
|         | 2.7 B.U Cleanings N°<br>N°     |            | Number of cleaning cycles carried out<br>since production                                          |
|         | 2.8 Water Filters N°<br>N°     |            | Number of water filter resets carried out                                                          |

Page 6 / 17

#### 05 SERVICE MODALITY

| Menu    | Address                        | Parameters                            | Comment                                                                                                    |
|---------|--------------------------------|---------------------------------------|----------------------------------------------------------------------------------------------------|
| rors    | 3.1 Errors<br>Lis              | List                                  | Error memory (20)                                                                                                    |
| Э. Ег   | 3.2 Clear al<br>NC             | No/Yes                                | Reset error memory                                                                                                    |
| sɓu     |                                | 4.1(2,3).1 Product Qty<br>(pulses)165 | Stored number of pulses for the cup capacity                                                                                                    |
| s Setti | 4.1 Espresso Setting           | 4.1(2,3).2 Aroma<br>(1,2,3)           | Aroma setting (1 mild, 2 medium,<br>3 strong)                                                                                                    |
| Product | 4.3. Coffee Settings           | 4.1(2,3).3 Prebrewing<br>(1,2)        | Prebrewing (0: off, 1: normal, 2: long)                                                                                                    |
| 4. F    |                                | 4.1(2,3).4 Temperature °C<br>°C       | 95 - 105 Can be changed by +/- 3<br>°C in the customer menu                                                                                                    |
|         | 5.1 Fw Versior<br>v.3.00.05    |                                       |                                                                                                    |
|         | 5.2 Fw Boot Version<br>v.05    |                                       |                                                                                                    |
|         | 5.3 Setup Aroma<br>(pulses) N° | 60 -150<br>(autodose from V.2.00.08)  | A dosage quantity adjustment<br>should be carried out here up to<br>V.2.00.08. From V.2.00.08, the<br>value is corrected automatically by<br>the autodose function, depending<br>on the type of coffee or degree of<br>grinding. |
| ettings | 5.4 Temp. Standby<br>°C 65     | 50 - 80                               | Temperature level of the heater in standby                                                                                                    |
| stem se | 5.5 Temp. Cup<br>°C 78         | 70 - 85                               | Temperature control (brewing temperature)                                                                                                    |
| 5. Sys  | 5.6 Standby timeou<br>180      | 15 - 180                              | Selected standby time from the<br>customer menu                                                                                                    |
|         | 5.7 Flowrate (l/h<br>15        | 10 - 20                               | Flow speed during hot water dispensing                                                                                                    |
|         | 5.8 Language<br>Selec          | 11 languages                          | Language setting (from the customer menu)                                                                                                    |
|         | 5.9 Water Hardness             | 1 - 4                                 | Water hardness setting (from the customer menu)                                                                                                    |
|         | 5.10 LCD Backligh<br>50        | 0 - 100                               | Setting for the display's backlight                                                                                                    |
|         | 5.11 LCD Contras<br>50         | 0 - 100                               | Contrast setting (brightness of the lettering) in the display                                                                                                    |

Saeco International Group

Page 7 / 17

# 05 SERVICE MODALITY

#### TALEA / ODEA - LINE

| Menu               | Address                   | Parameters | Comment                                                                                                    |
|--------------------|---------------------------|------------|----------------------------------------------------------------------------------------------------|
|                    | 5.12 Grounds Limit<br>13  | 5 -25      | Dreg stop (number of cycles until<br>the message "Empty dreg drawer"<br>appears                                                                                                    |
|                    | 5.13 Grounds Left<br>N°   | 1 - 13     | Number of remaining uses until<br>the message<br>"Empty dreg drawer" (counts the<br>uses from 13 downwards)                                                                                                    |
| 5. System settings | 5.14 Grounds Warning<br>8 | 1 - 13     | If the value in Grounds Left and<br>Grounds Warning are identical,<br>(e. g. 3), the message empty<br>dreg drawer appears (after 10<br>uses since the last reset the<br>dreg drawer can be emptied<br>but does not have to be (if the<br>drawer is emptied, the Grounds<br>Left counter is reset [set to 13<br>Grounds Limit]). The dreg drawer<br>must be emptied at Grounds left<br>= 0 |
|                    | 5.15 Cup Warm Power<br>0  | 0,1        | Cup warmer 0: Off, 1: On                                                                                                    |

Page 8 / 17

#### 05 SERVICE MODALITY

#### 5.3.1 Test mode - Talea Touch

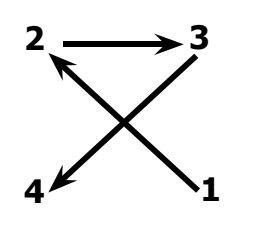

#### Getting started with test mode:

- Turn on the appliance (wait for hourglass to appear).
- Within 3 seconds, type in an X in the corner of the display in the sequence shown (beginning at the bottom right).

#### Navigation:

•

.

Use the "next" key to move through the menu levels. You can use the three keys on the lower edge of the display to start up to three functions for each menu level.

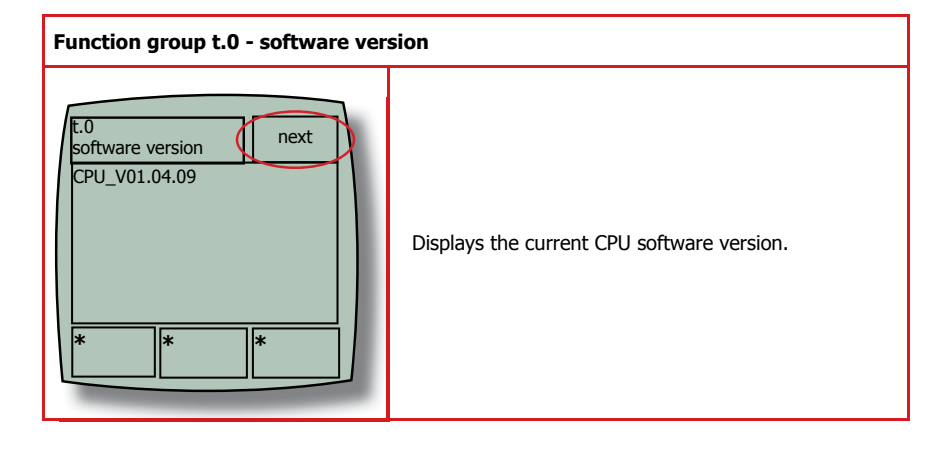

| Function group t.1 - Brewing unit                     | :                           |                                                                 |
|-------------------------------------------------------|-----------------------------|-----------------------------------------------------------------|
| It.1 - Brewing unit                                   | bu_current (mA)<br>bu_home: | Power consumption in mA<br>ON - Microswitch (original position) |
| bu current (mA) = 3                                   | bu_work                     | Gearing mechanism activated<br>ON - Microswitch (brew position) |
| bu_home = OFF<br>bu_work = ON                         | bu_present:                 | ON - Microswitch brewing unit<br>(inserted) activated           |
| bu_present = ON<br>bu_dregdrawer = ON<br>bu_door = ON | bu_dregdrawer:<br>bu_door:  | ON - Dreg drawer reed switch<br>ON - Reed switch for doors      |
|                                                       | bu go home:                 | Brewing unit moves to original posi-                            |
| home work stop                                        | bu go work:                 | Brewing unit moves to brewing position                          |
|                                                       | bu stop:                    | Stop brewing unit                                               |

Saeco International Group

Page 9 / 17

#### 05 SERVICE MODALITY

#### TALEA / ODEA - LINE

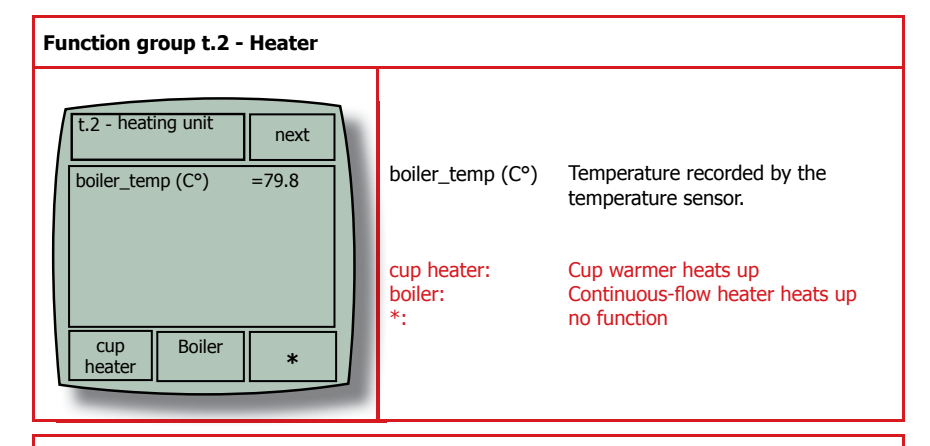

#### Function group t.3 - Water/steam system

| _ |               |            |       | flow metre(n/s        | :) Elowmetre nulses (12-17)              |
|---|---------------|------------|-------|-----------------------|------------------------------------------|
|   |               |            |       | duinture construction |                                          |
|   |               |            |       | driptray_sens:        | ON - Residual water tray full            |
| 1 | t.3 -         |            | next  | waterlevel_sen        | s: ON - Water tank full                  |
| 1 | Tiyuraulic ci | Ircuit     |       | knob_milk:            | ON - Hot water / steam valve in pos.     |
| L | flow_meter    | (p/s)      | = 0   |                       | Milk Island                              |
|   | driptray_ser  | าร         | = OFF | knob_water/st         | eam ON - Hot water / steam valve in pos. |
|   | waterlevel_s  | sens       | = ON  |                       | hot water/steam                          |
|   | knob_milk     | <b>.</b> . | = OFF | knob closed:          | ON - Hot water / steam valve in pos.     |
|   | knob_water    | &steam     | = ON  | -                     | closed                                   |
|   | Knob_closed   | ]          |       | milkisland pres       | ent: ON - Milk Island adapter detected   |
|   |               | present    |       | carafe present        | ON - Carafe microswitch activated        |
|   |               |            |       |                       |                                          |
|   | valve         | pump       | *     | valve                 | Magnet valve activation                  |
|   |               | water      | I I.  | valve.                |                                          |
|   |               |            |       | pump water:           | Pump activation                          |
|   |               |            |       | *                     | no function                              |

#### Function group t.4 - Grinder

| t.4 - grinder unit<br>pulses_counter<br>delay_time (msec)<br>bean_door<br>bean_alarm | = 0<br>= 0<br>= ON<br>= OFF | pulses_counter:<br>delay_time (msec)<br>bean_door:<br>bean_alarm:<br>grinder:<br>*:<br>bean_test: | Coffee grinder pulses (Hall sensor)<br>Coffee grinder pulse msec/pulse<br>ON - Reed sensor bean cover<br>activated<br>ON - Beans low (speed exceeded)<br>Coffee grinder activation<br>no function<br>The machine starts grinding and the |
|--------------------------------------------------------------------------------------|-----------------------------|---------------------------------------------------------------------------------------------------|----------------------------------------------------------------------------------------------------|
| grinder *                                                                            | bean<br>test                |                                                                                                   | relevant message is shown next to<br>bean_alarm (ON/OFF)                                                                                                    |

Page 10 / 17

#### 05 SERVICE MODALITY

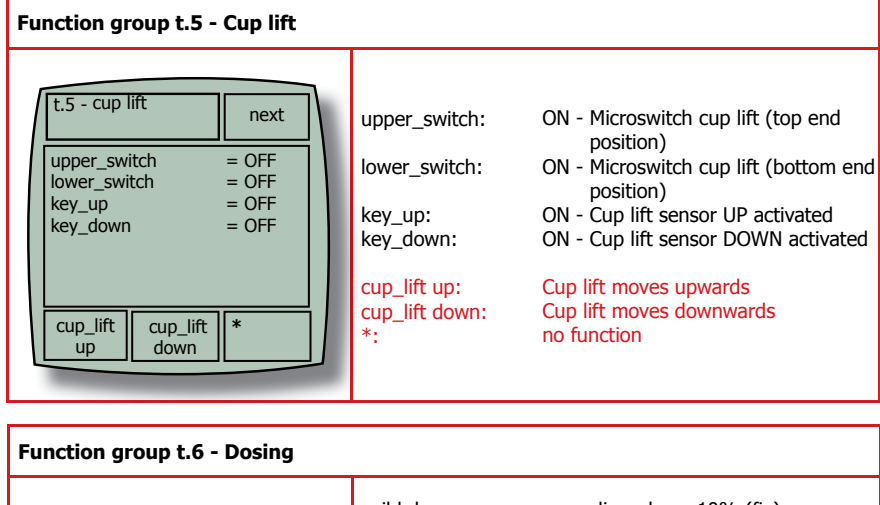

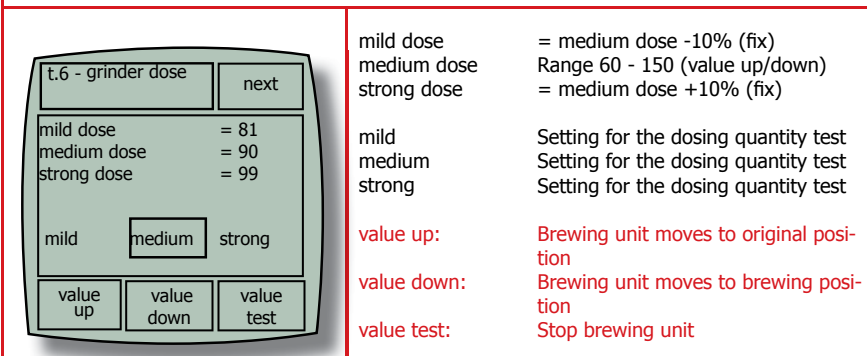

#### Function group t.7 - Dreg counter

Saeco International Group

Page 11 / 17

#### 05 SERVICE MODALITY

#### TALEA / ODEA - LINE

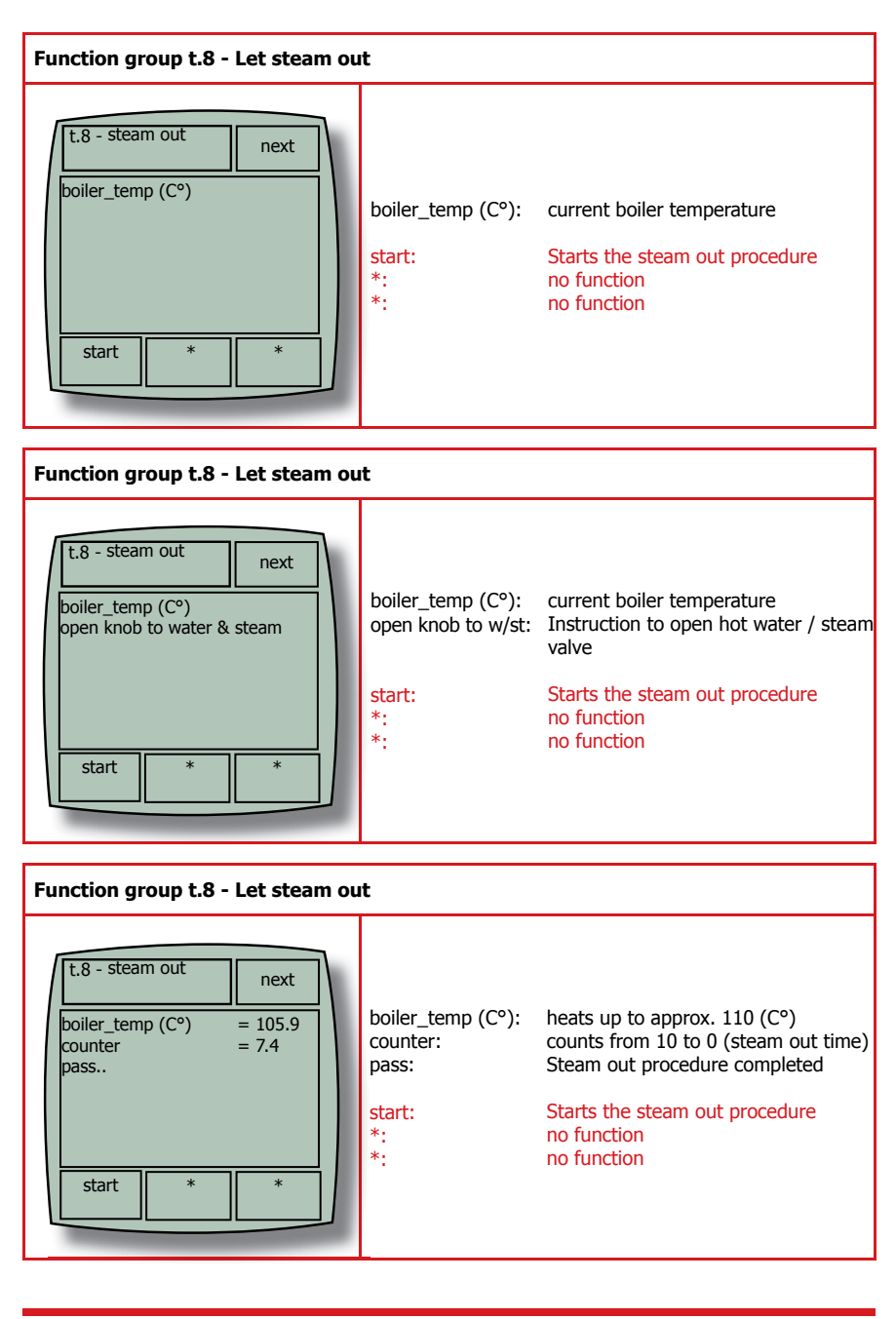

Page 12 / 17

# 5.3.2 Diagnosis menu - Talea Touch

Getting started:
Turn on the appliance and within the first 3 seconds after the hourglass appears, touch the display in the corner with your finger in the following sequence (top left, top right, bottom left, bottom right = Z)

| Dill.Lcounters     Nater s. prod.     Menu level       Interventions     Nater s. prod.     3       Interventions     Nater s. prod.     3       Interventions     Nater s. prod.     3       Interventions     Nater s. prod.     3       Interventions     Nater since last DS.       Interventions     1       Interventions     1 |   | Comment   | 5 6 | Amount of water since first use    | +/- Water since the last descaling | Water 2. last descaling | Water 3. last descaling | Number of descaling cycles carried out | r +/- Water since filter reset | od. Number of filters changed = number of filter initialisations | Cleaning cycles carried out Brewing unit | +/- Water since the last cleaning cycle |               | Errors since production | Error since last service    |    |
|----------------------------------------------------------------------------------------------------|---|-----------|-----|------------------------------------|------------------------------------|-------------------------|-------------------------|----------------------------------------|--------------------------------|------------------------------------------------------------------|------------------------------------------|-----------------------------------------|---------------|-------------------------|-----------------------------|----|
| D1.1.counters     Water counters     Water counters     Water filter       D1.1.counters     Water filter     Water filter       Counters     D2.1.1.1. total counters     Water s. prod.                                                                                                    |   | inu level | 4   |                                    | since last DS.                     | since sec. last DS.     | since third. last DS.   | 1° of DS. Cycles                       | water since last filte<br>eset | vater filters since pi                                           | of cleaning cycle                        | water since last<br>cleaning            |               |                         |                             |    |
| D1.1.counters D1.1.counters D1.1.1.total counters Counters D1.1.1.total counters                                                                                                    |   | Me        | ĸ   | Water s. prod.<br>Descaling cycles |                                    |                         |                         |                                        | Water filter                   |                                                                  |                                          |                                         | current error | error since prod.       | error since last<br>service |    |
| Counters Water counters N                                                                                                    |   |           |     | D1.1.1. total counters             |                                    |                         |                         |                                        |                                |                                                                  |                                          | error counters                          |               |                         |                             |    |
| D1.1.counters                                                                                                    | • |           | 2   |                                    |                                    |                         | sj                      | ətu                                    | GL CON                         | teW                                                              |                                          |                                         |               | S                       | nnter                       | 00 |
|                                                                                                    | . |           |     |                                    |                                    |                         |                         |                                        |                                |                                                                  |                                          | inters<br>and                           | 100.          | 1.1                     | ٥                           |    |

|        |      | 101         | • .A            |                              |                       |               |             | · · · · · · · · · · · · · · · · · · · |
|--------|------|-------------|-----------------|------------------------------|-----------------------|---------------|-------------|---------------------------------------|
| nu     |      | GLI         | 7.1.1           | reset errors last<br>service | yes / no              |               |             | Delete errors                         |
| ອພ     |      |             | ٢a              | reset error log              | yes / no              |               |             | Delete errors                         |
| soij   |      |             | ŗ               | espresso                     |                       |               |             | Product counters                      |
| sou    |      | s<br>1      | s<br>onp        | coffee                       |                       |               |             | Product counters                      |
| 6ei    |      | oub         | pro<br>pro      | long coffee                  |                       |               |             | Product counters                      |
| ם די ם |      | coni<br>bro | coni<br>DT'T'3' | product total                |                       |               |             | Product counters                      |
|        |      |             |                 |                              |                       |               | medium      |                                       |
|        |      |             |                 |                              |                       | prebrewing    | strong      | Prebrewing setting                    |
|        |      |             |                 |                              |                       |               | off         |                                       |
|        |      |             |                 |                              |                       |               | low         |                                       |
|        |      |             | :               |                              | espresso              | temperature   | medium      | Coffee temperature in the cup         |
|        |      |             | s6u             |                              | cottee<br>Iona coffee |               | high        |                                       |
|        |      | รธิน        | ett             |                              |                       |               | mild        |                                       |
|        | sɓ   | itte        | s to            | -                            |                       |               | medium      | Dosing quantity coffee                |
| : ++   | בבוח | os to       | npo             | beverage<br>settings         |                       |               | strong      |                                       |
| -3     | 26   | onpo        | 7 Pr            |                              |                       |               | preground   |                                       |
|        |      | Pro         | /1.2            |                              |                       | coffee volume | +/-         | Cup capacity                          |
|        |      |             | סזי             |                              |                       | prebrewing    | no function | No function                           |
|        |      |             | I               |                              |                       |               | low         |                                       |
|        |      |             |                 |                              |                       | temperature   | medium      | Coffee temperature for rinsing        |
|        |      |             |                 |                              | asili                 |               | high        |                                       |
|        |      |             |                 |                              |                       | aroma         | no function | No function                           |
|        |      |             |                 |                              |                       | coffee volume | -/+         | Amount of water for rinsing           |

|          |       |         |                     | Menu level       |                  |                   | Comments / conversion                    |
|----------|-------|---------|---------------------|------------------|------------------|-------------------|------------------------------------------|
|          | L 2   |         | З                   | 4                | ß                | 9                 |                                          |
| <u> </u> |       |         |                     | -                | current time     | h/min             | Programming current time                 |
|          |       |         |                     |                  | time format      | 24hr - am/pm      | Program. 12 / 24 hour display            |
|          |       |         |                     | date settings    | current date     | bp/mm/yy          | Program. Date Year/Month/Day             |
|          |       | รɓเ     |                     |                  | date format      | select (3)        | Program. Date format                     |
|          |       |         |                     |                  | 15 min           |                   | Standby 15 min after use                 |
|          |       | əs t    | time/date cettings  | outroo valoacto  | 30 min           |                   | Standby 30 min after use                 |
|          | s6ui  | onp     |                     |                  | 1h               |                   | Standby 1 hour after use                 |
|          | itte: | Pro     |                     |                  | 3h               |                   | Standby 3 hours after use                |
|          |       | A1.     |                     |                  | interval 1       | h/min             | Switching time 1 (ON/OFF time)           |
|          | npo   | 2.1     |                     |                  | interval 2       | h/min             | Switching time 2 (ON/OFF time)           |
|          | -Pr   | D       |                     | machine on/off   | interval 3       | h/min             | Switching time 3 (ON/OFF time)           |
|          |       |         |                     |                  | week day setting | Monday-<br>Sunday | Allocation of the switching time/<br>day |
|          |       |         | maintenance setting | Product counters |                  |                   |                                          |
|          |       | 81.2.1B | Special settings    | Factory settings |                  |                   | Initialise factory settings              |

|              |          | +       | Ţ       |                    |                                               |                                 |              |                                                                                                    |
|--------------|----------|---------|---------|--------------------|-----------------------------------------------|---------------------------------|--------------|----------------------------------------------------------------------------------------------------|
| nua          |          |         |         |                    | grounds limit                                 | (13)                            |              | Maximum dregs                                                                                                    |
| em soi       | 9        |         |         |                    | actual grounds                                | +/- (counts from 13<br>upwards) | +/- (1-26)   | Dreg counter                                                                                                    |
| tsongaid .10 | senitte2 |         |         | grounds settings   | warning grounds                               | (8)                             | +/- (1-13)   | If this value is the same as the<br>dreg counter then "empty dreg<br>drawer" appears<br>Coffee can still be dispensed The<br>counter is reset when emptied |
|              |          |         | buitte  |                    | delay reset<br>grounds                        | +/- (1-100) 50 = 5 sec          |              | The time the dreg counter<br>should be reset to when the dreg<br>drawer has been removed                                                                   |
|              |          |         | əs u    |                    | cup temperature                               | (78)                            | +/- (70-85)  | Coffee temperature (in the cup)                                                                                                    |
|              |          | sbuit   | Syster  |                    |                                               | temp.active (112)               | +/- (80-140) | Boiler temp. when coffee is dispensed                                                                                                    |
|              |          | təs mə: | .AS.S.  |                    | coffee temp                                   | temp.inactive (105)             | +/- (80-140) | Boiler temp. when coffee is not<br>being dispensed                                                                                                    |
|              |          | sks     | τα      | heater settings    | steam                                         | temp.active (145)               | +/- 130-150) | Boiler temp. when steam is used                                                                                                    |
|              |          |         |         |                    | temperature                                   | temp.inactive (120)             | +/-(130-150) | no function                                                                                                    |
|              |          |         |         |                    | hot water<br>temperature                      | (06)                            | +/- (70-120) | Boiler temp. when hot water is dispensed                                                                                                    |
|              |          |         |         | grinder settings   | medium dose                                   | (80-100)/(auto dose)            | +/- (50-150) | Grinder pulse with medium<br>dose From Vautodose<br>(automatic setting)                                                                                    |
|              |          |         |         | flowmetre settings | hot water flowrate                            | +/- (13-18) (18)                |              | Flow rate                                                                                                    |
|              |          |         | D1.2.2B | service date       | on/off<br>(ON takes over<br>the current date) |                                 |              | Date setting service                                                                                                    |

05 SERVICE MODALITY

#### 5.4. Error messages

#### Function group M3: Error log

The following will be displayed at this program level:

- the last 20 faults
- date when the fault occurred

| CODE | BRIEF DESCRIPTION                                                                                                    | DESCRIPTION / POSSIBLE FAULT                                                                                                    |  |  |  |
|------|----------------------------------------------------------------------------------------------------|----------------------------------------------------------------------------------------------------|--|--|--|
|      | FAULT IN                                                                                                    | THE COFFEE GRINDER                                                                                                    |  |  |  |
| 01   | Coffee grinder blocked                                                                                                    | No Hall sensor pulses:<br>• Sensor/cable defective<br>• Gearing mechanism defective<br>• Coffee grinder blocked<br>• The motor is not driven |  |  |  |
|      | BREV                                                                                                    | WING UNIT FAULT                                                                                                    |  |  |  |
|      | TORQUE_FAULT_FWD                                                                                                    | Torque exceeded when moving to the brewing position                                                                                          |  |  |  |
|      | TIMEOUT_FWD                                                                                                    | Time exceeded when moving to the brewing position                                                                                            |  |  |  |
| 03   | TIMEOUT_FWD_DOWN                                                                                                    | Time exceeded when releasing the start position microswitch                                                                                  |  |  |  |
|      | HOME_WHILE_WORKING                                                                                                    | Activates the start position microswitch when moving<br>up to the brewing position                                                           |  |  |  |
|      | TORQUE_FAULT_RWD                                                                                                    | Torque exceeded when returning to the start position                                                                                         |  |  |  |
| 04   | TIMEOUT_RWD                                                                                                    | Time exceeded when returning to the start position                                                                                           |  |  |  |
|      | WORK_WHILE_HOMING                                                                                                    | Activates the brewing position microswitch when mov-<br>ing to the start position                                                            |  |  |  |
| 16   | HOME_AND_WORK_PRESSED                                                                                                    | Both gear microswitches operated at the same time                                                                                            |  |  |  |
|      | FAULT I                                                                                                    | N THE WATER CYCLE                                                                                                    |  |  |  |
| 05   | No flowmetre pulses when the<br>pump is activated                                                                                                    | <ul> <li>Flowmetre defective</li> <li>Pump defective</li> <li>Lead shifted</li> </ul>                                                        |  |  |  |
| 06   | Hot water / steam valve vent sensor board fault                                                                                                    | More than one sensor is ON at the same time                                                                                                  |  |  |  |
|      | FAULT WITH THE                                                                                                    | TEMPERATURE CONTROLLER                                                                                                    |  |  |  |
| 10   | SENSOR1_SHORT                                                                                                    | Short-circuit in the continuous-flow heater sensor                                                                                           |  |  |  |
| 11   | SENSOR1_OPEN                                                                                                    | Interruption in the continuous-flow heater sensor                                                                                            |  |  |  |
| 14   | TEMPERATURE_BO_TOO_HIGH                                                                                                    | Temperature exceeded on the continuous-flow heater                                                                                           |  |  |  |
| 15   | 15 TEMPERATURE_BO_OUT_CON-<br>TROL Coffee boiler temperature controller is not working<br>(i.e. no response to signals: e.g. the continuous-flow<br>heater is switched on but the temperature does not<br>increase) |                                                                                                    |  |  |  |
|      | GI                                                                                                    | NERAL FAULTS                                                                                                    |  |  |  |
| 19   | No zero crossing                                                                                                    | Power supply fault                                                                                                    |  |  |  |
| 20   | Cup lift fault                                                                                                    | Both limit switches operated at the same time                                                                                                |  |  |  |

Saeco International Group

Page 17 / 17

# CHAPTER 6 STANDARD CONTROLS

Saeco International Group

Talea / Odea - Line

06 STANDARD CONTROLS

#### 6.1. Repair plan

|    | Action                                                   |
|----|----------------------------------------------------------|
| 1  | Visual check (transport damage)                          |
| 2  | Recording the appliance data                             |
| 3  | Functional check / fault analysis                        |
| 4  | Opening the appliance                                    |
| 5  | Visual check (leaks)                                     |
| 6  | Checking the mechanical procedure (functional test)      |
| 7  | Repairing the faults occurred                            |
| 8  | Checking the modifications                               |
| 9  | Service activities according to the Service plan         |
| 10 | Cleaning inside                                          |
| 11 | Functional test (when the appliance is open / leak test) |
| 12 | Assembly                                                 |
| 13 | End test according to the Test plan                      |
| 14 | Let steam out (Winter)                                   |
| 15 | Exterior cleaning                                        |
| 16 | Lubricating the brewing unit                             |
| 17 | Insulation test HG 701                                   |
| 18 | Documentation                                            |

#### 6.2. Service plan

| R = Replace             | C = | Clean   | VC = Visual check         |
|-------------------------|-----|---------|---------------------------|
| HT = Hearing test       | D = | Descale | A = Adjust                |
| Parts                   |     | Action  | Resources                 |
| Water filter            |     | C/R     |                           |
| Lip seal / water tank   |     | R       |                           |
| Cream valve             |     | С       |                           |
| Valve spring            |     | R       |                           |
| O ring valve pin        |     | R       |                           |
| O ring valve pin        |     | R       |                           |
| Sieve (brewing unit)    |     | C/VC    | Fat solvent               |
| Hose connections        |     | VC      |                           |
| Pump                    |     | VC/HT   |                           |
| Gears                   |     | HT/VC   |                           |
| Coffee grinder          |     | C/A     | Vacuum cleaner /<br>brush |
| Water route             |     | D       | Descaler (Saeco)          |
| Hot water / steam valve |     | VC/R    |                           |
| Water drain (valve pin) |     | C       | Fat solvent / brush       |

Saeco International Group

Page 1 / 2

#### 06 STANDARD CONTROLS

#### TALEA / ODEA - LINE

#### 6.3. Final control

| Test                             | Procedure                                                   | Resources                          | Specification                                               | Tolerance |
|----------------------------------|-------------------------------------------------------------|------------------------------------|-------------------------------------------------------------|-----------|
| Cup capacity                     | 2-3 cups with the<br>Espresso setting                       | Measuring<br>beaker                | Same amount                                                 | 15%       |
| Cup capacity                     | 2-3 cups with the<br>Coffee setting                         | Measuring<br>beaker                | Same amount                                                 | 15%       |
| Noise levels                     |                                                             |                                    | Standard noise experience value                             |           |
| Cream quantity                   | Carefully blow into the<br>cup until the cream<br>separates |                                    | The cream<br>covering then<br>has to re-close<br>completely |           |
| Cream colour                     |                                                             |                                    | Hazel brown<br>marbled                                      |           |
| Temperature                      | Reading taken in coffee flow                                | Temperature<br>measuring<br>device | 84°C                                                        | ± 4°C     |
| Grinding level                   | Check the grain size<br>of the ground coffee                |                                    | See the training course                                     |           |
| Hot water                        | Dispense hot water                                          |                                    |                                                             |           |
| Steam function                   | Dispense steam                                              |                                    |                                                             |           |
| "Water low" message              | Remove the tank                                             |                                    | "Fill / insert<br>water tank"-<br>message                   |           |
| "Dreg drawer<br>missing" message | Remove the dreg<br>drawer                                   |                                    | "Dreg drawer<br>missing"<br>message                         |           |
| "Beans low" message              | Start coffee program -<br>dreg drawer empty                 |                                    | "Beans low"<br>message                                      |           |

Page 2 / 2

# CHAPTER 7 DISASSEMBLY

Saeco International Group

Talea / Odea - Line

07 DISASSEMBLY

#### 7.1. SBS / dispenser

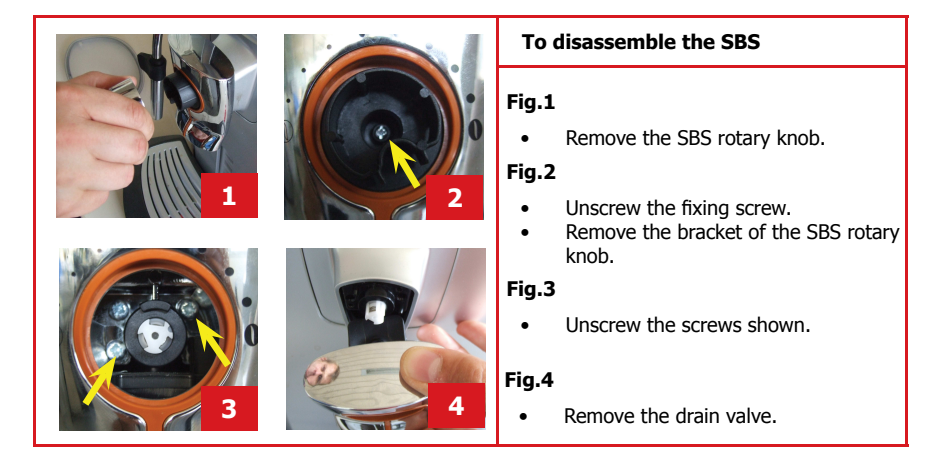

7.2. Housing

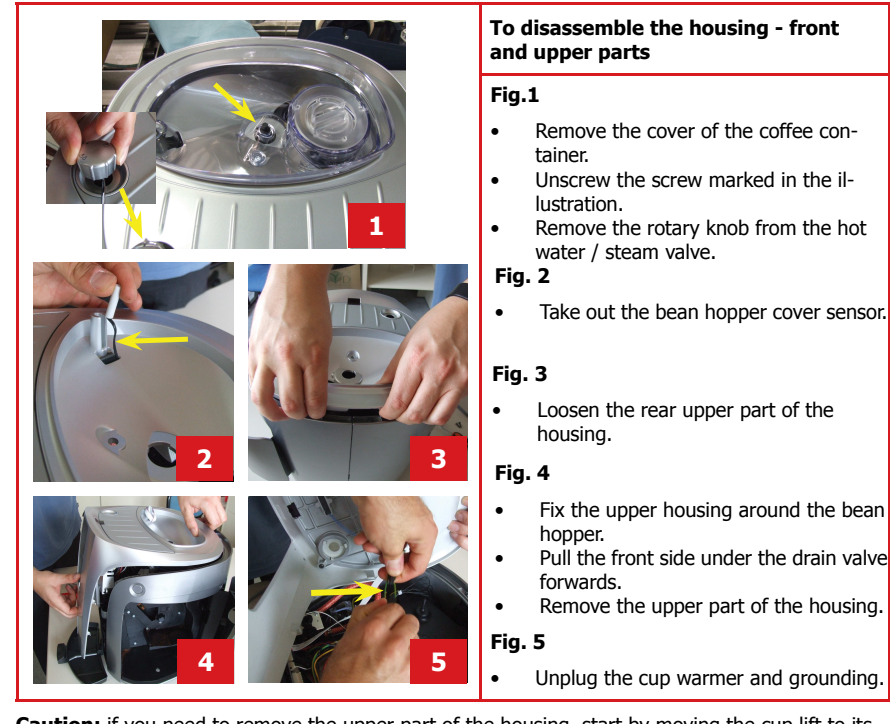

**Caution:** if you need to remove the upper part of the housing, start by moving the cup lift to its lowest position then remove the collection tray.

Saeco International Group

Page 1 / 13

#### 07 DISASSEMBLY

#### TALEA / ODEA - LINE

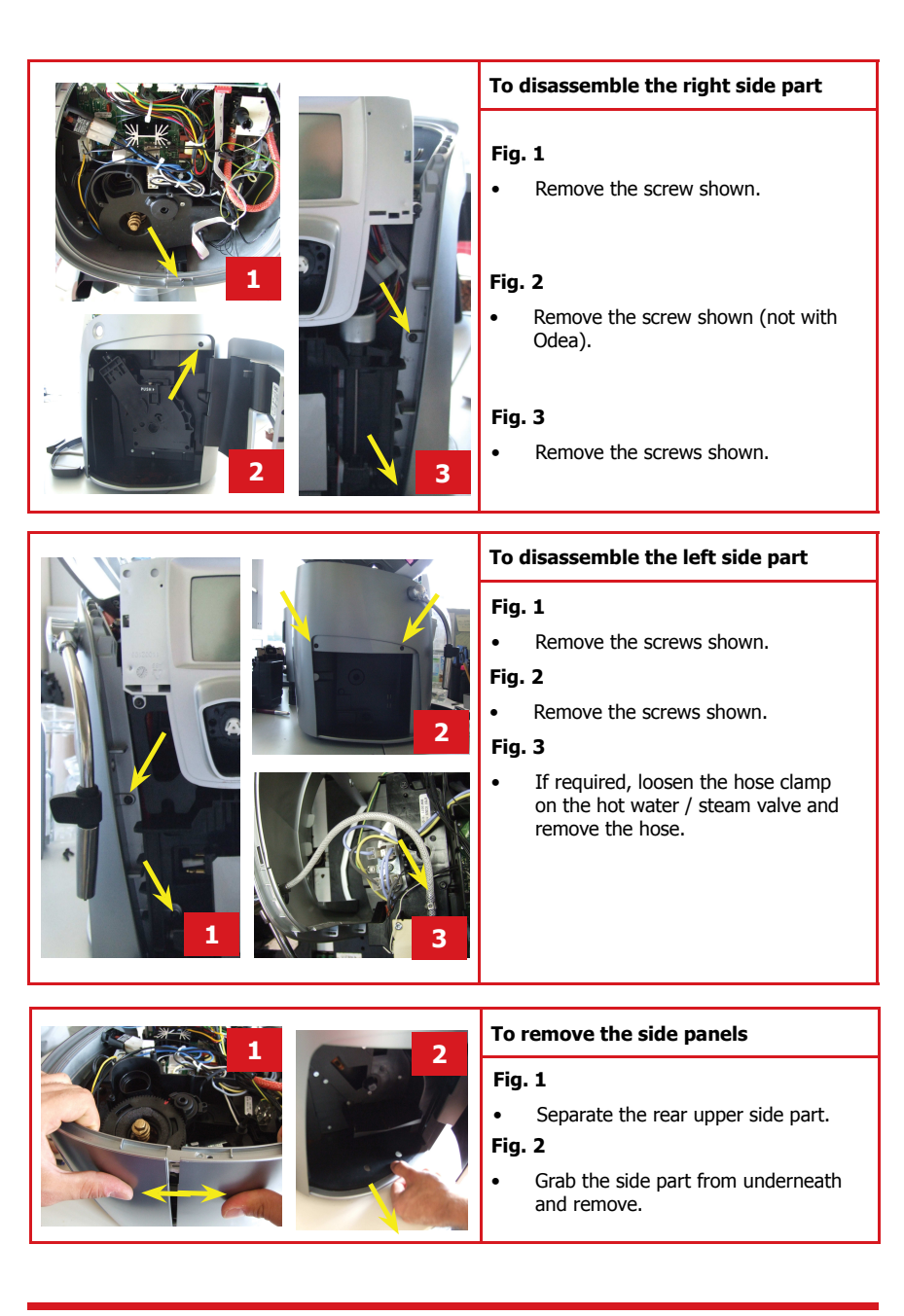

Page 2 / 13

07 DISASSEMBLY

#### 7.3. Electronics

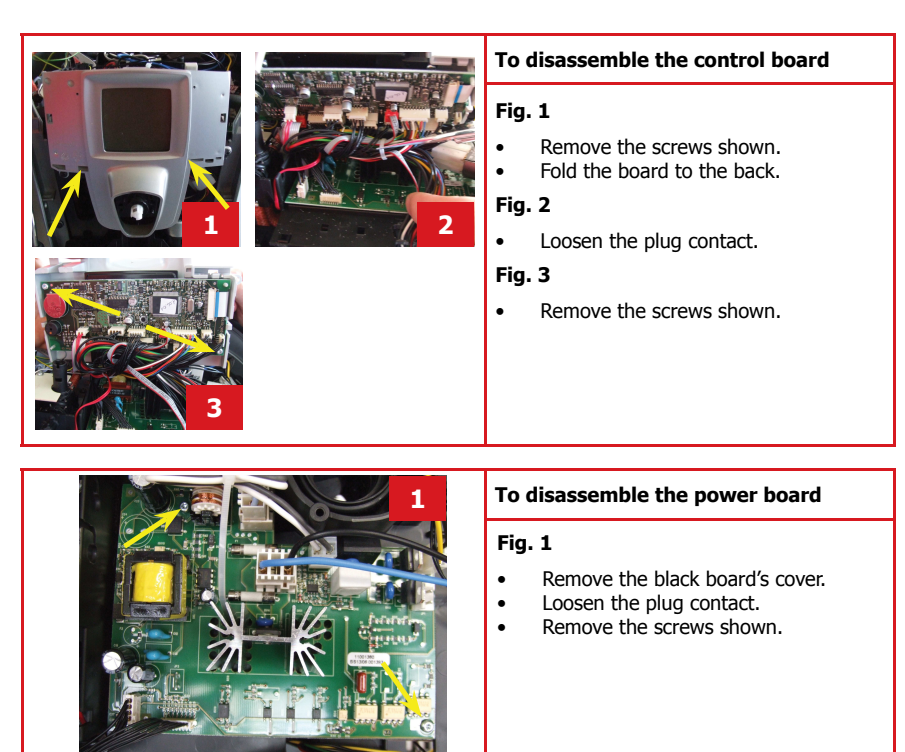

7.4. Boiler's pin

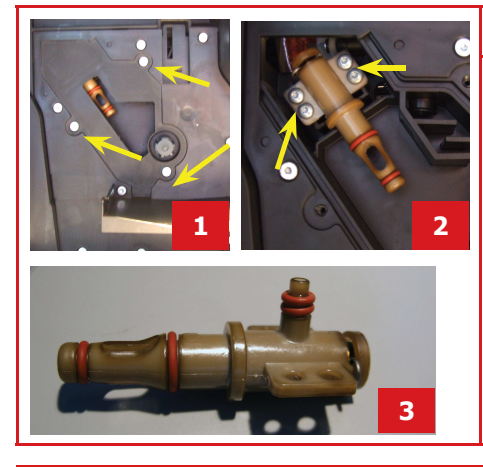

#### To disassemble the boiler's pin

#### Fig. 1

- Remove the screws shown.
- Remove the water channel cover.

#### Fig. 2

• Remove the screws (4 off) shown.

#### Fig. 3

 During assembly, both screws have to be tightened alternately at equal rates to prevent the O-rings from being squeezed.

Saeco International Group

Page 3 / 13

#### 07 DISASSEMBLY

#### TALEA / ODEA - LINE

#### 7.5. Gear motor device

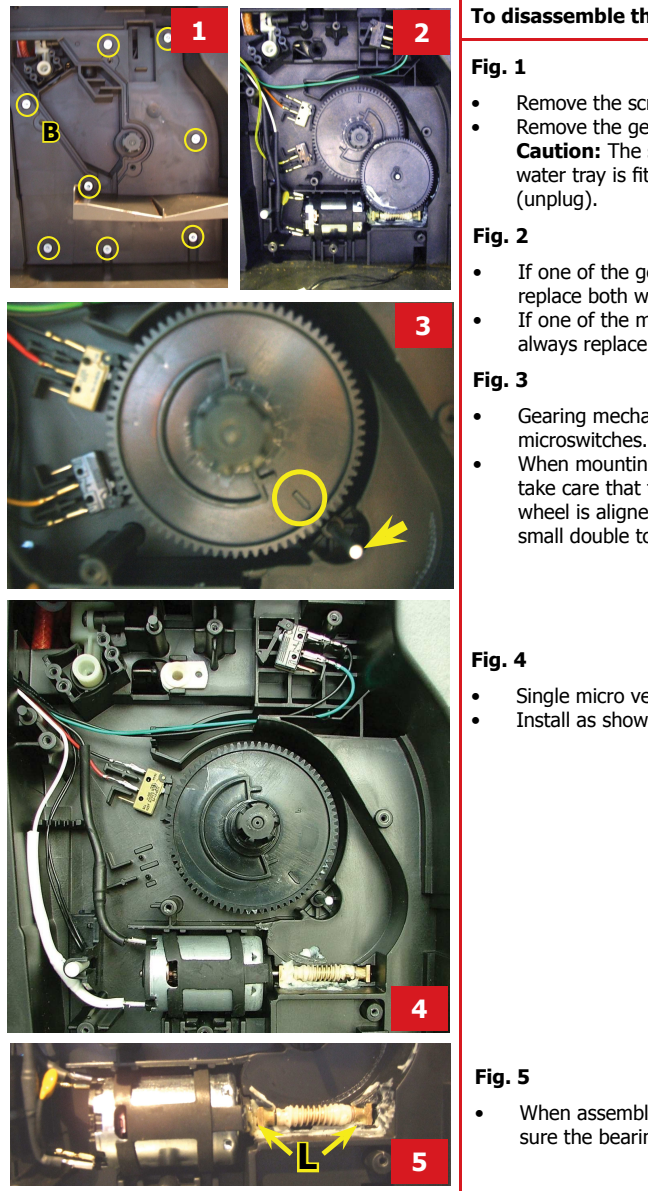

#### To disassemble the gears

- Remove the screws shown. Remove the gear cover. Caution: The sensor of the residual water tray is fitted to the gear cover
- If one of the gear wheels is damaged, replace both wheels.
- If one of the microswitches is defective, always replace both microswitches.
- Gearing mechanism with 2 microswitches.
- When mounting the large gear wheel, take care that the arrow on the gear wheel is aligned to the axis of the small double toothed gear wheel.
- Single micro version. Install as shown in Fig. 3.

When assembling the motor, make sure the bearing is fitted correctly (L).

Page 4 / 13

#### 07 DISASSEMBLY

#### 7.6. Boiler

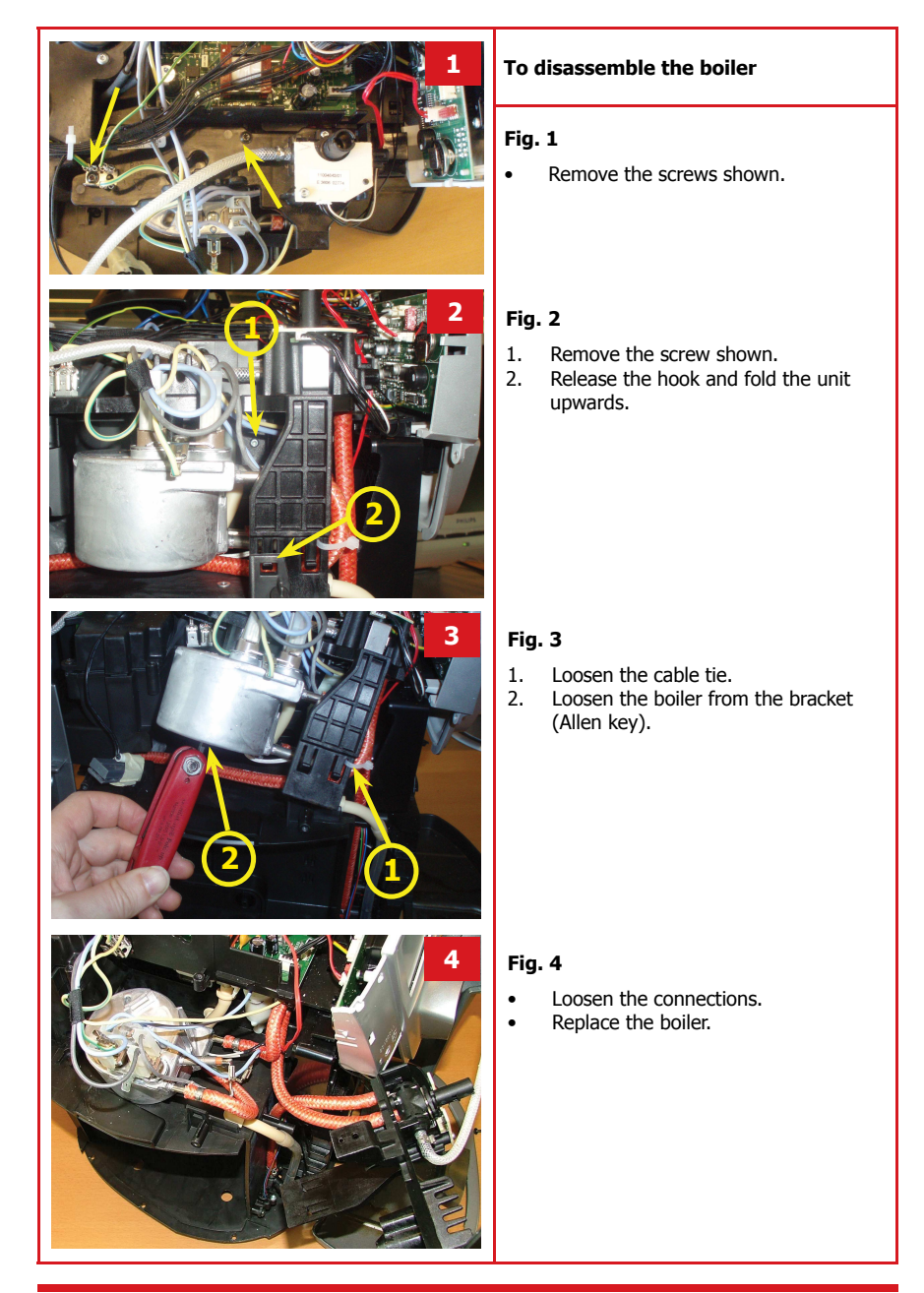

Saeco International Group

Page 5 / 13

#### 07 DISASSEMBLY

#### TALEA / ODEA - LINE

7.7. Solenoid valve / multi-way valve

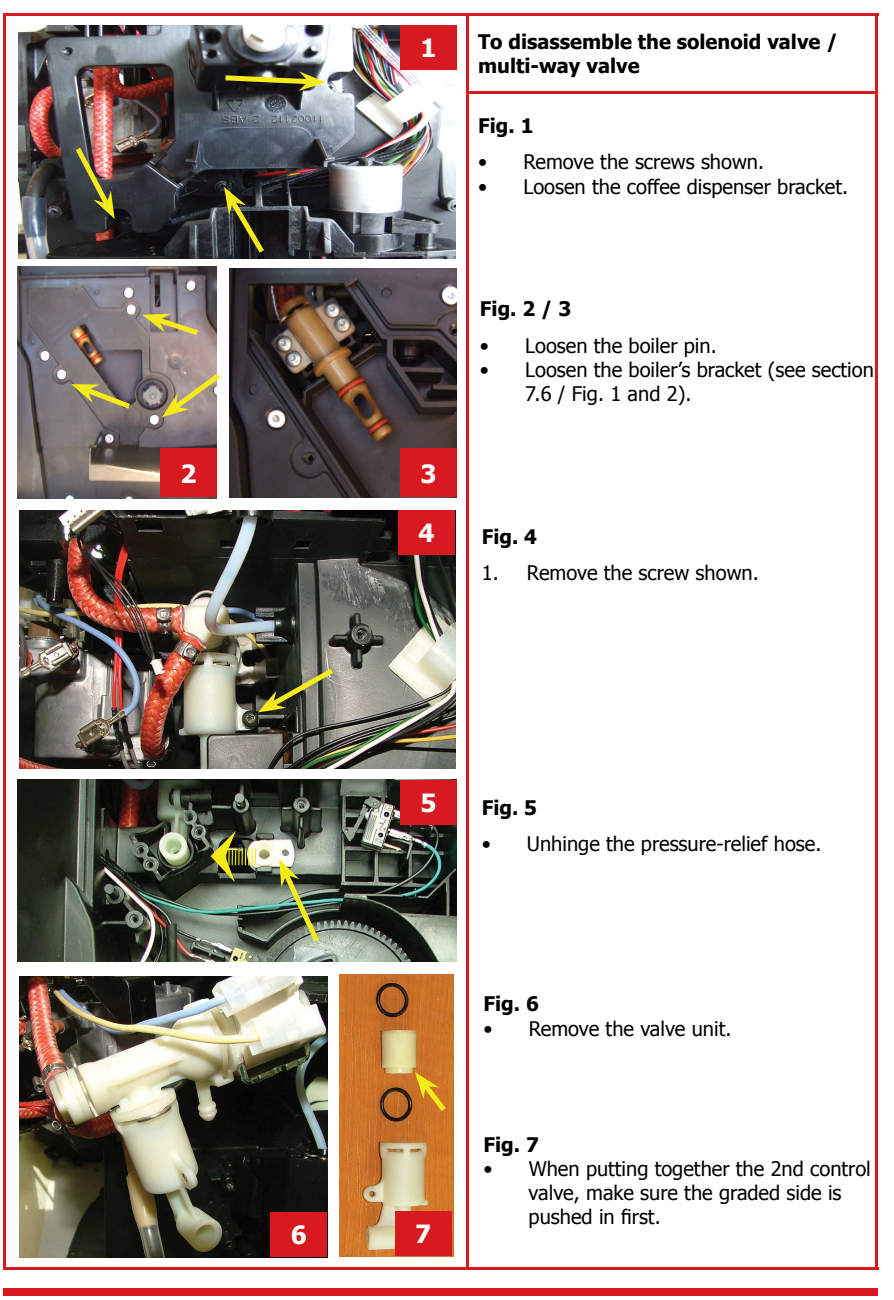

Page 6 / 13

07 DISASSEMBLY

#### 7.8. Pump

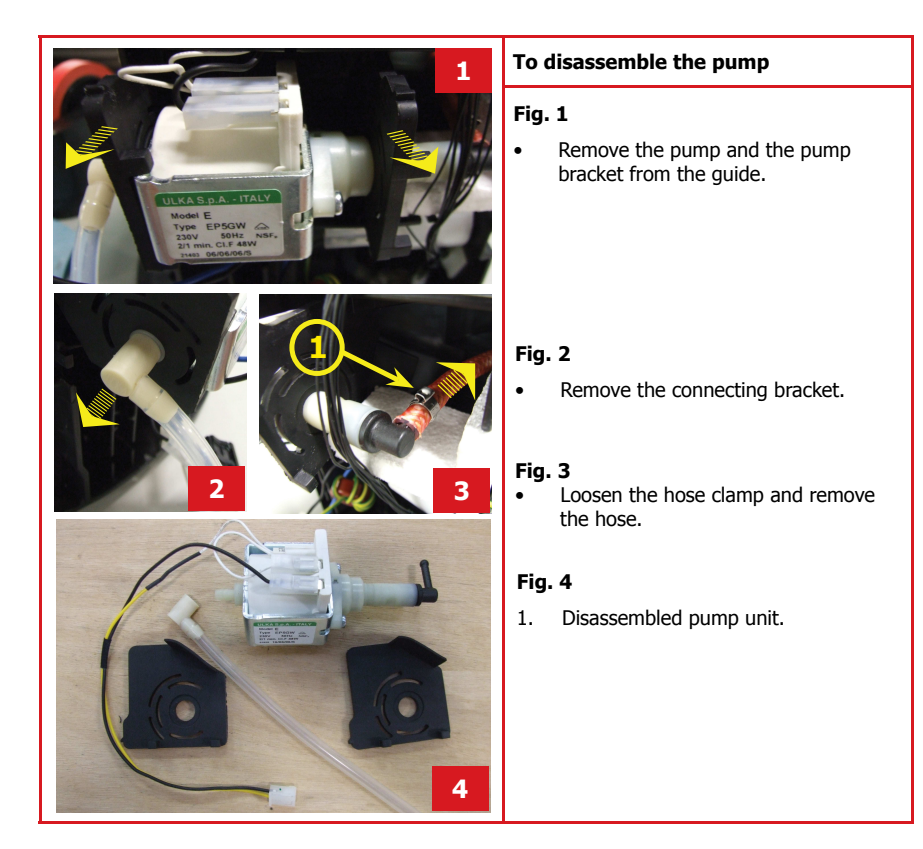

7.9. Hose connections (assembly)

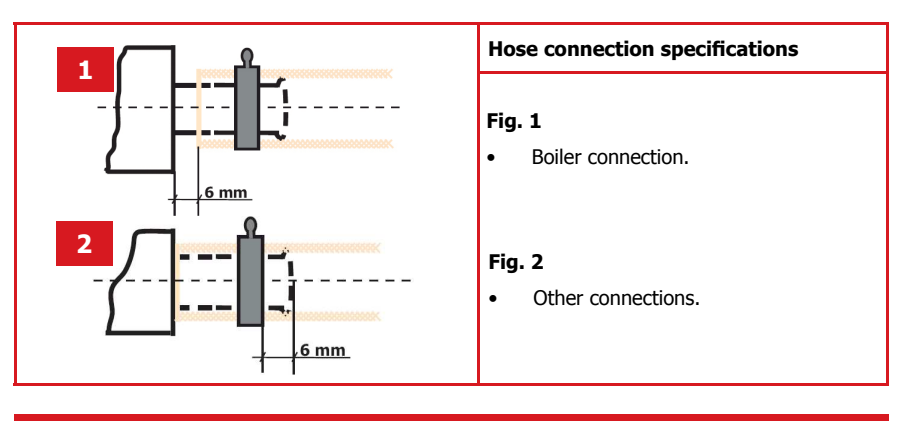

Saeco International Group

Page 7 / 13

#### 07 DISASSEMBLY

#### TALEA / ODEA - LINE

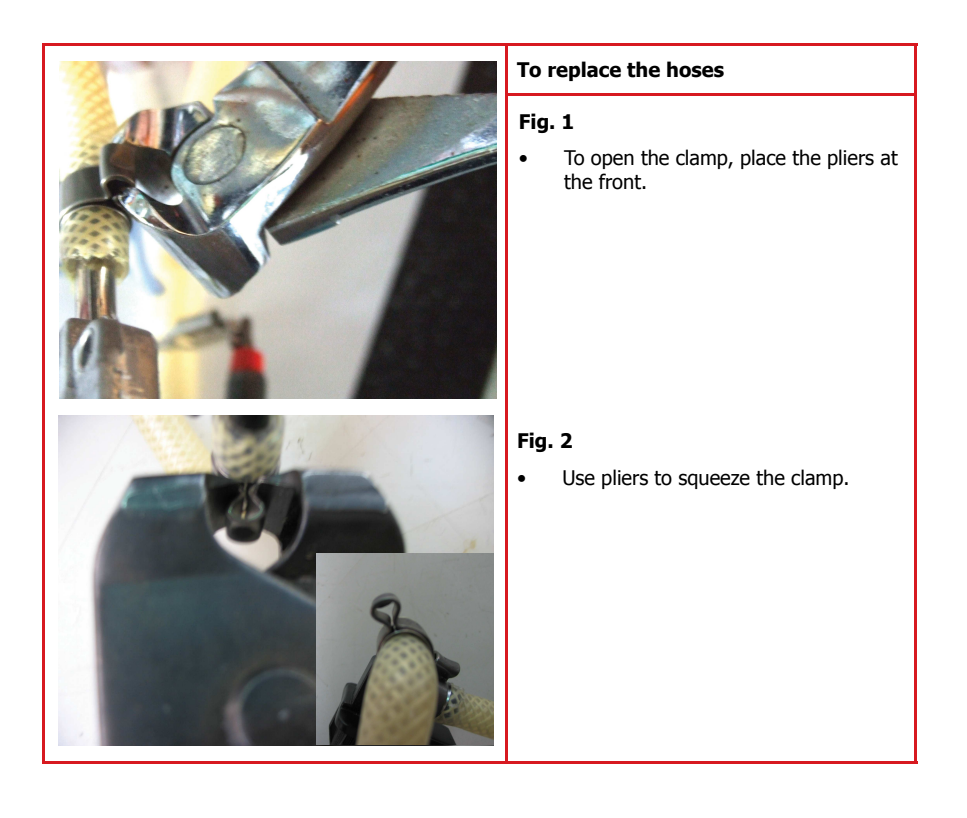

Page 8 / 13

07 DISASSEMBLY

#### 7.10. Coffee grinder

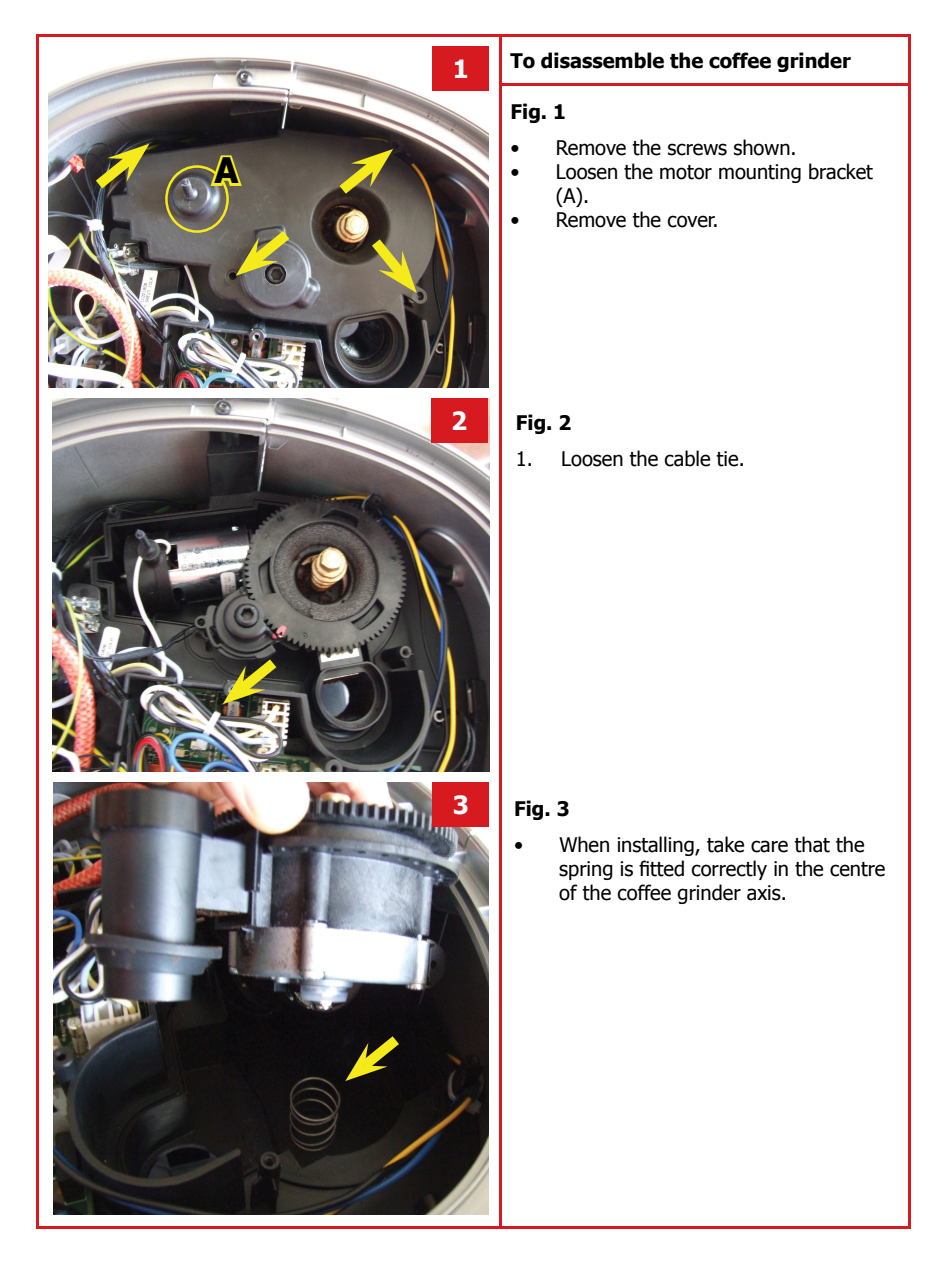

Saeco International Group

Page 9 / 13
## 07 DISASSEMBLY

## TALEA / ODEA - LINE

#### 7.11. Grinders

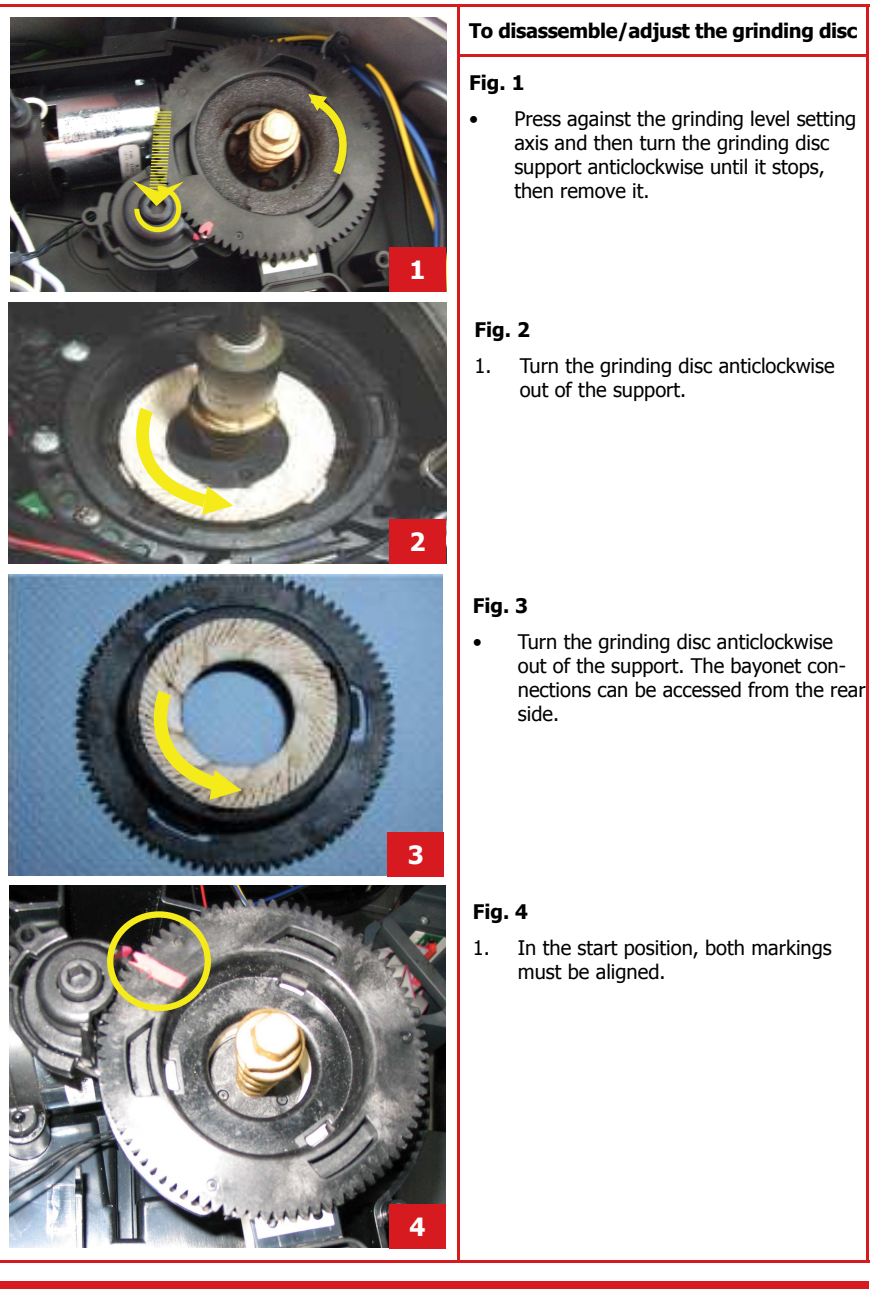

Page 10 / 13

Saeco International Group

## TALEA / ODEA - LINE

## 07 DISASSEMBLY

#### 7.12. Adjustment of coffee grinder

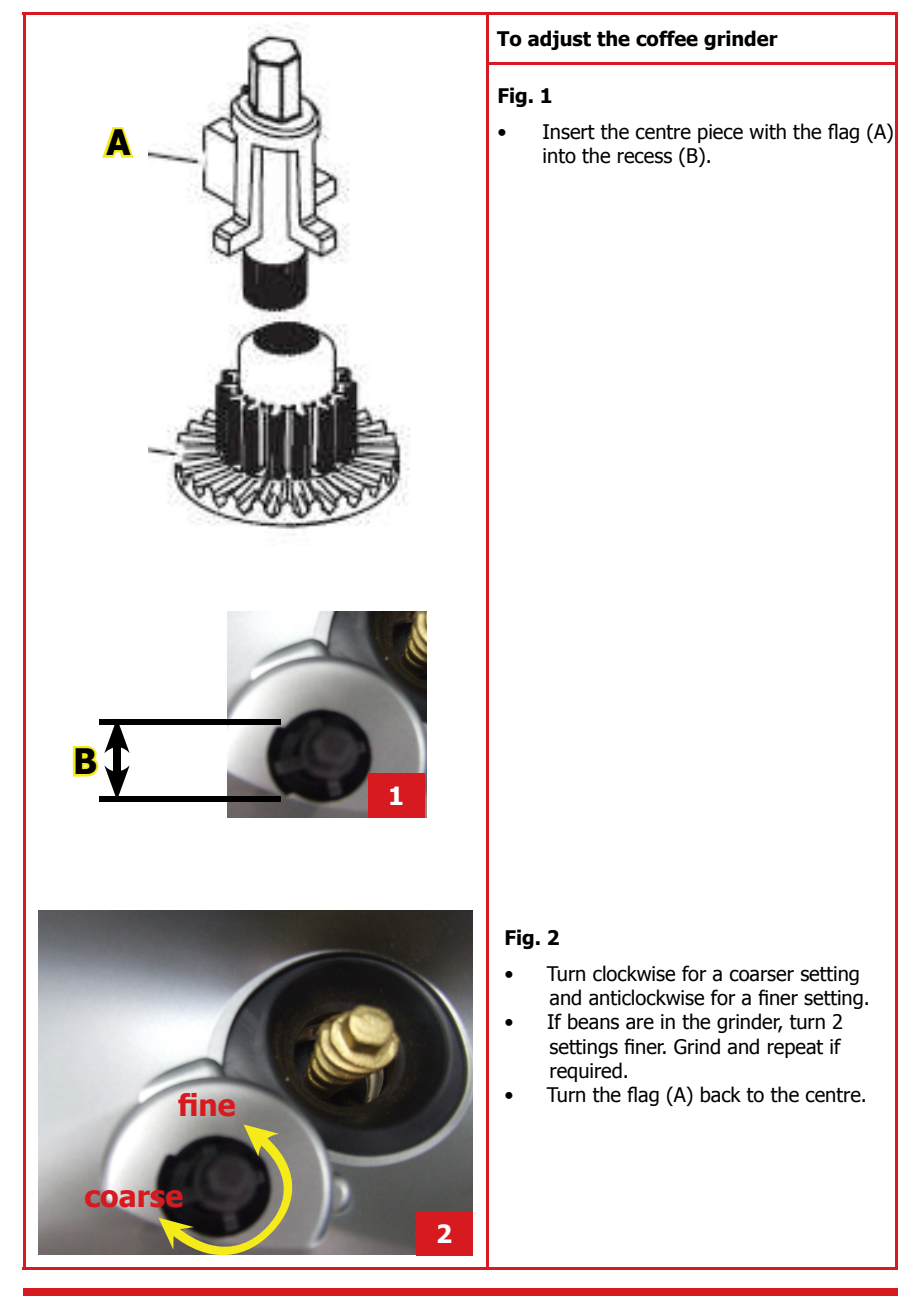

Saeco International Group

Page 11 / 13

## 07 DISASSEMBLY

# TALEA / ODEA - LINE

7.13. Cup lift

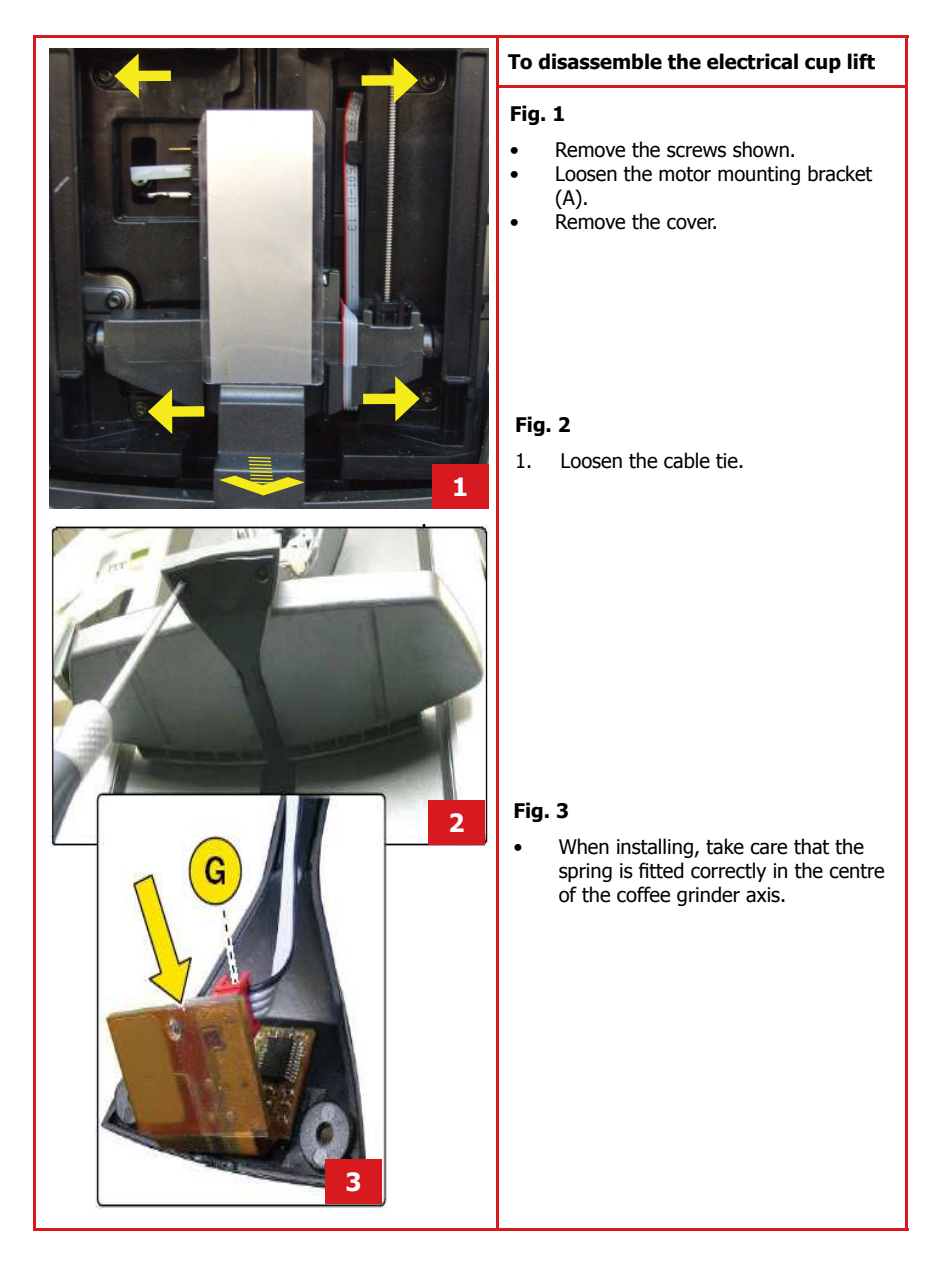

Page 12 / 13

Saeco International Group

# TALEA / ODEA - LINE

# 07 DISASSEMBLY

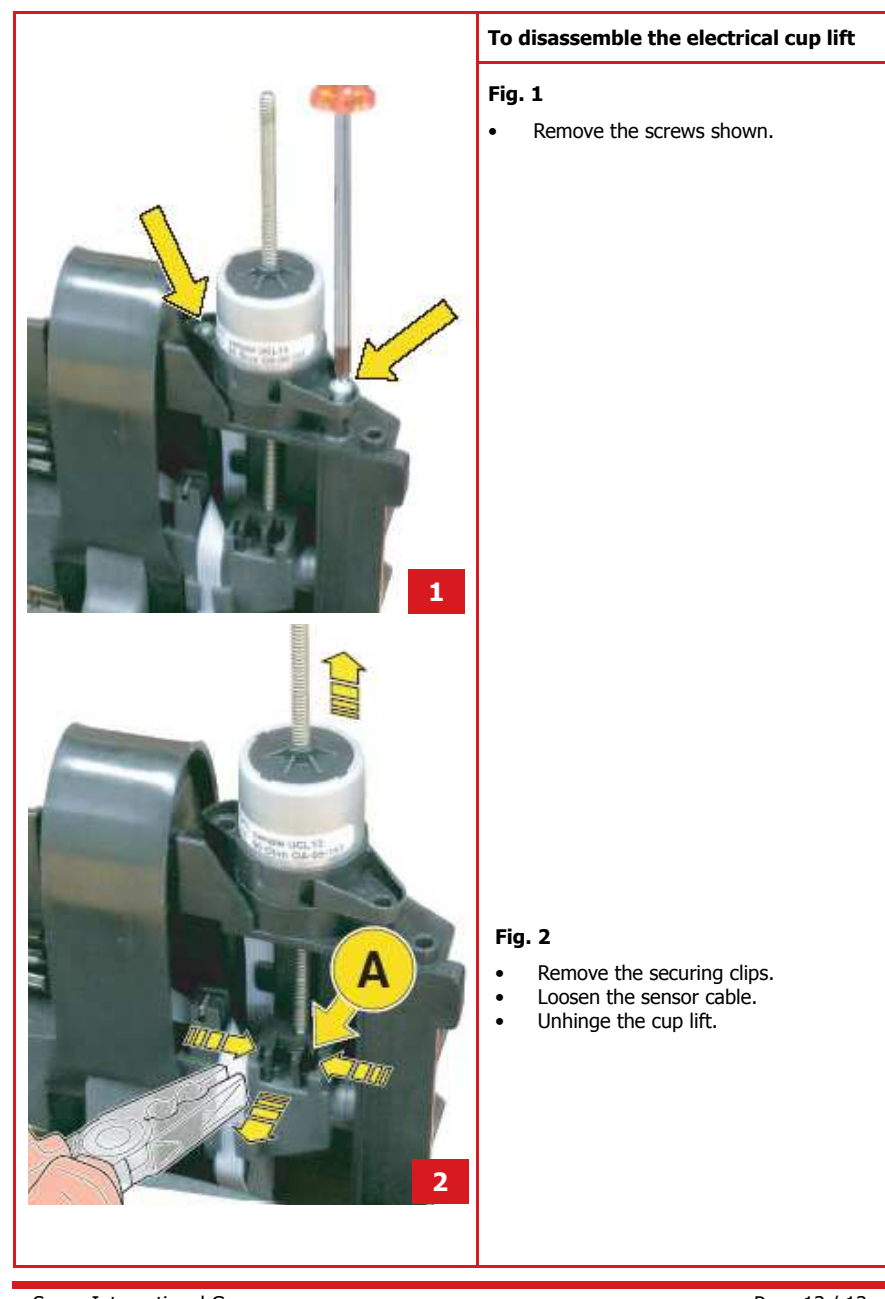

Saeco International Group

Page 13 / 13

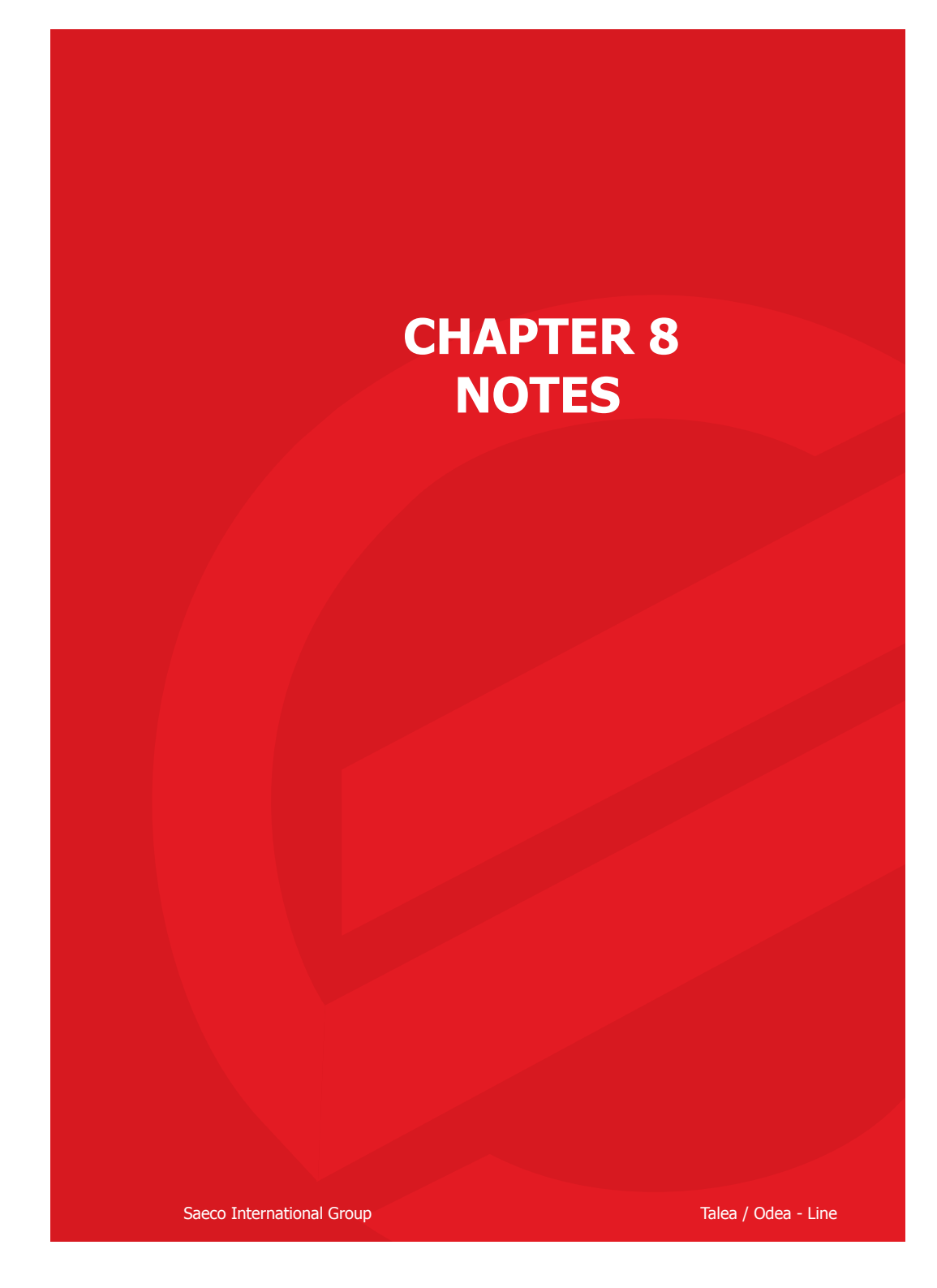

TALEA / ODEA - LINE

08 NOTES

Saeco International Group

Page 1 / 2

08 NOTES

TALEA / ODEA - LINE

Page 2 / 2

Saeco International Group

# CHAPTER 9 WATER SYSTEM DIAGRAMS

Saeco International Group

Talea / Odea - Line

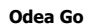

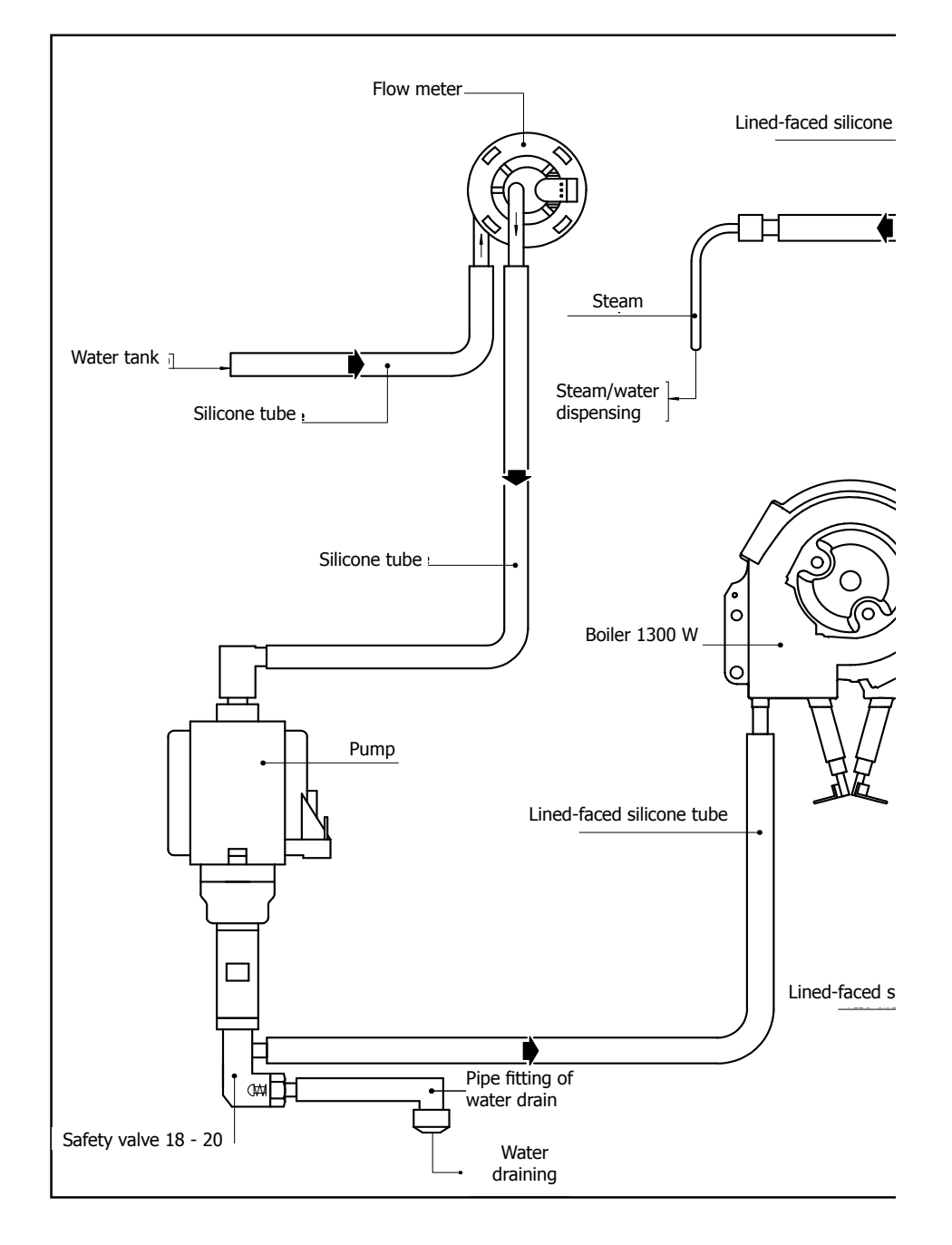

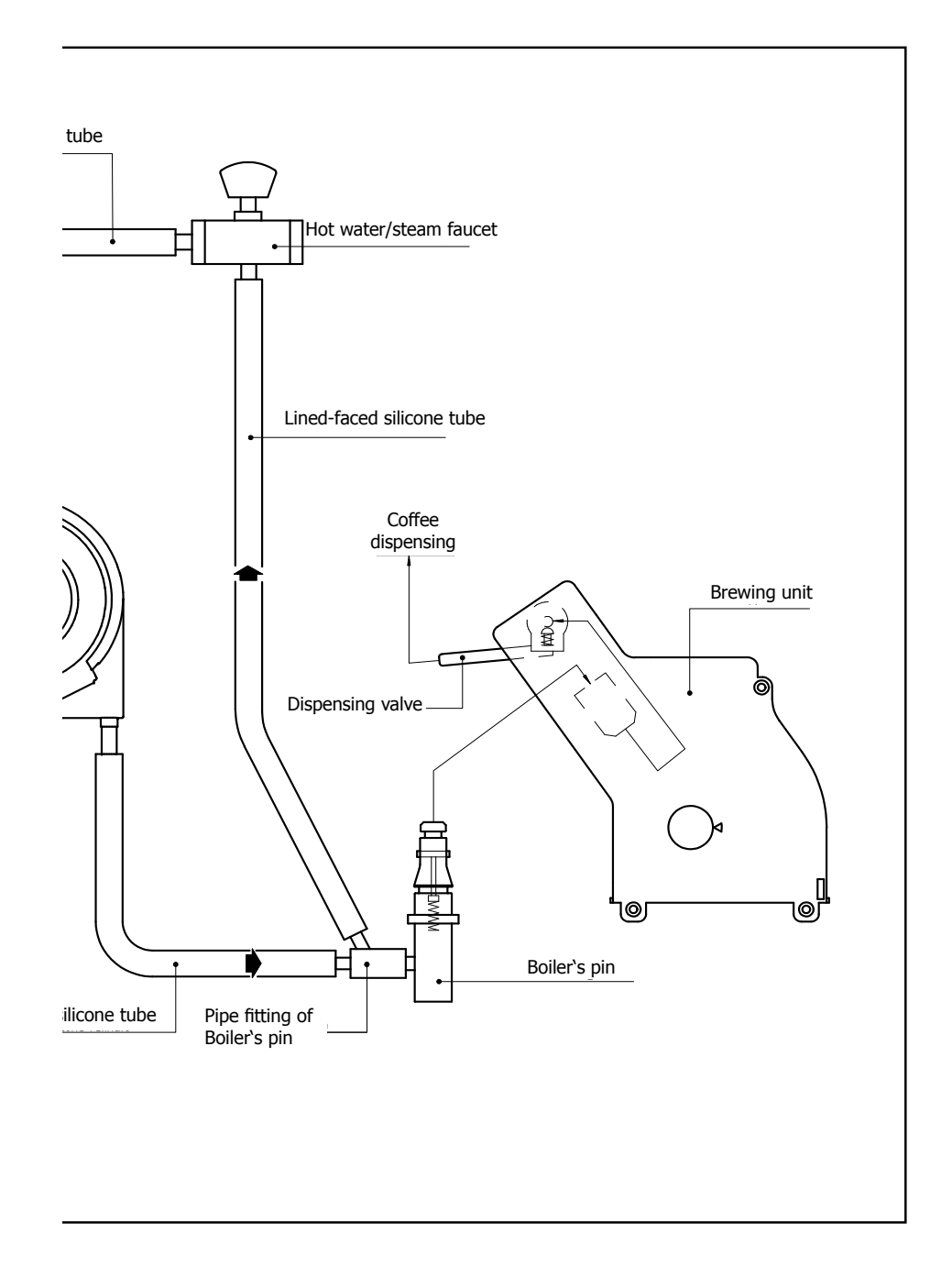

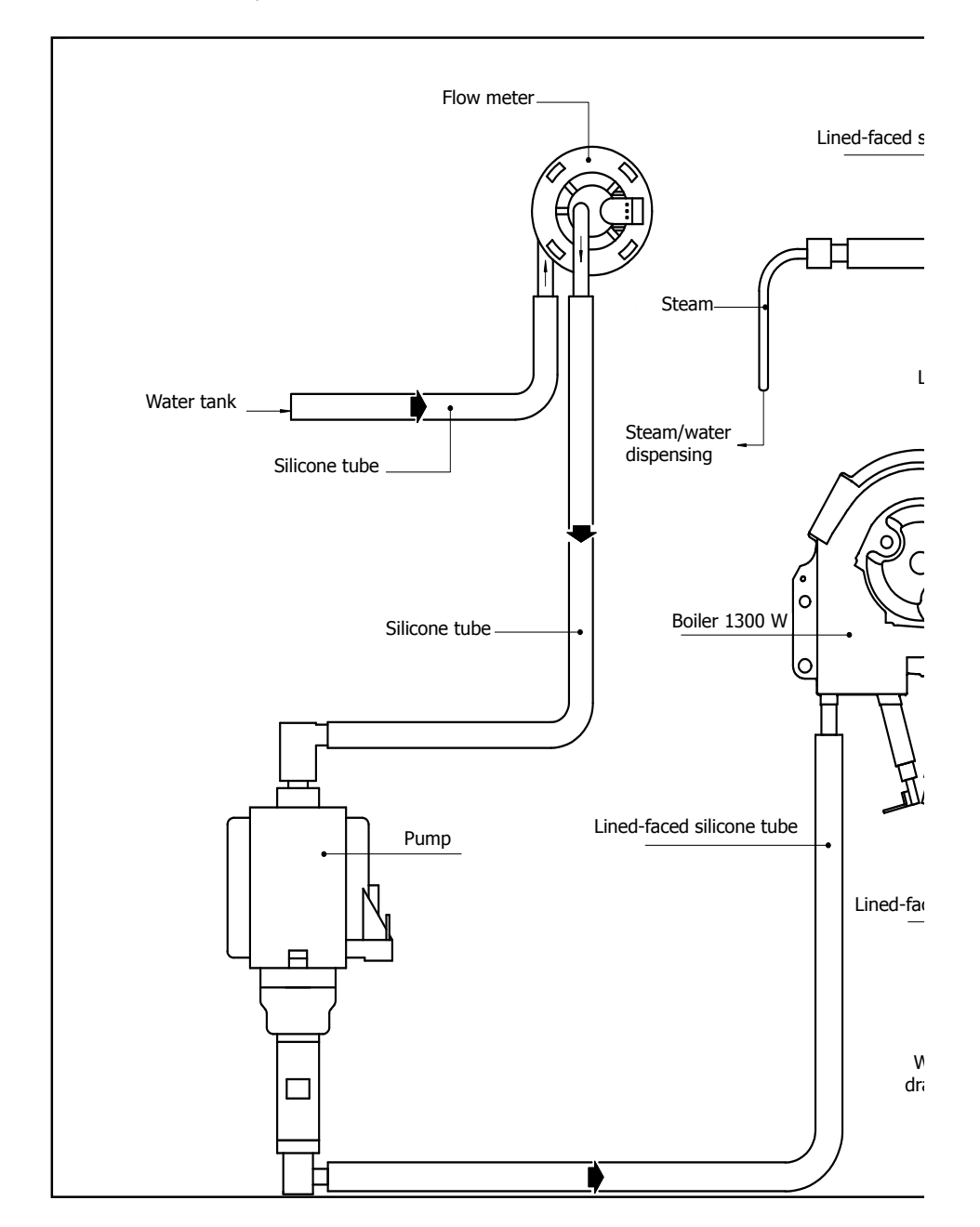

Odea Giro Plus, Giro

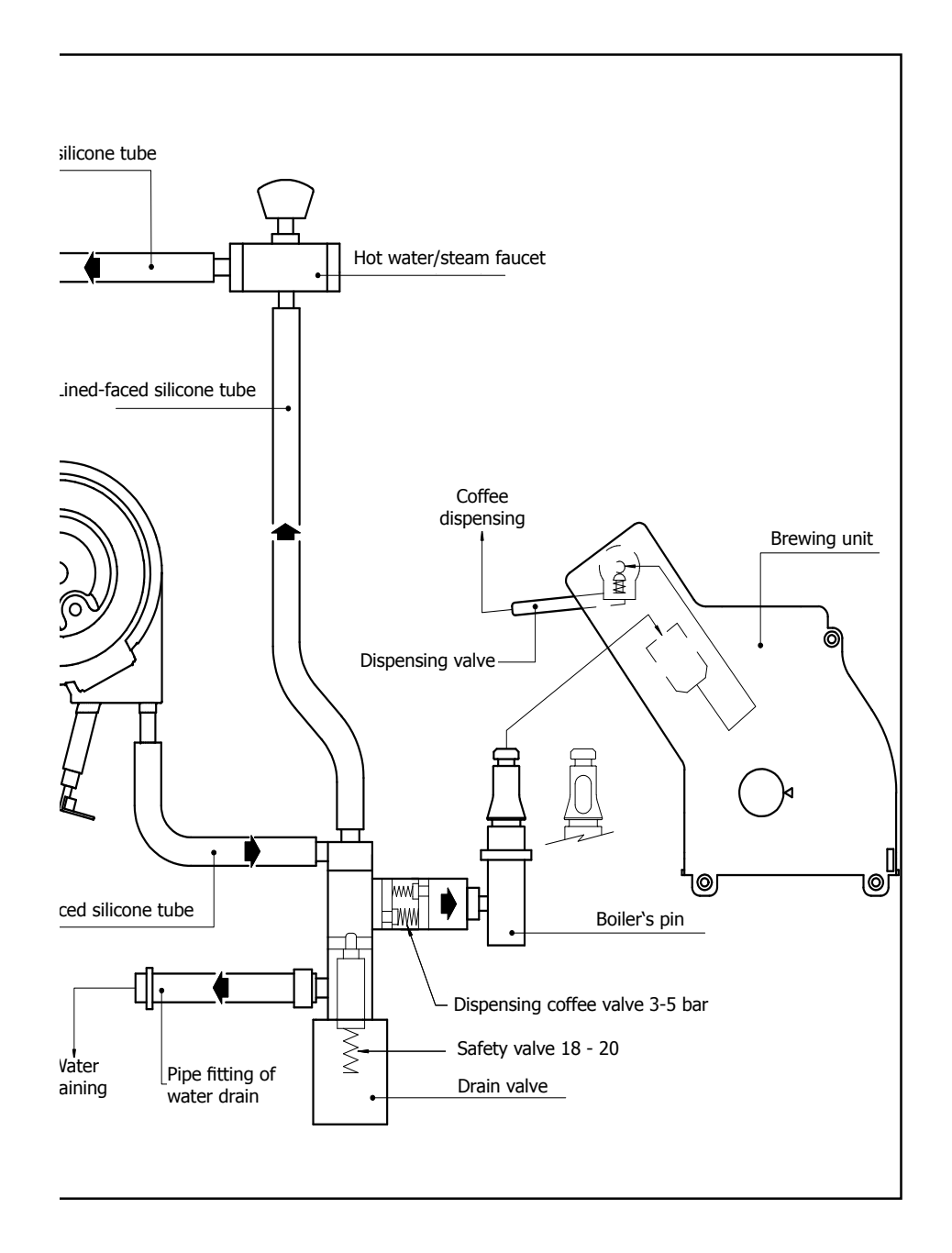

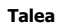

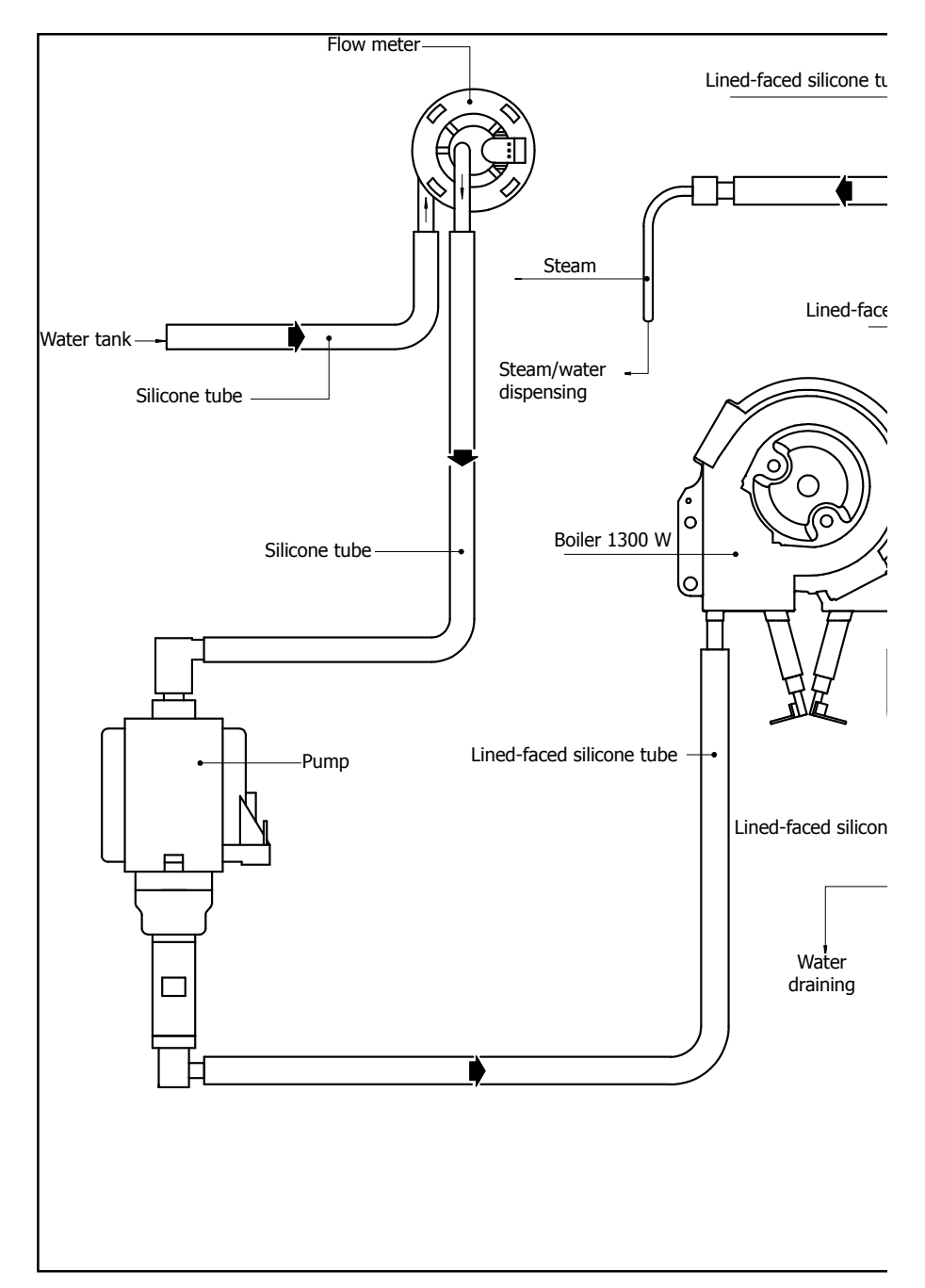

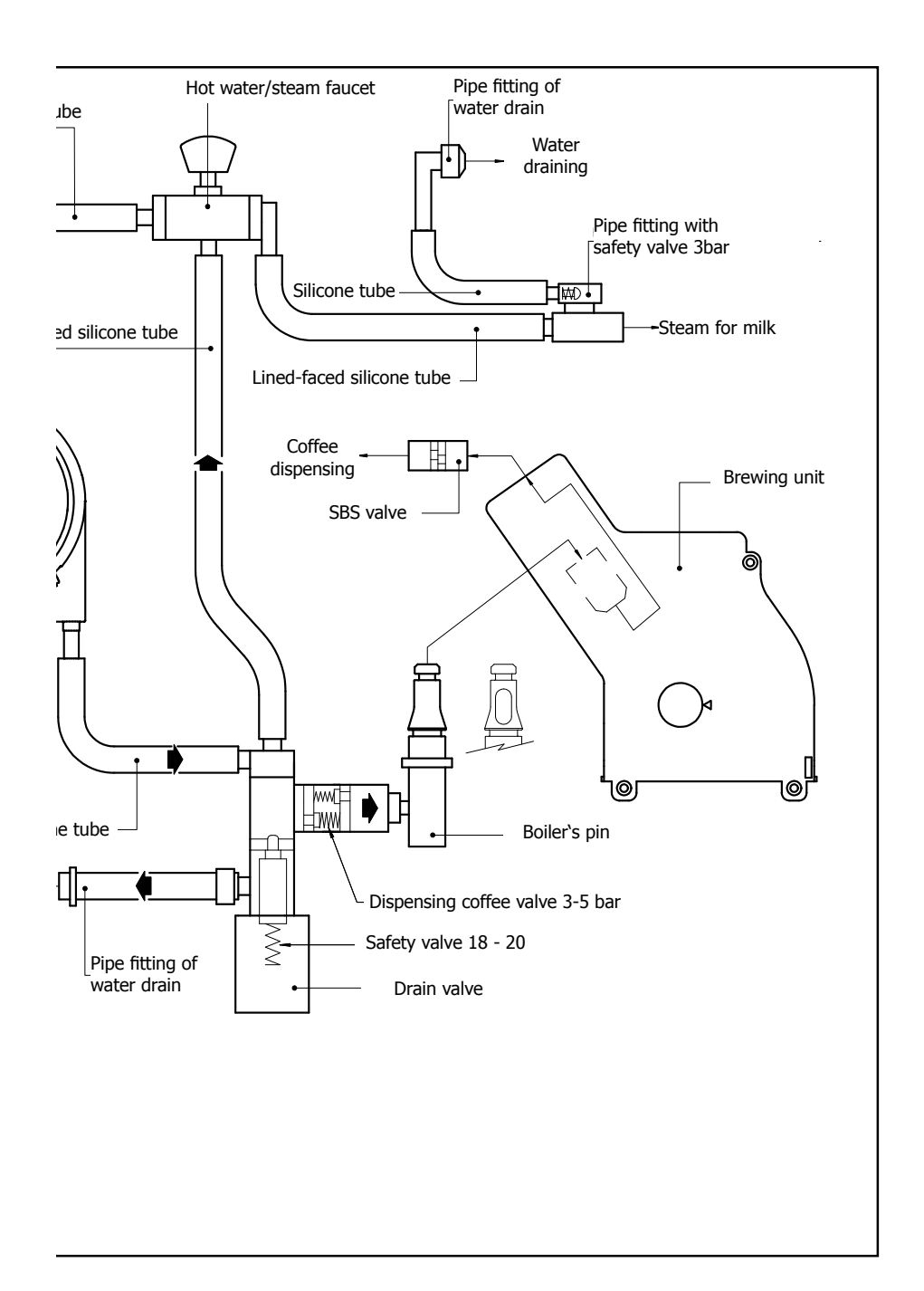

# CHAPTER 10 WIRING DIAGRAMS

Saeco Internationa Group

Talea / Odea - Line

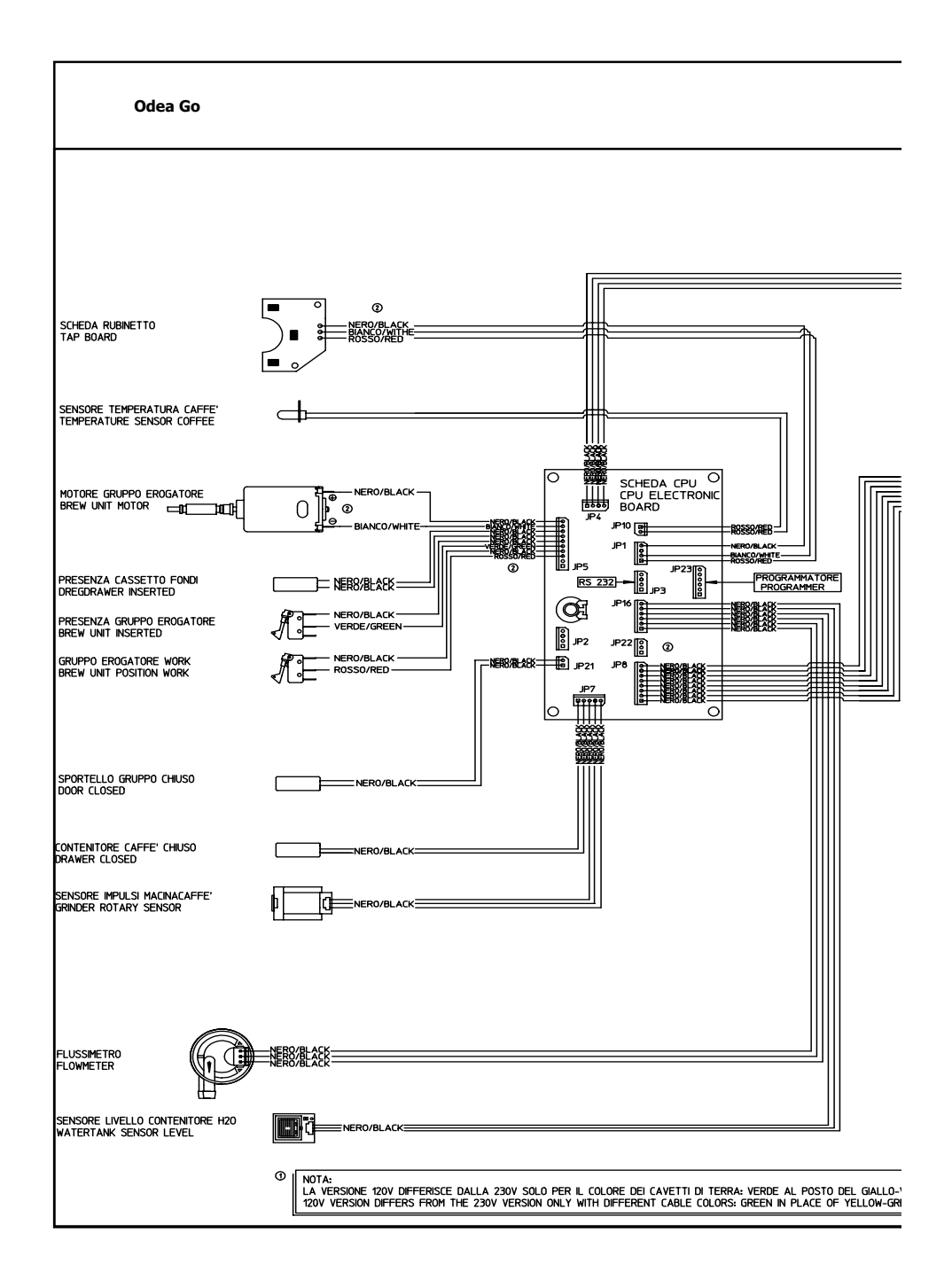

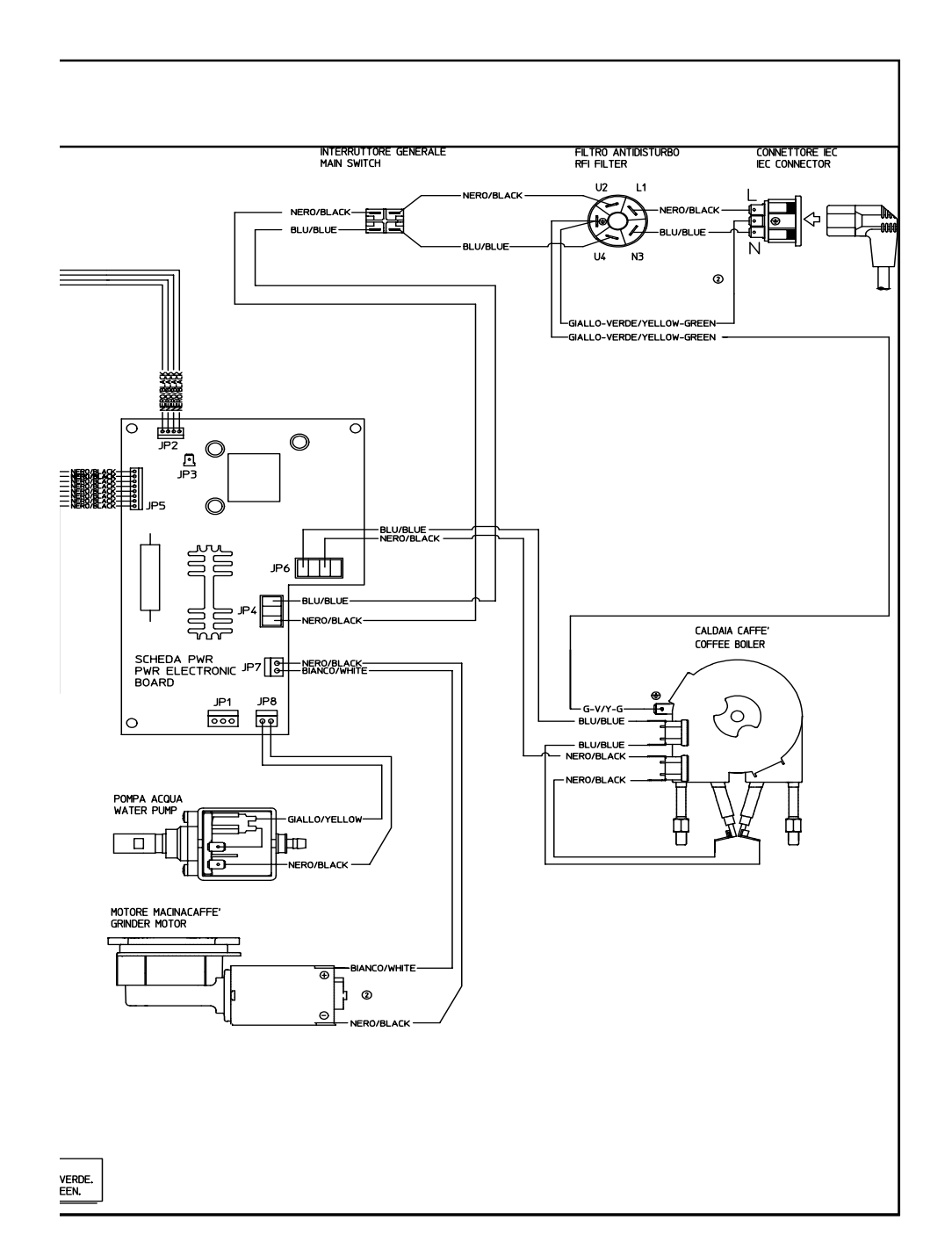

Odea Giro

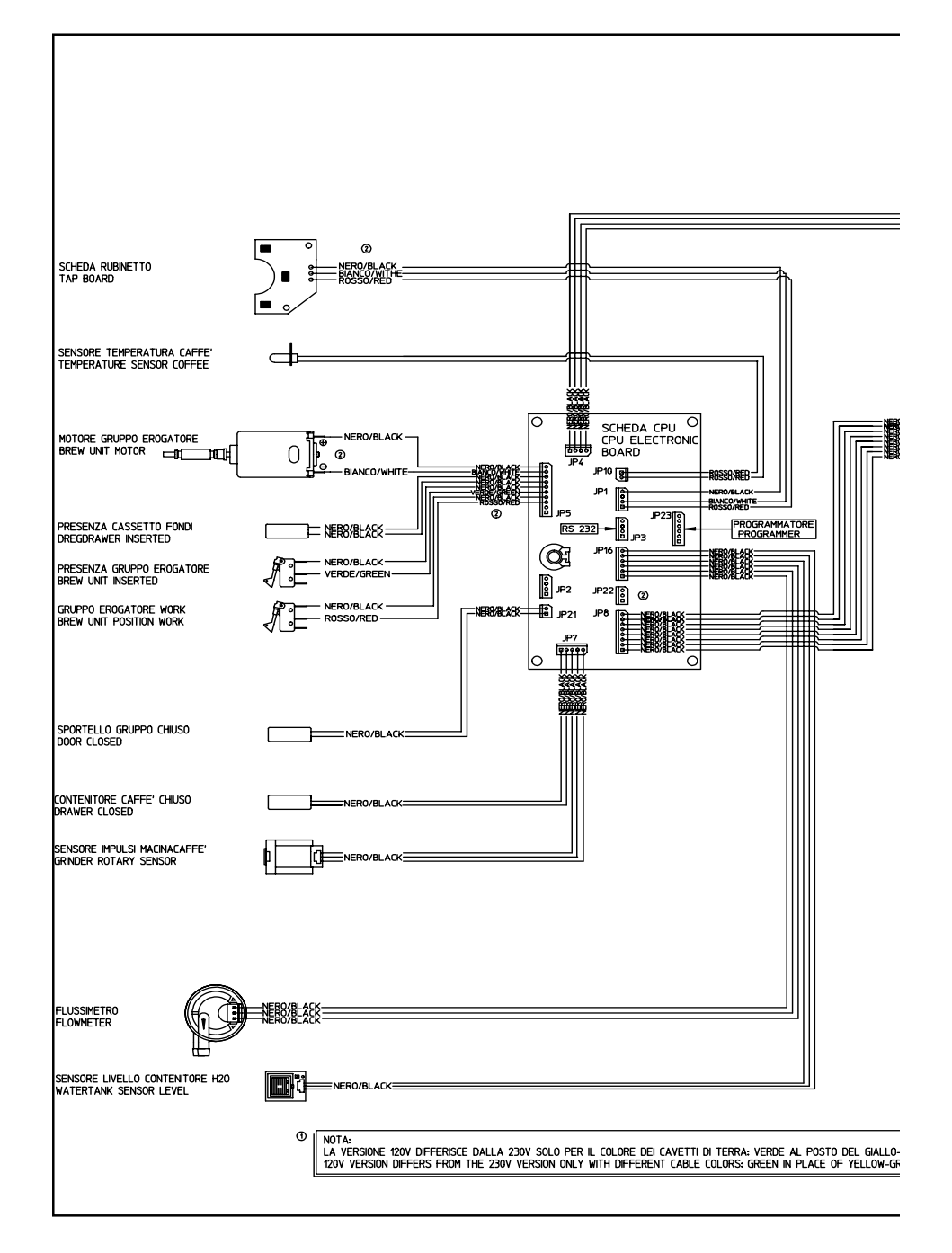

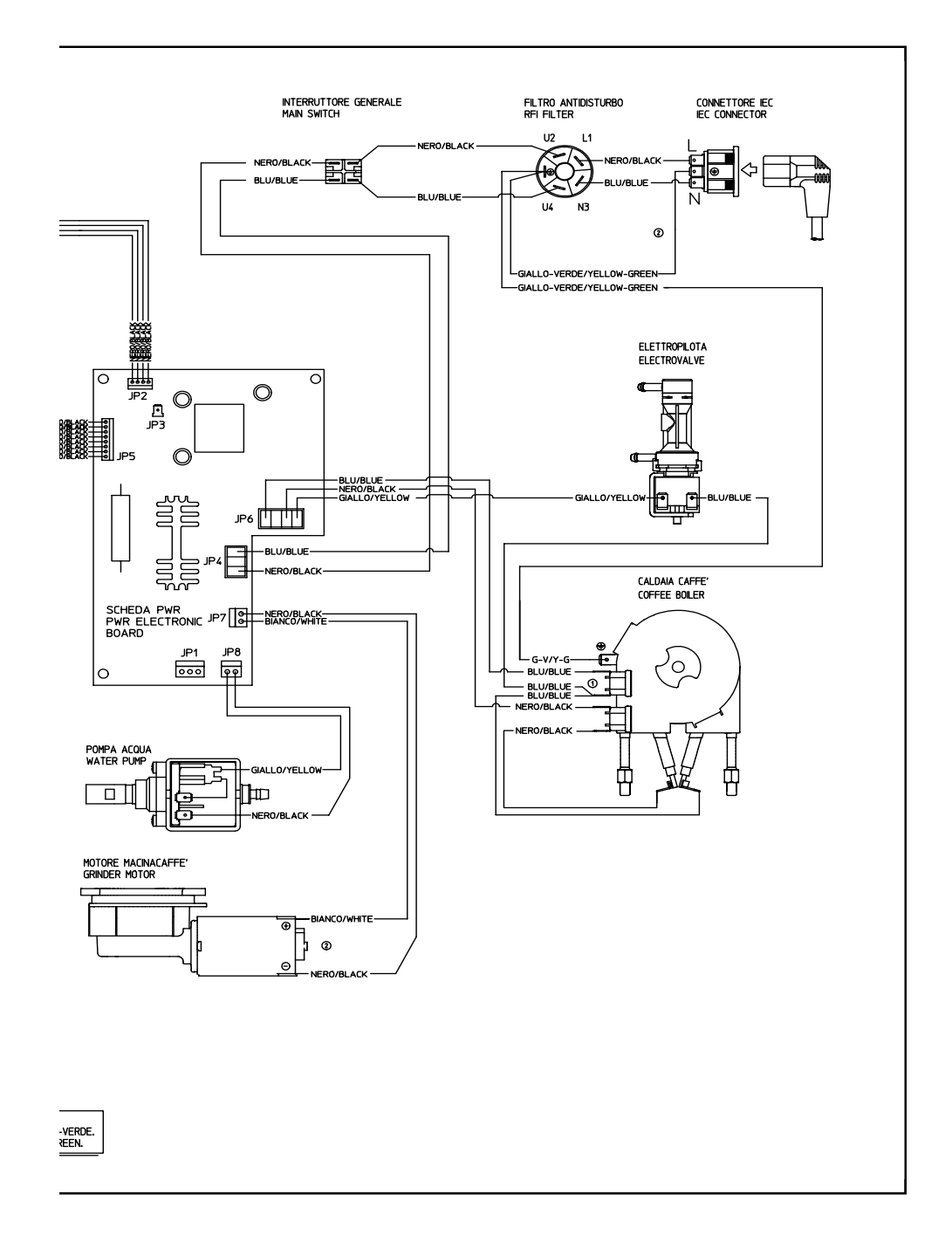

**Talea Giro Plus** 

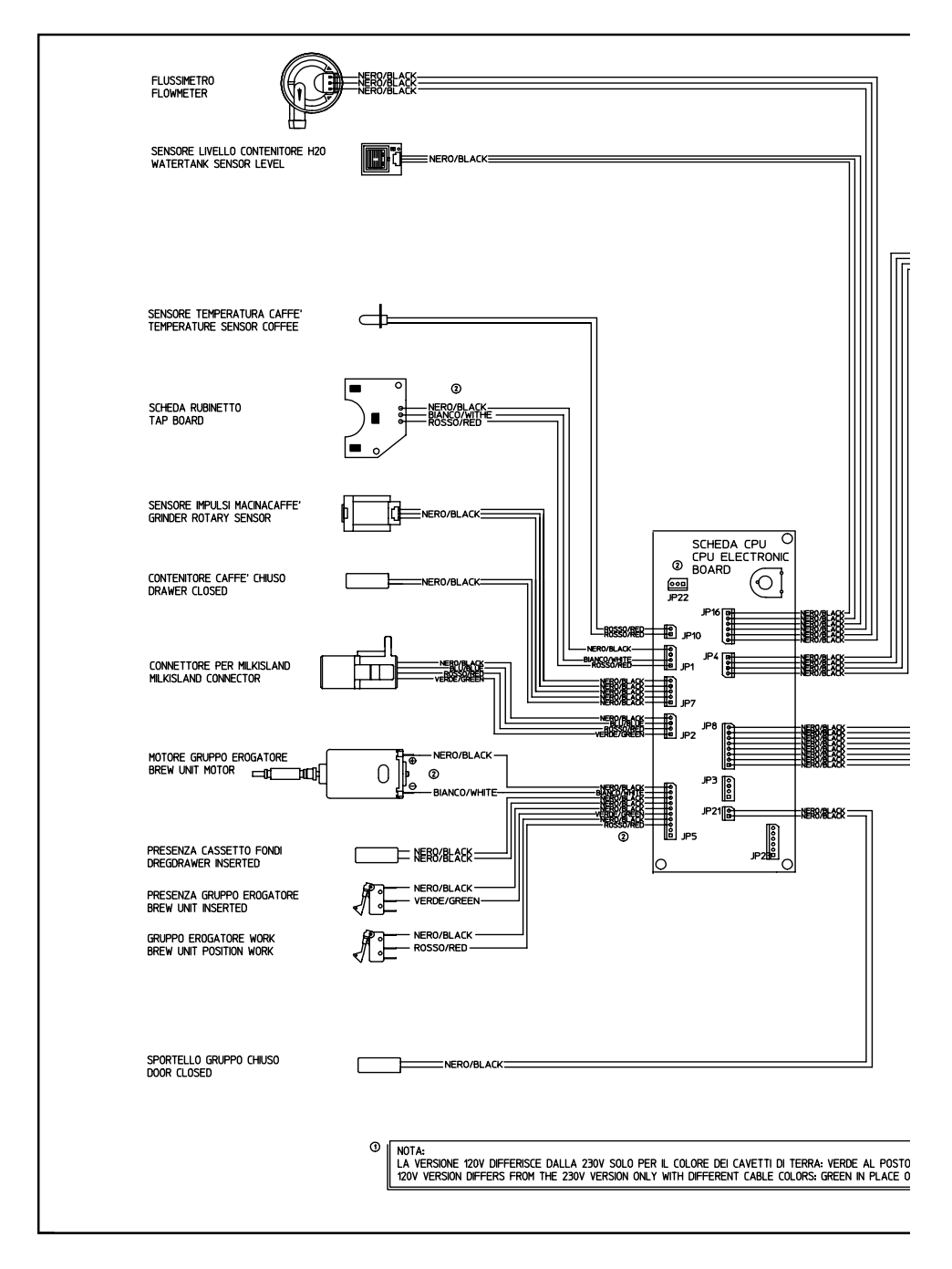

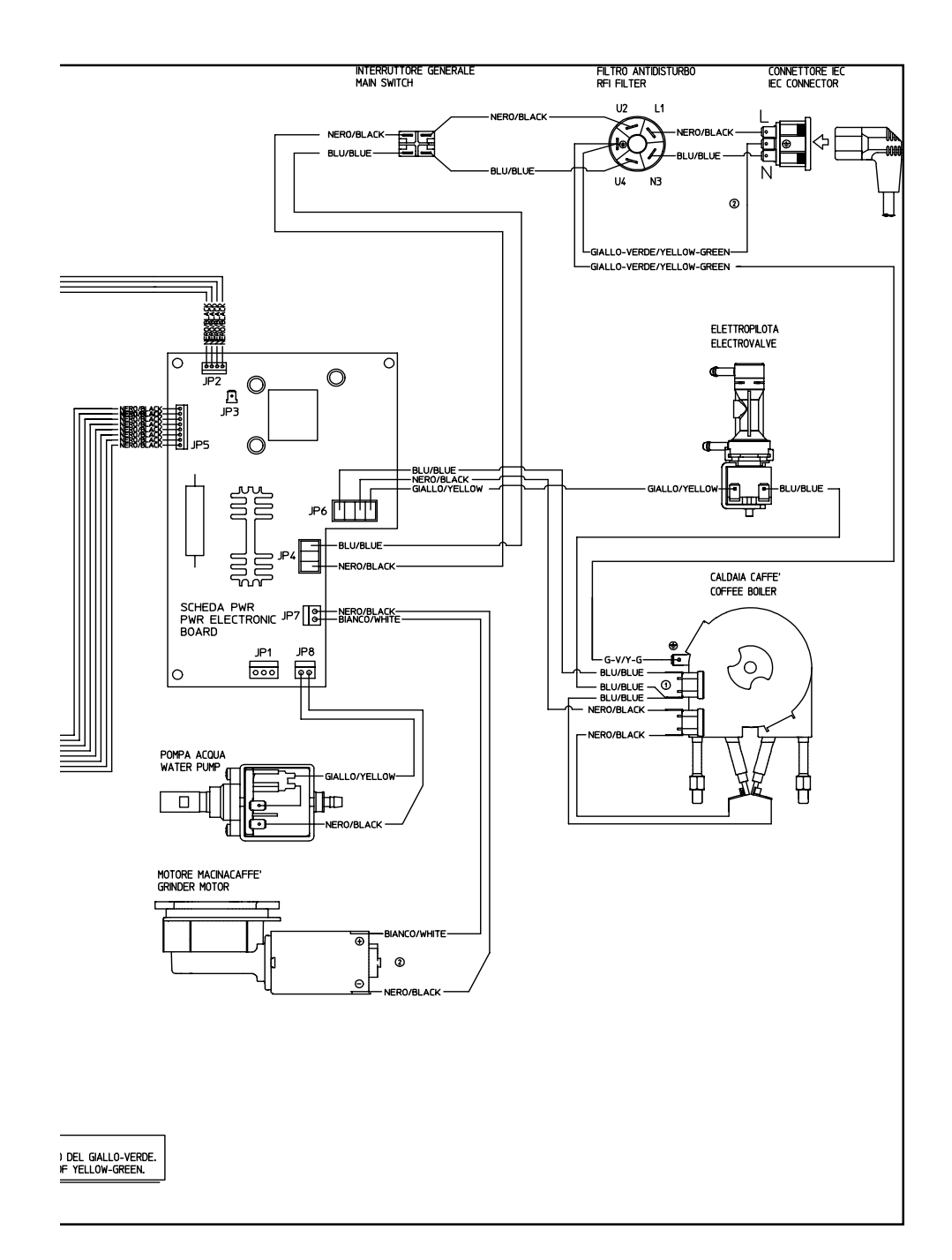

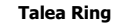

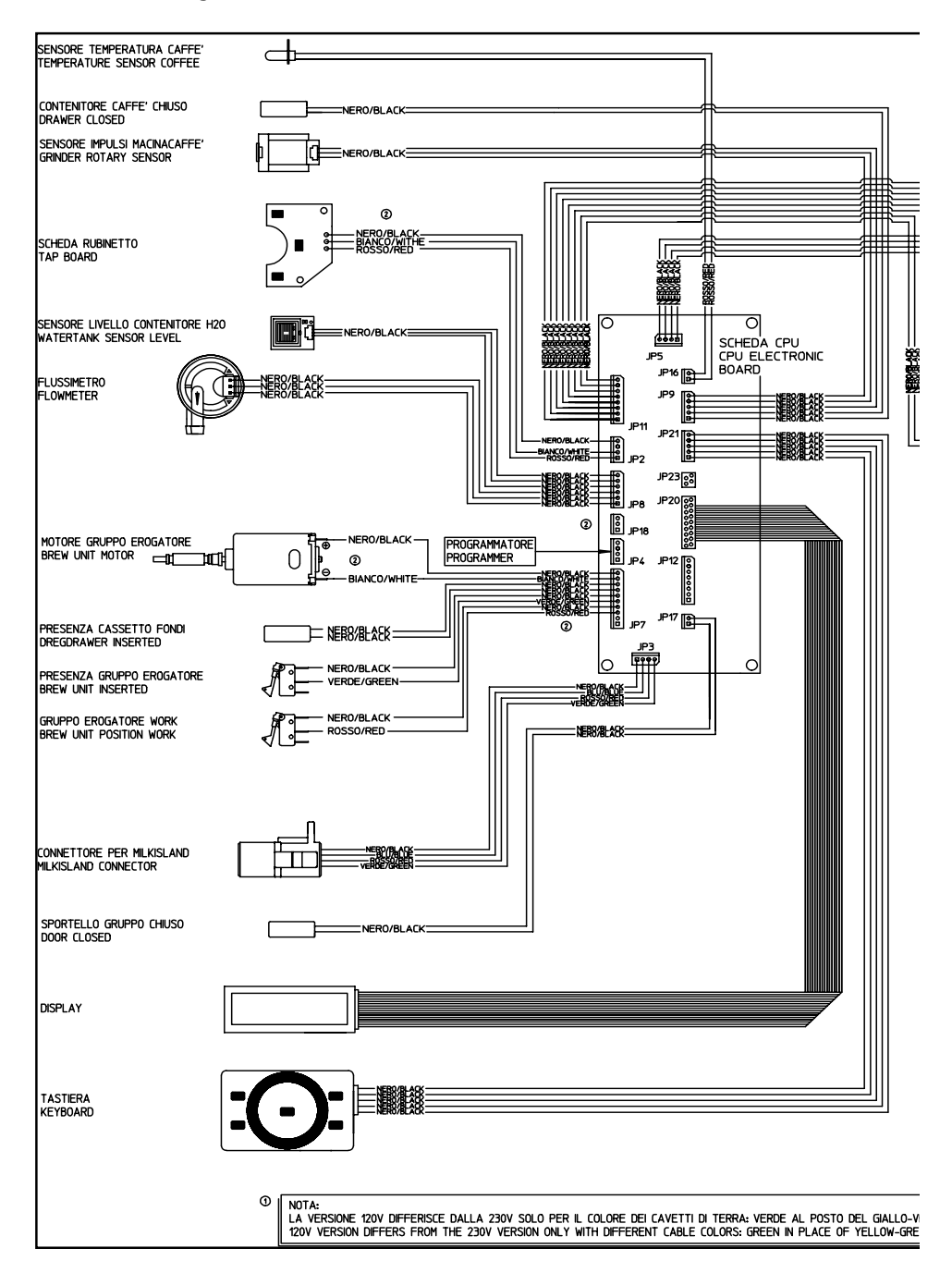

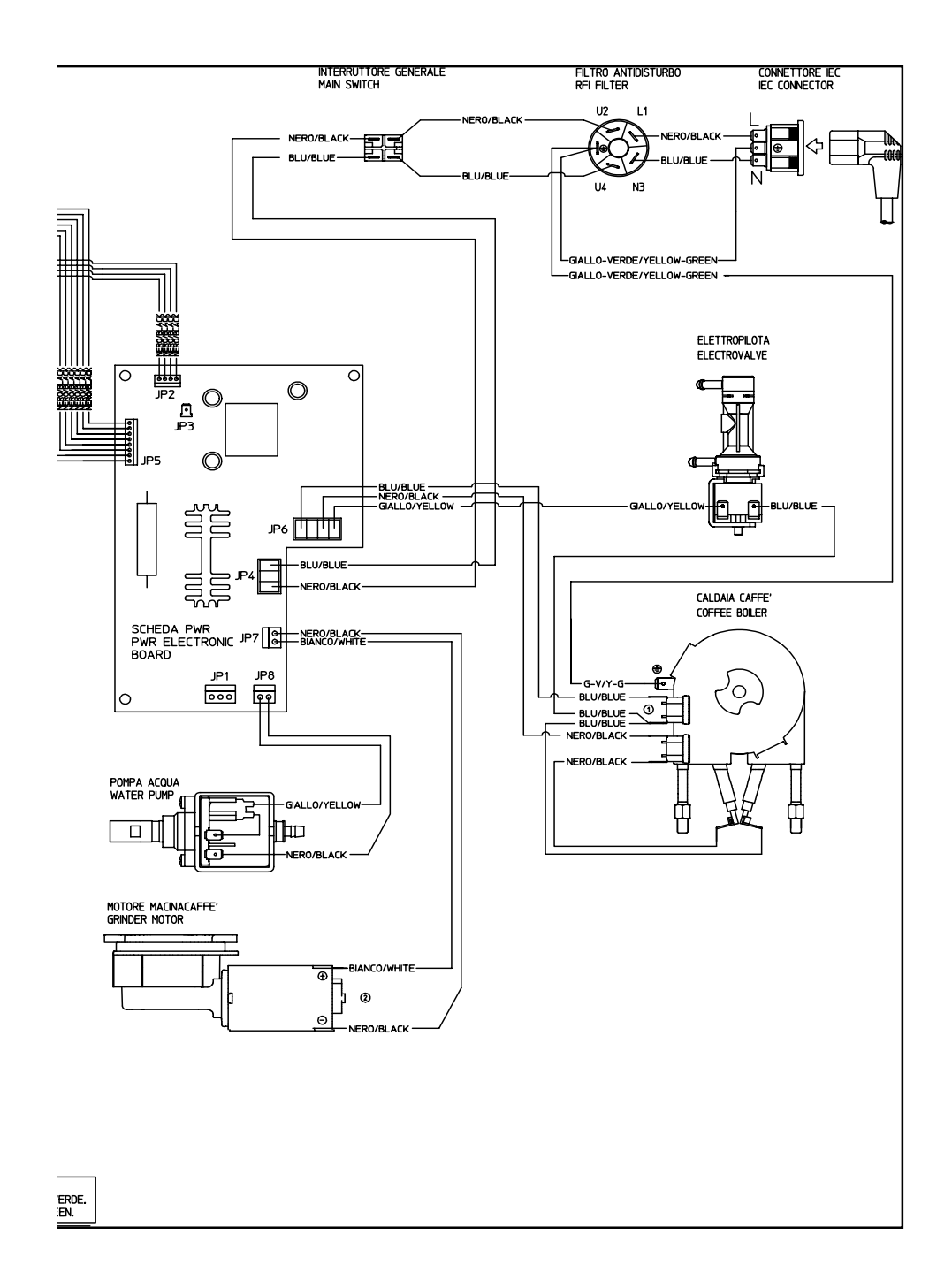

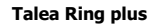

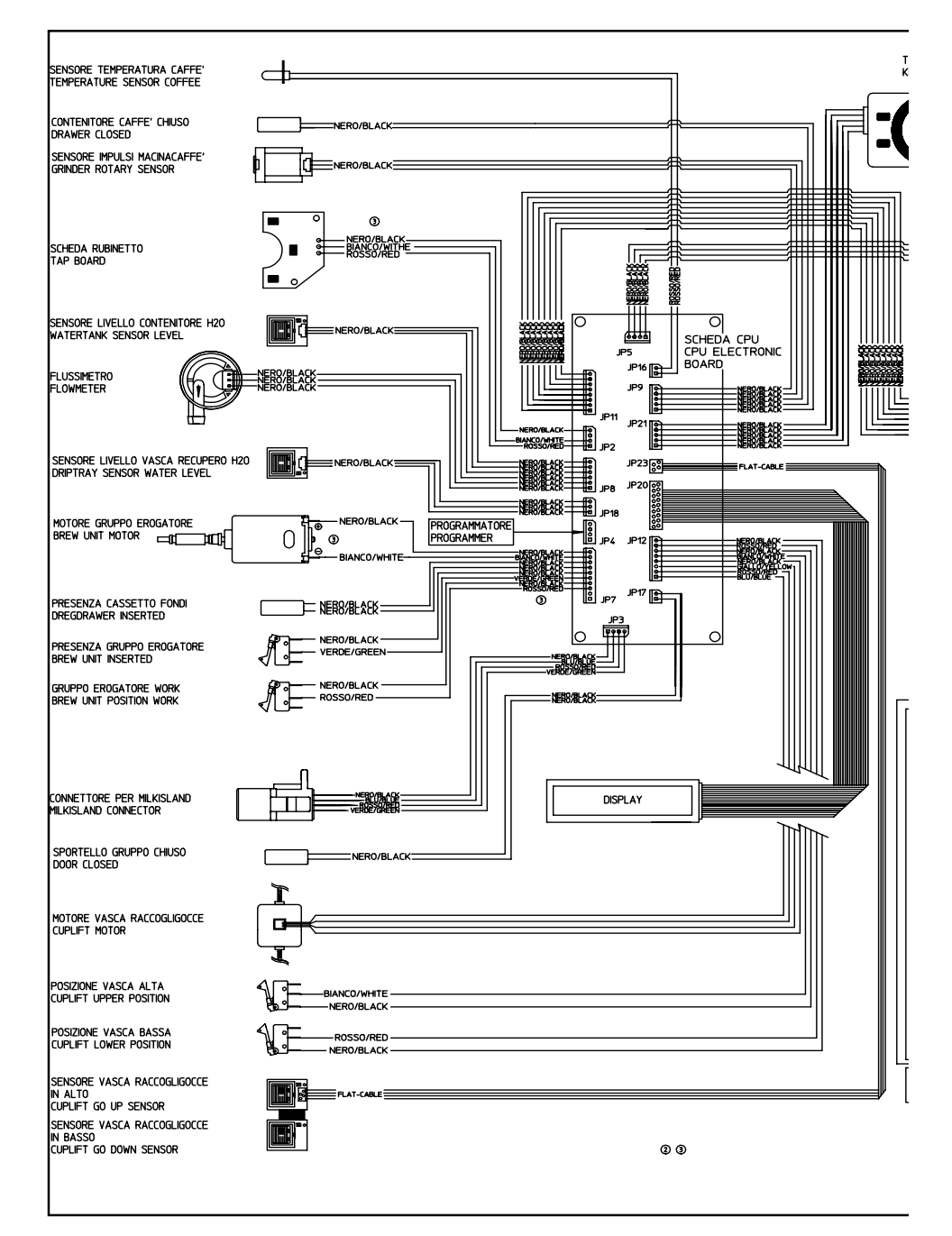

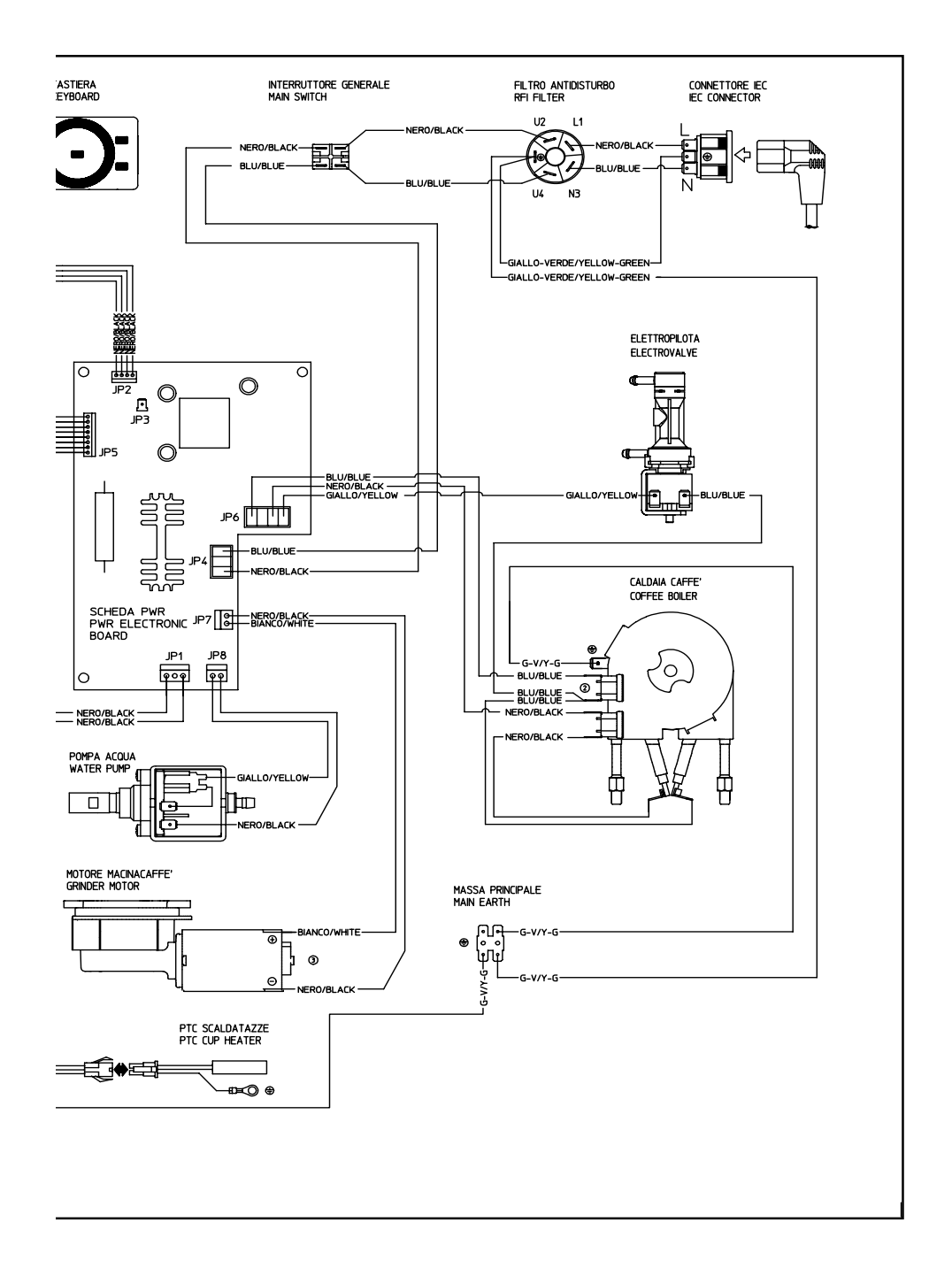

#### **Talea Touch Plus**

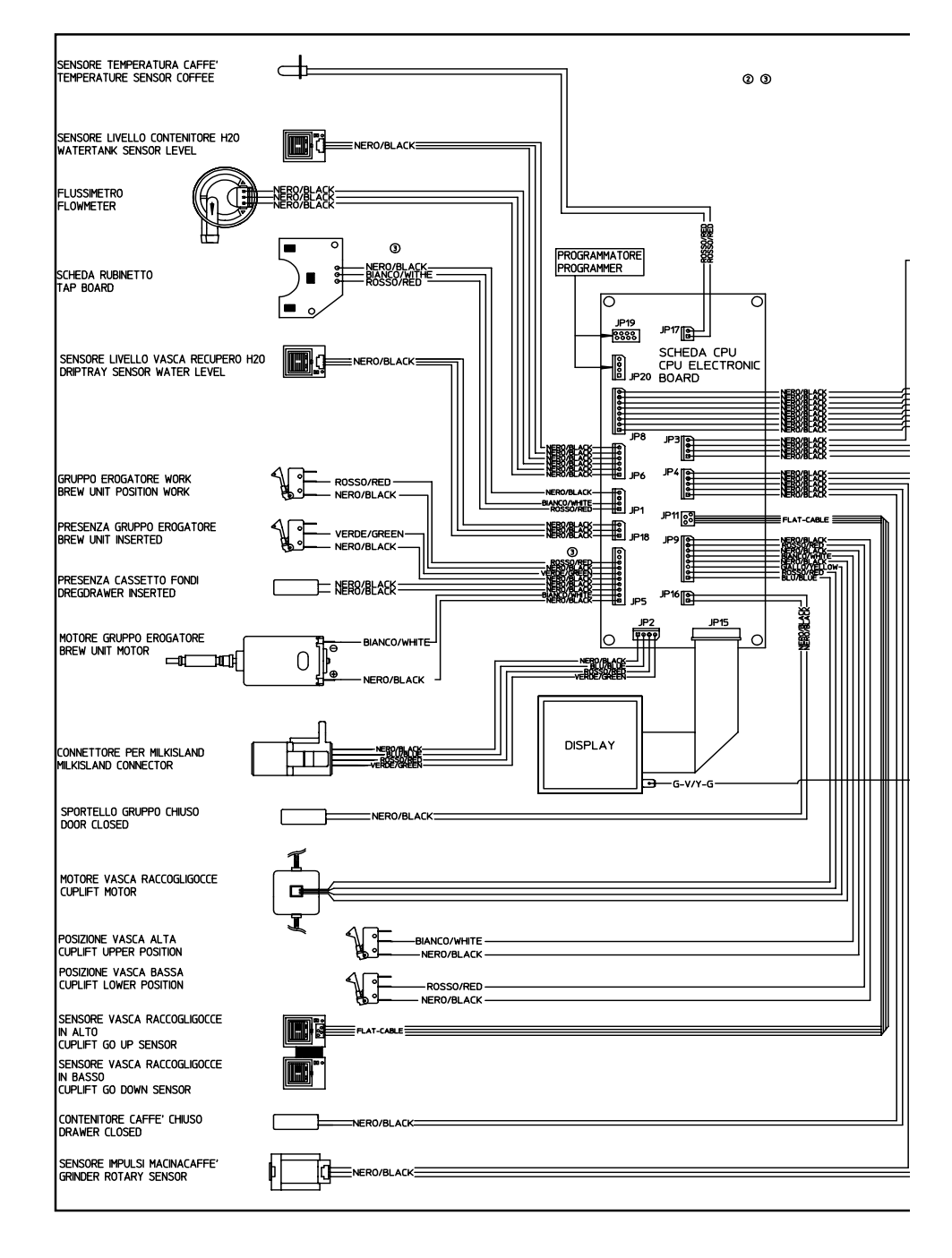

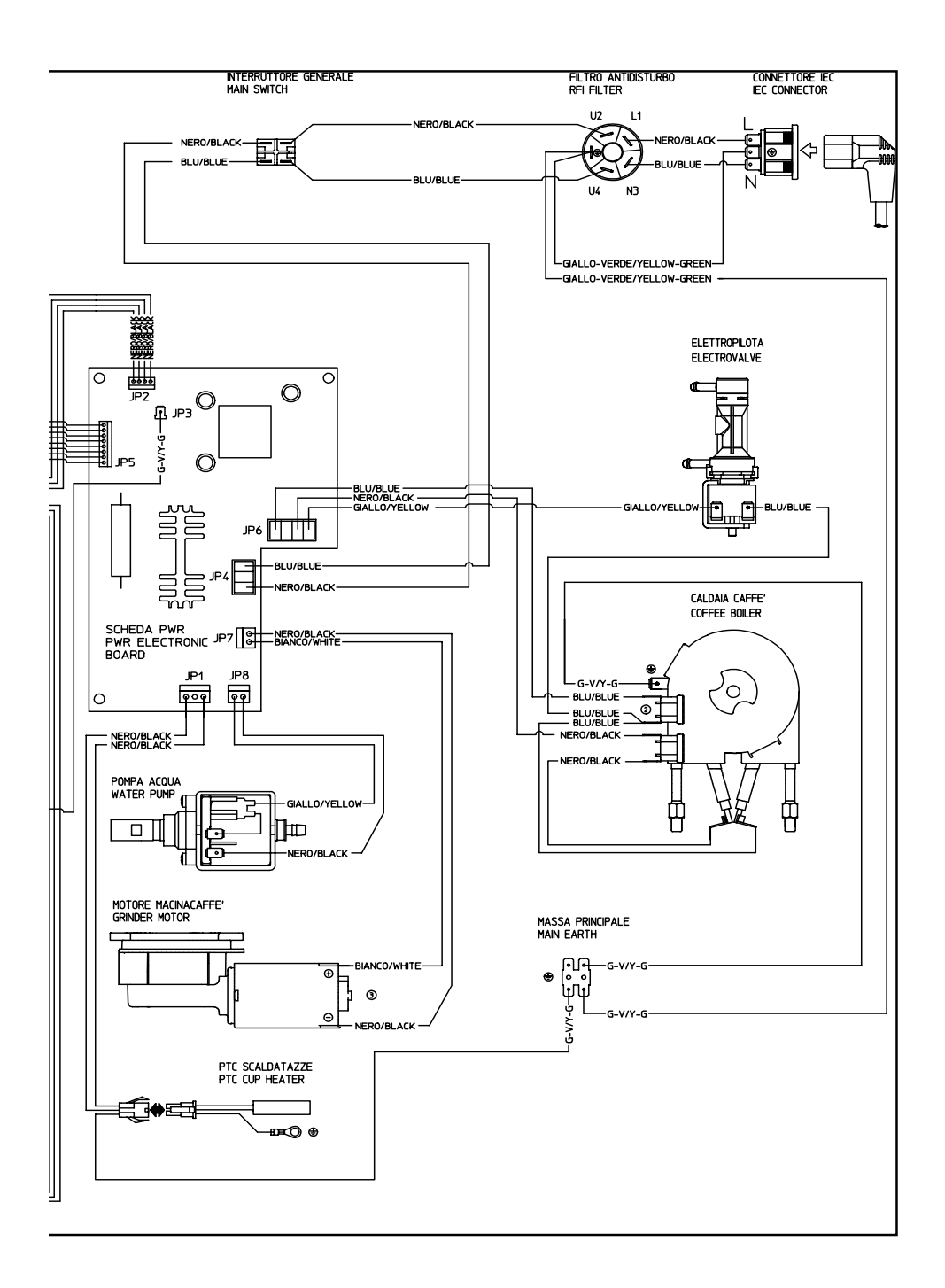